# **Vostro 3681**

Servisní příručka

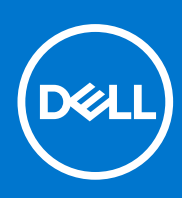

Regulační model: D15S Regulační typ: D15S002 Srpen 2021 Rev. A01

### Poznámky, upozornění a varování

(i) POZNÁMKA: POZNÁMKA označuje důležité informace, které umožňují lepší využití produktu.

VÝSTRAHA: UPOZORNĚNÍ varuje před možným poškozením hardwaru nebo ztrátou dat a obsahuje pokyny, jak těmto problémům předejít.

MAROVÁNÍ: VAROVÁNÍ upozorňuje na potenciální poškození majetku a riziko úrazu nebo smrti.

© 2020 2021 Dell Inc. nebo dceřiné společnosti Všechna práva vyhrazena. Dell, EMC a ostatní ochranné známky jsou ochranné známky společnosti Dell Inc. nebo dceřiných společností. Ostatní ochranné známky mohou být ochranné známky svých vlastníků.

# Obsah

| Kapitola 1: Manipulace uvnitř počítače           |    |
|--------------------------------------------------|----|
| Bezpečnostní pokyny                              |    |
| Před manipulací uvnitř počítače                  |    |
| Bezpečnostní opatření                            | 7  |
| Elektrostatický výboj – ochrana ESD              | 7  |
| Antistatická servisní souprava                   | 8  |
| Přeprava citlivých součástí                      |    |
| Po manipulaci uvnitř počítače                    | 9  |
|                                                  |    |
| Kapitola 2: Technologie a součásti               | 10 |
| DDR4                                             |    |
| Vlastnosti rozhraní USB                          | 11 |
| HDMI 1.4b                                        |    |
| Kapitola 3: Demontáž a opětovná montáž           | 14 |
| Doporučené nástroje                              | 14 |
| Seznam velikostí šroubů                          | 14 |
| Rozvržení základní desky                         |    |
| Boční kryt                                       |    |
| Demontáž bočního krytu                           |    |
| Montáž bočního krytu                             |    |
| Čelní kryt                                       |    |
| Demontáž čelního krytu                           |    |
| Montáž čelního krytu                             |    |
| 3,5" Pevný disk                                  |    |
| Vyjmutí 3,5palcového pevného disku               |    |
| Montáž 3,5palcového pevného disku                |    |
| Držák pevného disku / optické jednotky           |    |
| Demontáž držáku pevného disku / optické jednotky |    |
| Montáž držáku pevného disku / optické jednotky   |    |
| Optická mechanika                                |    |
| Demontáž optické jednotky                        |    |
| Montáž optické jednotky                          |    |
| Paměťový modul                                   |    |
| Vyjmutí paměťových modulů                        |    |
| Vložení paměťových modulů                        |    |
| Grafická karta                                   |    |
| Demontáž grafické karty                          |    |
| Montáž grafické karty                            |    |
| Knoflíková baterie                               |    |
| Vyjmutí knoflíkové baterie                       |    |
| Montáž knoflíkové baterie                        |    |
| Disk SSD M.2 2230                                |    |
| Demontáž disku SSD 2230                          |    |

| Montáž disku SSD 2230                                                              |          |
|------------------------------------------------------------------------------------|----------|
| Disk SSD M.2 2280                                                                  |          |
| Demontáž disku SSD 2280                                                            |          |
| Montáž disku SSD 2280                                                              |          |
| Karta WLAN                                                                         |          |
| Vyjmutí karty WLAN                                                                 |          |
| Montáž karty WLAN                                                                  |          |
| karta SD                                                                           | 41       |
| Demontáž čtečky paměťových karet                                                   | 41       |
| Montáž čtečky paměťových karet                                                     |          |
| Jednotka zdroje napájení                                                           |          |
| Demontáž jednotky napájecího zdroje                                                |          |
| Montáž jednotky napájecího zdroje                                                  | 44       |
| Sestava chladiče                                                                   |          |
| Demontáž sestavy chladiče                                                          | 47       |
| Montáž sestavy chladiče                                                            |          |
| Procesor                                                                           |          |
| Vyjmutí procesoru                                                                  | 49       |
| Montáž procesoru                                                                   |          |
| Základní deska                                                                     | 52       |
| Demontáž základní desky                                                            |          |
| Montáž základní desky                                                              | 55       |
| Kanitola 4: Nastavoní svstámu                                                      | 50       |
| Přehled systému BIOS                                                               |          |
| Spuštění programu pro pastavení svstému BIOS                                       | 59       |
| Bootovací nabídka                                                                  | 59       |
| Navigační klávesv                                                                  | 59       |
| Sekvence spuštění                                                                  | 60       |
| Možnosti nástroje Svstem Setup                                                     |          |
| Aktualizace systému BIOS                                                           |          |
| Aktualizace systému BIOS v prostředí systému Windows                               |          |
| Aktualizace systému BIOS v systémech Linux a Ubuntu                                |          |
| Aktualizace systému BIOS pomocí jednotky USB v prostředí systému Windows           |          |
| Aktualizace systému BIOS z jednorázové spouštěcí nabídky klávesy F12               |          |
| Systémové heslo a heslo pro nastavení                                              | 67       |
| Přiřazení hesla konfigurace systému                                                | 67       |
| Odstranění nebo změna stávajícího hesla konfigurace systému                        | 67       |
| Vymazání nastavení paměti CMOS / reset RTC                                         | 68       |
| Vymazání hesla k systému BIOS (Konfigurace systému) a systémových hesel            | 68       |
| Kanitola 5: Řešení notíží                                                          | 69       |
| Kontrola výkonu nástroje Dell SupportAssist před spuštěním operačního svetému      | 69<br>69 |
| Snuštění kontroly výkonu nástrojem SupportAssist před spuštěním operačního systemu | 60       |
| Funkce Real Time Clock (RTC Reset)                                                 | 60       |
| Indikátory diagnostiky systému                                                     |          |
| Chybové zprávy diagnostiky                                                         |          |
| Zprávy o chybách systému                                                           |          |
| Obnovení operačního svstému                                                        |          |
| · · · · · · · · · · · · · · · · · · ·                                              |          |

| Aktualizace systému BIOS pomocí jednotky USB v prostředí systému Windows | 74 |
|--------------------------------------------------------------------------|----|
| Aktualizace systému BIOS v prostředí systému Windows                     | 75 |
| Možnosti záložních médií a obnovy                                        | 75 |
| Restart napájení sítě Wi-Fi                                              | 75 |
| Odstranění zbytkové statické elektřiny (úplný reset)                     | 75 |
| Kapitola 6: Nápověda a kontakt na společnost Dell                        |    |

# Manipulace uvnitř počítače

## Bezpečnostní pokyny

### Požadavky

Dodržováním následujících bezpečnostních zásad zabráníte možnému poškození počítače a zajistíte vlastní bezpečnost. Není-li uvedeno jinak, každý postup uvedený v tomto dokumentu vyžaduje splnění následujících podmínek:

- Přečetli jste si bezpečnostní informace dodané s počítačem.
- Komponentu je možné nahradit nebo (v případě zakoupení samostatně) nainstalovat pomocí postupu pro odebrání provedeném v obráceném pořadí.

#### O této úloze

VAROVÁNÍ: Před manipulací uvnitř počítače si přečtěte bezpečnostní informace dodané s počítačem. Další informace o vzorových bezpečnostních postupech naleznete na domovské stránce Soulad s předpisy.

VÝSTRAHA: Mnohé z oprav smí provádět pouze certifikovaný servisní technik. Sami byste měli pouze řešit menší potíže a provádět jednoduché opravy, ke kterým vás opravňuje dokumentace k produktu nebo ke kterým vás vyzve tým servisu a podpory online či telefonicky. Na škody způsobené neoprávněným servisním zásahem se nevztahuje záruka společnosti Dell. Přečtěte si a dodržujte bezpečnostní pokyny dodané s produktem.

VÝSTRAHA: Aby nedošlo k elektrostatickému výboji, použijte uzemňovací náramek nebo se opakovaně dotýkejte nenatřeného kovového povrchu, když se dotýkáte konektoru na zadní straně počítače.

VÝSTRAHA: Zacházejte se součástmi a kartami opatrně. Nedotýkejte se součástí ani kontaktů na kartě. Držte kartu za okraje nebo za montážní svorku. Komponenty, jako je například procesor, držte za okraje, ne za kolíky.

VÝSTRAHA: Při odpojování kabelu vytahujte kabel za konektor nebo za vytahovací poutko, ne za vlastní kabel. Konektory některých kabelů mají upevňovací západku. Pokud odpojujete tento typ kabelu, před jeho vytažením západku zmáčkněte. Když oddělujete konektory od sebe, zarovnejte je tak, aby nedošlo k ohnutí kolíků. Také před připojením kabelu se ujistěte, že jsou oba konektory správně zarovnané.

POZNÁMKA: Než otevřete kryt počítače nebo jeho panely, odpojte veškeré zdroje napájení. Poté, co dokončíte práci uvnitř počítače, namontujte všechny kryty, panely a šrouby a teprve poté připojte počítač ke zdroji napájení.

VÝSTRAHA: Při manipulaci s lithium-iontovými bateriemi v noteboocích postupujte opatrně. Vyboulené baterie by se neměly používat. Je třeba je vyměnit a vhodným způsobem zlikvidovat.

(i) POZNÁMKA: Barva počítače a některých součástí se může lišit od barev uvedených v tomto dokumentu.

### Před manipulací uvnitř počítače

### O této úloze

Abyste počítač nepoškodili, proveď te následující kroky, než zahájíte práci uvnitř počítače.

#### Kroky

- 1. Dodržujte Bezpečnostní pokyny.
- 2. Ujistěte se, že pracovní povrch je plochý a čistý, abyste zabránili poškrábání krytu počítače.
- 3. Vypněte počítač.

4. Odpojte od počítače všechny síťové kabely.

VÝSTRAHA: Při odpojování síťového kabelu nejprve odpojte kabel od počítače a potom jej odpojte od síťového zařízení.

- 5. Odpojte počítač a všechna připojená zařízení od elektrických zásuvek.
- 6. U odpojeného počítače stiskněte a podržte vypínač a uzemněte tak základní desku.

**POZNÁMKA:** Aby nedošlo k elektrostatickému výboji, použijte uzemňovací náramek nebo se opakovaně dotýkejte nenatřeného kovového povrchu, když se dotýkáte konektoru na zadní straně počítače.

### Bezpečnostní opatření

Kapitola o bezpečnostních opatřeních popisuje hlavní kroky, které je třeba podniknout před zahájením jakékoli demontáže.

Před veškerými montážemi a opravami, jež zahrnují demontáž a opětovnou montáž, si prostudujte následující bezpečnostní opatření:

- Systém a všechna k němu připojená periferní zařízení vypněte.
- Systém a všechna k němu připojená periferní zařízení odpojte od napájení střídavým proudem.
- Od systému odpojte všechny síťové, telefonní a komunikační kabely.
- Při práci uvnitř jakéhokoli používejte antistatickou servisní soupravu, která chrání před poškozením statickou elektřinou (ESD).
- Každou součást po demontáži umístěte na antistatickou podložku.
- Noste obuv s nevodivou gumovou podrážkou. Snížíte tím riziko úrazu elektrickým proudem.

### Pohotovostní napájení

Produkty Dell s pohotovostním napájením je nutné před otevřením jejich krytu odpojit od napájecího zdroje. Systémy s pohotovostním napájením jsou pod napětím i tehdy, když jsou vypnuté. Toto vnitřní napájení umožňuje systém na dálku zapnout (funkce Wake on LAN) nebo přepnout do režimu spánku a nabízí další pokročilé funkce pro řízení spotřeby.

Po odpojení kabelu by mělo k odstranění zbytkové energie na základní desce stačit na 15 sekund stisknout a podržet tlačítko napájení.

### Vodivé propojení

Vodivé propojení je způsob připojení dvou či více uzemňovacích vodičů ke stejnému elektrickému potenciálu. K jeho vytvoření použijte antistatickou servisní soupravu. Propojovací vodič je třeba připojit k holému kovu, nikoli k lakovanému nebo nekovovému povrchu. Poutko na zápěstí si musíte řádně upevnit a musí být v kontaktu s vaší pokožkou. Před vytvořením vodivého propojení si sundejte veškeré šperky (např. hodinky, náramky či prsteny).

### Elektrostatický výboj – ochrana ESD

Statická elektřina představuje významné riziko při manipulaci s elektronickými součástmi, zejména pak s citlivými díly, jako jsou rozšiřovací karty, procesory, paměťové moduly DIMM nebo systémové desky. Pouhé velmi malé výboje statické elektřiny dokážou obvody poškodit způsobem, který na první pohled není patrný, ale může způsobovat občasné problémy či zkrácení životnosti produktu. Neustále rostoucí požadavky na nižší spotřebu a vyšší hustotu způsobují, že se ze statické elektřiny stává stále větší problém.

Vzhledem ke zvýšené hustotě polovodičů jsou poslední produkty společnosti Dell náchylnější na poškození statickou elektřinou. Z toho důvodu již některé dříve schválené postupy manipulace s díly nadále nelze uplatňovat.

Poškození statickou elektřinou může způsobovat dva typy poruch – katastrofické a občasné.

- Katastrofické Katastrofické poruchy představují přibližně 20 % poruch způsobených statickou elektřinou. Takové poruchy způsobují okamžité a úplné vyřazení zařízení z provozu. Příkladem katastrofické poruchy je zásah paměťového modulu DIMM statickou elektřinou, jehož důsledkem je příznak "No POST / No Video" (Žádný test POST / Žádné video) doprovázený zvukovým signálem, jenž značí chybějící nebo nefunkční paměť.
- Občasné Občasné poruchy představují přibližně 80 % poruch způsobených statickou elektřinou. Ve většině případů tyto poruchy nejsou okamžitě rozeznatelné. Paměťový modul DIMM je zasažen statickou elektřinou, ale trasování je pouze oslabeno a navenek nevykazuje známky poškození. Oslabená trasa se může tavit celé týdny či měsíce a během toho může docházet ke zhoršování integrity paměti, občasným chybám atd.

Ještě obtížněji rozpoznatelným a odstranitelným druhem poškození jsou takzvané latentní poruchy.

Poškození statickou elektřinou můžete předejít následujícím způsobem:

- Nasaď te si antistatické poutko na zápěstí, které je řádně uzemněno pomocí vodiče. Použití antistatických poutek na zápěstí bez uzemnění pomocí vodiče nadále není povoleno, protože neumožňuje odpovídající ochranu. Dotykem šasi před manipulací s díly nezajistíte odpovídající ochranu součástí, jež jsou vůči statické elektřině obzvlášť citlivé.
- Se všemi součástmi, které jsou citlivé na elektrostatické výboje, manipulujte v oblasti, kde nehrozí kontakt se statickou elektřinou. Pokud je to možné, použijte antistatické podlahové podložky a podložky na pracovní stůl.
- Součást citlivou na elektrostatické výboje vyjměte z antistatického obalu až tehdy, když budete připraveni ji nainstalovat v počítači.
  Před rozbalením antistatického obalu odstraňte ze svého těla statickou elektřinu.
- Součást citlivou na elektrostatické výboje před přepravou umístěte do antistatické nádoby nebo obalu.

### Antistatická servisní souprava

Nemonitorovaná servisní souprava je nejčastěji používanou servisní soupravou. Každá servisní souprava sestává ze tří hlavních součástí: antistatické podložky, poutka na zápěstí a propojovacího vodiče.

### Součásti antistatické servisní soupravy

Součásti antistatické servisní soupravy jsou následující:

- Antistatická podložka Antistatická podložka je elektricky nevodivá a při servisních zákrocích slouží k odkládání dílů. Před použitím antistatické podložky je třeba si řádně nasadit poutko na zápěstí a propojovacím vodičem je připojit k této rohožce nebo jakémukoli holému plechovému dílu systému, na kterém pracujete. Jakmile budete takto řádně připraveni, náhradní díly lze vyjmout z antistatického obalu a umístit přímo na podložku. Dílům citlivým na statickou elektřinu nic nehrozí, pokud je máte v ruce, na antistatické rohožce, v systému nebo v obalu.
- Poutko na zápěstí a propojovací vodič Poutko na zápěstí lze propojovacím vodičem připojit přímo k holému plechovému dílu hardwaru (pokud antistatická podložka není potřeba) nebo k antistatické podložce, jež chrání hardware, který jste na ni umístili. Fyzickému propojení poutka na zápěstí, propojovacího vodiče, vaší pokožky, antistatické podložky a hardwaru se říká vodivé propojení. Používejte pouze servisní soupravy s poutkem na zápěstí, podložkou a propojovacím vodičem. Nikdy nepoužívejte poutka na zápěstí bez vodiče. Mějte vždy na paměti, že vnitřní vodiče poutka na zápěstí jsou náchylné na běžné opotřebení a musí být pravidelně kontrolovány příslušnou zkoušečkou, aby nedošlo k nechtěnému poškození hardwaru statickou elektřinou. Poutko na zápěstí a propojovací vodič doporučujeme přezkušovat jednou týdně.
- Zkoušečka antistatického poutka na zápěstí Vodiče uvnitř antistatického poutka se postupem času opotřebovávají. Pokud používáte nemonitorovanou servisní soupravu, poutko na zápěstí doporučujeme přezkušovat před každým servisním zákrokem a nejméně jednou týdně. Nejlépe se k tomu hodí zkoušečka poutek na zápěstí. Pokud vlastní zkoušečku poutek na zápěstí nemáte, zeptejte se, jestli ji nemají ve vaší oblastní pobočce. Chcete-li poutko na zápěstí přezkoušet, připojte je propojovacím vodičem ke zkoušečce a stiskněte příslušné tlačítko. Pokud zkouška dopadne úspěšně, rozsvítí se zelený indikátor LED, pokud nikoli, rozsvítí se červený indikátor LED a ozve se zvuková výstraha.
- **Izolační prvky** Zařízení citlivá na statickou elektřinu (např. plastové kryty chladičů) je nezbytně nutné udržovat v dostatečné vzdálenosti od vnitřních dílů, které slouží jako izolátory a často jsou velmi nabité.
- Pracovní prostředí Před použitím antistatické servisní soupravy posuďte situaci na pracovišti u zákazníka. Například při servisu serverů se souprava používá jiným způsobem než při servisu stolních a přenosných počítačů. Servery jsou obvykle umístěny v racku v datovém centru, zatímco stolní a přenosné počítače se obvykle nacházejí na stolech v kancelářích či kancelářských kójích. K práci vždy zvolte velkou, otevřenou a rovnou plochu, na které se nic nenachází a kam se antistatická souprava společně s opravovaným systémem snadno vejdou. Na pracovišti by také neměly být žádné izolační prvky, které by mohly způsobit zásah statickou elektřinou. Při manipulací s jakýmikoli hardwarovými součástmi je nutné veškeré izolátory v pracovní oblasti (jako je polystyren či jiné plasty) vždy umístit do minimální vzdálenosti 30 centimetrů (12 palců) od citlivých dílů.
- Antistatický obal Veškerá zařízení citlivá na statickou elektřinu musí být přepravována a předávána v antistatickém obalu. Doporučuje se použití kovových staticky stíněných obalů. Poškozenou součást je třeba vrátit ve stejném antistatickém obalu, v jakém jste obdrželi náhradní díl. Antistatický obal je nutné přehnout a zalepit lepicí páskou. Také je nutné použít pěnový obalový materiál, který byl součástí balení náhradního dílu. Zařízení citlivá na statickou elektřinu vyjměte z obalu pouze na pracovním povrchu, který chrání před statickou elektřinou. Tato zařízení nikdy neumisťujte na antistatický obal, protože antistatické stínění funguje pouze uvnitř tohoto obalu. Součásti vždy držte v ruce nebo umístěte na antistatickou podložku, do systému nebo do antistatického obalu.
- **Přeprava citlivých součástí** Přepravované součásti (např. náhradní díly nebo díly vracené společnosti Dell), které jsou citlivé na statické elektřinu, je bezpodmínečně nutné chránit v antistatických obalech.

### Shrnutí ochrany před statickou elektřinou

Doporučuje se, aby všichni technici při servisních zákrocích na produktech Dell vždy používali běžné antistatické poutko na zápěstí s propojovacím uzemňovacím vodičem a antistatickou podložkou. Dále je nezbytně nutné, aby technici při servisu chránili citlivé součásti od všech izolátorů a aby k přepravě těchto součástí používali antistatické obaly.

## Přeprava citlivých součástí

Přepravované součásti (např. náhradní díly nebo díly vracené společnosti Dell), které jsou citlivé na statickou elektřinu, je bezpodmínečně nutné chránit v antistatických obalech.

### Zvedání vybavení

Při zvedání těžkého vybavení se řiďte následujícími pokyny:

VÝSTRAHA: Nezvedejte předměty o hmotnosti překračující 50 liber. Vždy využijte pomoc dalších lidí nebo mechanického zvedacího zařízení.

- 1. Nohama se pevně zapřete. Rozkročte se s chodidly do stran na stabilním povrchu.
- 2. Zatněte břišní svaly. Břišní svaly při zvedání podepírají vaši páteř, čímž kompenzují působení tíhy zvedaného předmětu.
- 3. Ke zvedání využijte sílu svých nohou, nikoli zad.
- 4. Zvedaný předmět si držte u těla. Čím blíže jej budete mít k páteři, tím méně budete namáhat svá záda.
- 5. Při zvedání či pokládání předmětu držte záda rovně. Zvedaný předmět nezatěžujte vlastní vahou. Při zvedání nekruťte svým tělem ani zády.
- 6. Stejnými pokyny, avšak v opačném pořadí, se řiďte při pokládání předmětu.

## Po manipulaci uvnitř počítače

### O této úloze

Po dokončení montáže se ujistěte, že jsou připojena všechna externí zařízení, karty a kabely. Učiňte tak dříve, než zapnete počítač.

### Kroky

1. Připojte k počítači všechny telefonní nebo síťové kabely.

🛆 VÝSTRAHA: Chcete-li připojit síťový kabel, nejprve připojte kabel do síťového zařízení a teprve poté do počítače.

- 2. Připojte počítač a všechna připojená zařízení do elektrických zásuvek.
- 3. Zapněte počítač.
- 4. Podle potřeby spusťte nástroj ePSA Diagnostics (Diagnostika ePSA) a ověřte, zda počítač pracuje správně.

# Technologie a součásti

Tato kapitola popisuje technologii a součásti dostupné v systému.

## DDR4

Paměť DDR4 (dvojitá rychlost přenosu dat, čtvrtá generace) je rychlejší nástupce pamětí s technologií DDR2 a DDR3, který umožňuje využít kapacitu až 512 GB na jeden modul DIMM, na rozdíl od maxima 128 GB na jeden modul DIMM paměti DDR3. Zámek synchronní dynamické paměti s náhodným přístupem DDR4 je jinde než SDRAM nebo DDR, aby se uživateli zabránilo nainstalovat do systému nesprávný typ paměti.

Paměť DDR4 potřebuje o 20 % nižší napětí, pouze 1,2 V, ve srovnání s pamětí DDR3, která k provozu vyžaduje elektrické napětí 1,5 V. Paměť DDR4 podporuje také nový velmi úsporný režim Deep power-down, který umožňuje hostujícímu zařízení přejít do pohotovostního režimu bez nutnosti obnovit paměť. Od režimu Deep power-down se očekává, že sníží spotřebu energie v pohotovostním režimu o 40 až 50 %.

### Podrobnosti paměti DDR4

Mezi paměťovými moduly DDR3 a DDR4 jsou následující drobné rozdíly.

Jinde umístěný zámek

Zámek je na modulu DDR4 umístěn jinde než na modulu DDR3. Oba zámky jsou na okraji, kterým se modul vkládá do slotu, poloha na modulu DDR4 je však jinde, aby se zabránilo instalaci modulu do nekompatibilní desky nebo platformy.

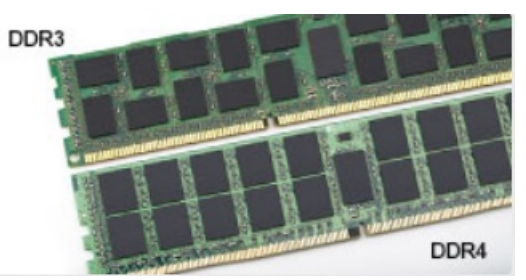

#### Obrázek 1. Rozdílný zámek

#### Větší tloušťka

Tloušťka modulů DDR4 je trochu větší než v případě modulů DDR3, aby bylo možno využít více signálových vrstev.

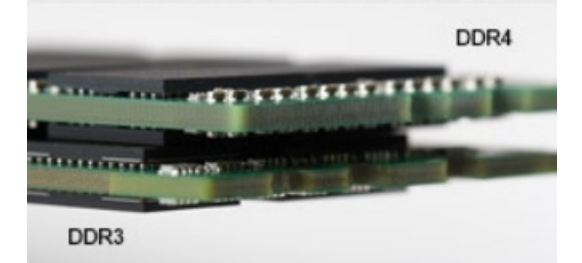

### Obrázek 2. Rozdílná tloušťka

#### Zakřivený okraj

Moduly DDR4 mají zakřivený okraj, který usnadňuje vkládání a zmírňuje zátěž na desku s tištěnými spoji během instalace paměti.

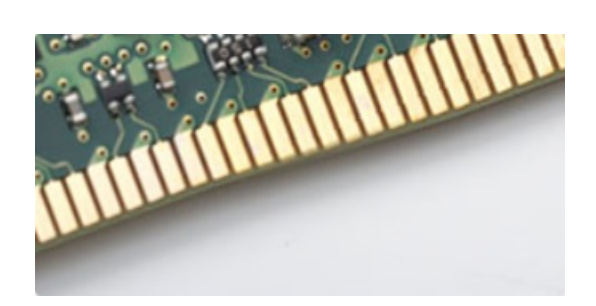

#### Obrázek 3. Zakřivený okraj

## Chyby paměti

Chyby paměti systému se zobrazují pomocí chybového kódu 2, 3. Pokud selže veškerá paměť, displej LCD se nezapne. Problémy selhání paměti můžete odstranit, zkusíte-li funkční paměťové moduly v paměťových konektorech umístěných ve spodní části systému nebo pod klávesnicí (například v některých přenosných systémech).

(i) POZNÁMKA: Paměť DDR4 je součástí desky a nejde o výměnný modul DIMM, jak je uvedeno a napsáno.

## Vlastnosti rozhraní USB

Univerzální sériová sběrnice, tedy USB, byla zavedena v roce 1996. Dramaticky zjednodušila propojení mezi hostitelskými počítači a periferními zařízeními, jako jsou myši, klávesnice, externí disky a tiskárny.

### Tabulka 1. Vývoj rozhraní USB

| Тур                 | Rychlost přenosu dat | Kategorie  | Rok uvedení |
|---------------------|----------------------|------------|-------------|
| USB 2.0             | 480 Mb/s             | Hi-Speed   | 2000        |
| USB 3.2 1. generace | 5 Gb/s               | SuperSpeed | 2010        |

## USB 3.2 1. generace (SuperSpeed USB)

Po mnoho let bylo rozhraní USB 2.0 ve světě osobních počítačů de facto standardním rozhraním, prodalo se přibližně 6 miliard zařízení s tímto rozhraním. Díky stále rychlejšímu výpočetnímu hardwaru a stále rostoucím nárokům na šířku pásma však bylo zapotřebí vytvořit rychlejší rozhraní. Rozhraní USB 3.12. generace je konečně díky desetinásobné rychlosti oproti svému předchůdci odpovědí na nároky spotřebitelů. Ve zkratce, funkce rozhraní USB 3.2 1. generace jsou tyto:

- vyšší přenosové rychlosti (až 5 Gb/s)
- zvýšený maximální výkon sběrnice a zvýšený průchod proudu kvůli zařízením hladovějším po energii
- nové funkce řízení spotřeby
- plně oboustranné datové přenosy a podpora nových typů přenosů
- zpětná kompatibilita s rozhraním USB 2.0
- nové konektory a kabel

Zde uvedená témata se dotýkají nejčastějších dotazů ohledně rozhraní USB 3.2 1. generace.

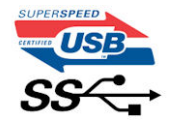

### Rychlost

V současné době stanovuje specifikace rozhraní USB 3.2 1. generace / USB 3.2 1. generace a USB 3.2 generace 2 x 2 3 režimy rychlosti. Jsou jimi Super-Speed, Hi-Speed a Full-Speed. Nový režim SuperSpeed dosahuje přenosové rychlosti 4,8 Gb/s. Specifikace z důvodu udržení zpětné kompatibility zachovává také pomalejší režimy USB Hi-Speed a Full-Speed, běžně nazývané jako USB 2.0 a 1.1, které dosahují rychlostí 480 Mb/s a 12 Mb/s. Rozhraní USB 3.2 1. generace dosahuje o mnoho vyššího výkonu díky těmto technickým změnám:

- Další fyzická sběrnice, která je přidána vedle stávající sběrnice USB 2.0 (viz obrázek).
- Rozhraní USB 2.0 bylo dříve vybaveno čtyřmi dráty (napájení, uzemnění a pár diferenciálních datových kabelů). V rozhraní USB 3.0 / USB 3.11. generace jsou čtyři další: dva páry diferenciálních signálních kabelů (příjem a vysílání), takže je v konektorech a kabeláži dohromady celkem osm spojení.
- Rozhraní USB 3.2 1. generace využívá obousměrné datového rozhraní namísto poloduplexního uspořádání rozhraní USB 2.0. Teoretická šířka pásma tím narůstá desetinásobně.

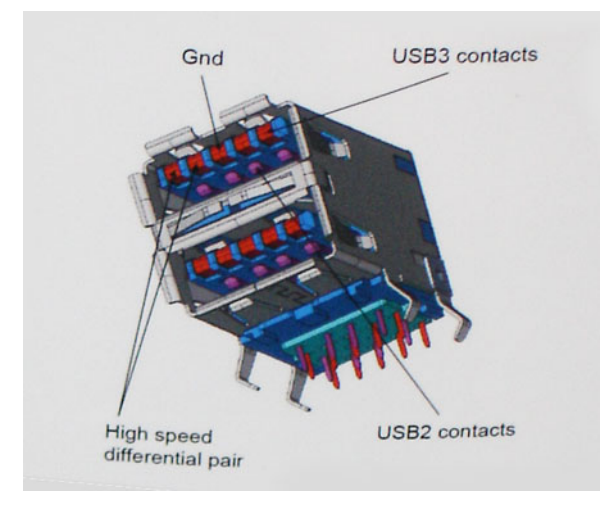

Nároky na datové přenosy dnes stále rostou kvůli videoobsahu ve vysokém rozlišení, terabajtovým paměťovým zařízením, digitálním kamerám s mnoha megapixely apod. Rychlost rozhraní USB 2.0 tak často není dostatečná. Navíc žádné připojení rozhraním USB 2.0 se nepřibližuje teoretické maximální propustnosti 480 Mb/s, skutečná reálná maximální rychlost datových přenosů tohoto rozhraní je přibližně 320 Mb/s (40 MB/s). Podobně rychlost přenosu rozhraní USB 3.0 / USB 3.11. generace nikdy nedosáhne 4,8 Gb/s. Reálná maximální rychlost je 400 MB/s včetně dat navíc. Rychlost rozhraní USB 3.0 / USB 3.11. generace je tedy oproti rozhraní USB 2.0 desetinásobná.

### Využití

Rozhraní USB 3.2 1. generace umožňuje využívat vyšší rychlosti a poskytuje zařízením rezervu potřebnou ke zlepšení celkového uživatelského prostředí. Video přes rozhraní USB bylo dříve využitelné jen stěží (z pohledu maximálního rozlišení, latence i komprese videa), dnes si snadno představíme, že díky 5–10násobné šířce pásma lze využít řešení videa přes USB s mnohem vyšším rozlišením. Rozhraní Single-link DVI vyžaduje propustnost téměř 2 Gb/s. Tam, kde byla rychlost 480 Mb/s omezující, je rychlost 5 Gb/s více než slibná. Díky slibované rychlosti 4,8 Gb/s tento standard najde cestu do oblastí produktů, které dříve rozhraní USB nevyužívaly. To se týká například externích úložných systémů s polem RAID.

Dále je uveden seznam některých dostupných produktů s rozhraním SuperSpeed USB 3.2 1. generace:

- Externí pevné disky USB pro stolní počítače
- Přenosné pevné disky USB
- Diskové dokovací stanice a adaptéry USB
- Flash disky a čtečky USB
- Disky SSD USB
- Pole RAID USB
- Optické mediální jednotky
- Multimediální zařízení
- Práce v síti
- Adaptéry a rozbočovače USB

## Kompatibilita

Dobrou zprávou je, že rozhraní USB 3.2 1. generace bylo navrženo s ohledem na bezproblémovou existenci vedle rozhraní USB 2.0. V první řadě, přestože rozhraní USB 3.2 1. generace specifikuje nová fyzická připojení a tedy i nový kabel, který využívá vyšší rychlosti nového protokolu, konektor zachovává stejný obdélníkový tvar se čtyřmi kontakty rozhraní USB 2.0 na stejném místě jako dříve. Kabely USB 3.2 1. generace obsahují pět nových propojení, určených k nezávislému příjmu a odesílání dat. Tato propojení jsou však spojena pouze po připojení k řádnému připojení SuperSpeed USB.

# HDMI 1.4b

V tomto tématu jsou uvedeny informace o funkcích konektoru HDMI 1.4b a jeho výhodách.

HDMI (High-Definition Multimedia Interface) je odvětvím podporované, nekomprimované, zcela digitální audio/video rozhraní. HDMI poskytuje rozhraní mezi libovolným kompatibilním digitálním zdrojem audio/video, například přehrávačem DVD nebo přijímačem A/V a kompatibilním digitálním monitorem (audio a/nebo video), například digitálním televizorem (DTV). Původně zamýšlenými aplikacemi rozhraní HDMI jsou televizory a přehrávače DVD. Hlavní výhodou je snížení počtu kabelů a opatření pro ochranu obsahu. Rozhraní HDMI podporuje standardní, vylepšené nebo HD video a vícekanálové digitální audio na jednom kabelu.

## Vlastnosti rozhraní HDMI 1.4b

- Ethernetový kanál HDMI do propojení HDMI přidává vysokorychlostní síťové připojení, díky kterému tak uživatelé mohou naplno využívat svá zařízení vybavená technologií IP bez nutnosti používat zvláštní ethernetový kabel.
- Návratový kanál audia televizor s integrovaným tunerem připojený pomocí HDMI může posílat zvuková data opačným směrem do audiosystému s prostorovým zvukem, čímž dojde k odstranění nutnosti používat zvláštní zvukový kabel.
- 3D definuje vstupní a výstupní protokoly hlavních formátů 3D videa, a otevírá tak cestu pro opravdové 3D hraní a 3D domácí kino.
- Typ obsahu signalizování typů obsahu v reálném čase mezi zobrazovacím a zdrojovým zařízením, díky kterému může televizor optimalizovat nastavení obrazu podle typu obsahu.
- Další barevné prostory přidává podporu dalších barevných modelů používaných v digitálních fotografiích a počítačové grafice.
- Podpora 4K umožňuje rozlišení daleko za 1080p, a podporuje tak displeje další generace, které se vyrovnají systémům Digital Cinema používaným v mnoha běžných kinech.
- Mikrokonektor HDMI nový, menší konektor pro telefony a další přenosná zařízení podporuje rozlišení videa až 1080p.
- Systém pro připojení automobilu nové kabely a konektory pro automobilové videosystémy jsou navrženy tak, aby se vyrovnaly s jedinečnými požadavky automobilového prostředí a poskytovaly při tom HD kvalitu.

## Výhody HDMI

- Kvalitní konektor HDMI přenáší nekomprimovaný digitální zvuk a video s nejvyšší a nejčistší kvalitou obrazu.
- Levný konektor HDMI poskytuje kvalitu a funkčnost digitálního rozhraní a zároveň podporuje formáty nekomprimovaného videa jednoduchým, cenově efektivním způsobem.
- Zvukový konektor HDMI podporuje více formátů zvuku od standardního sterea po vícekanálový prostorový zvuk.
- HDMI kombinuje video a vícekanálový zvuk do jednoho kabelu, a eliminuje tak náklady, složitost a změť kabelů momentálně používaných v A/V systémech.
- HDMI podporuje komunikaci mezi zdrojem videa (např. přehrávačem DVD) a digitálním televizorem, a otevírá tak možnosti nových funkcí.

# Demontáž a opětovná montáž

## Doporučené nástroje

Postupy uvedené v tomto dokumentu vyžadují použití následujících nástrojů:

- malý plochý šroubovák,
- křížový šroubovák č. 1
- malá plastová jehla,

## Seznam velikostí šroubů

### Tabulka 2. Seznam velikostí šroubů

|                                           | M2x3 | M2X4 | 6-32X1/4" |
|-------------------------------------------|------|------|-----------|
| Komponenta                                |      |      |           |
| Pevný disk                                |      |      | 1         |
| Držák pevného disku / optické<br>jednotky |      |      | 1         |
| Optická jednotka                          | 1    |      |           |
| WLAN                                      | 1    |      |           |
| disk SSD                                  | 1    |      |           |
| Jednotka zdroje napájení (PSU)            |      |      | 3         |
| Modul IO                                  |      |      | 6         |
| Vnitřní anténa                            |      |      |           |
| Čtečka karet                              |      |      | 2         |
| Základní deska                            |      | 1    | 8         |
| Držák předního panelu I/O                 |      |      | 1         |

## Rozvržení základní desky

Tato část ukazuje základní desku a rozmístění portů a konektorů.

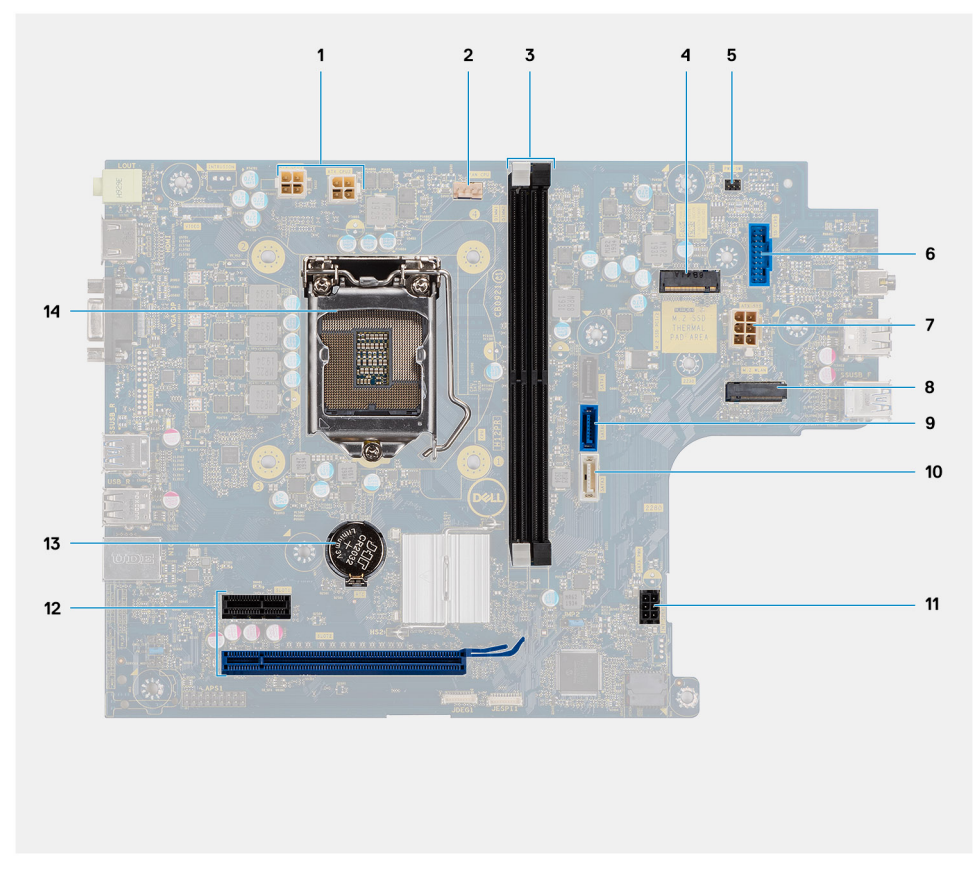

Obrázek 4. Systémové desky dodávané s ovladačem audia C-Media

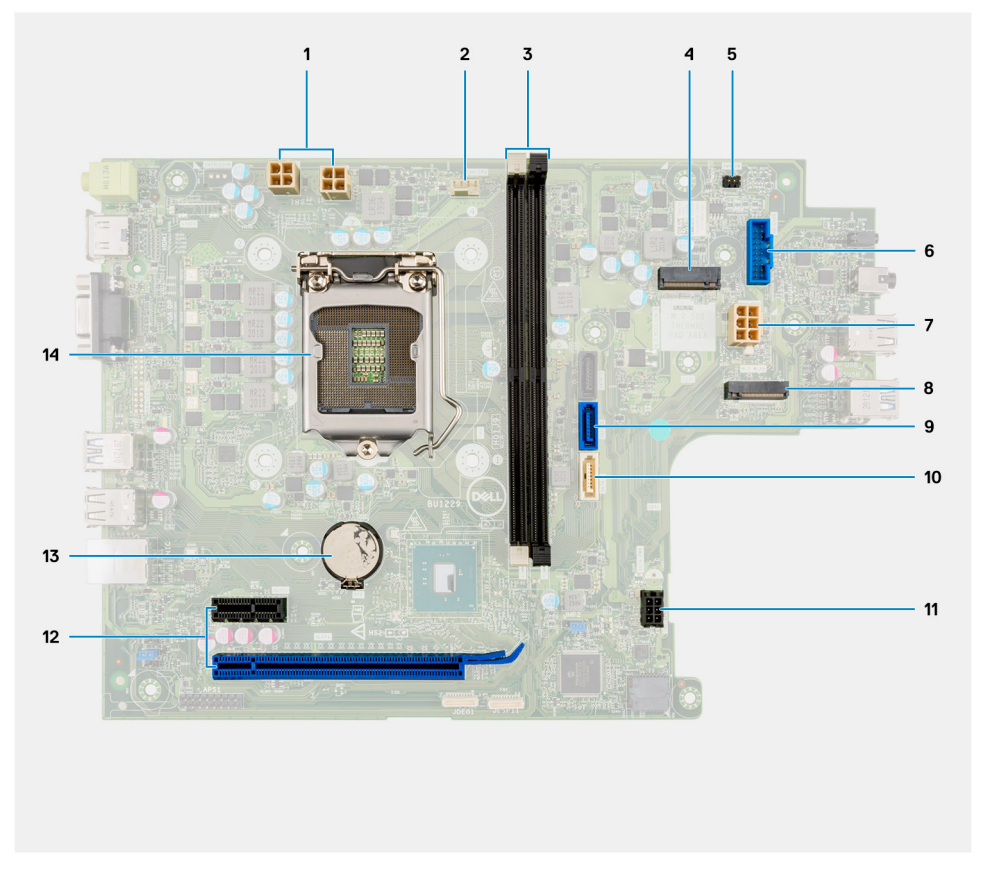

Obrázek 5. Systémové desky dodávané s ovladačem audia Realtek

- 1. Napájecí konektor ATX (ATX\_CPU1 a ATX\_CPU2)
- 2. Konektor ventilátoru procesoru (Fan\_CPU)
- 3. Sloty paměťových modulů (DIMM1, DIMM2)
- 4. Konektor M.2 2230/2280 (pro disk SSD)
- 5. Konektor vypínače (PWR\_SW)
- 6. Konektor čtečky karet SD
- 7. Napájecí konektor ATX (ATX\_SYS)
- 8. Konektor M.2 2230 (pro kartu WLAN)
- 9. Datový konektor SATA 3.0 (SATA0)
- 10. Datový konektor SATA 3.0 (SATA3)
- **11.** Napájecí konektor SATA 3.0 (SATA\_PWR)
- 12. Rozšiřující sloty PCle (SLOT1: PCle x1, SLOT2: PCle x16)
- 13. Knoflíková baterie
- 14. socket procesoru

# Boční kryt

## Demontáž bočního krytu

### Požadavky

1. Postupujte podle pokynů v části Před manipulací uvnitř počítače.

### O této úloze

Následující obrázky znázorňují umístění bočního krytu a ukazují postup demontáže.

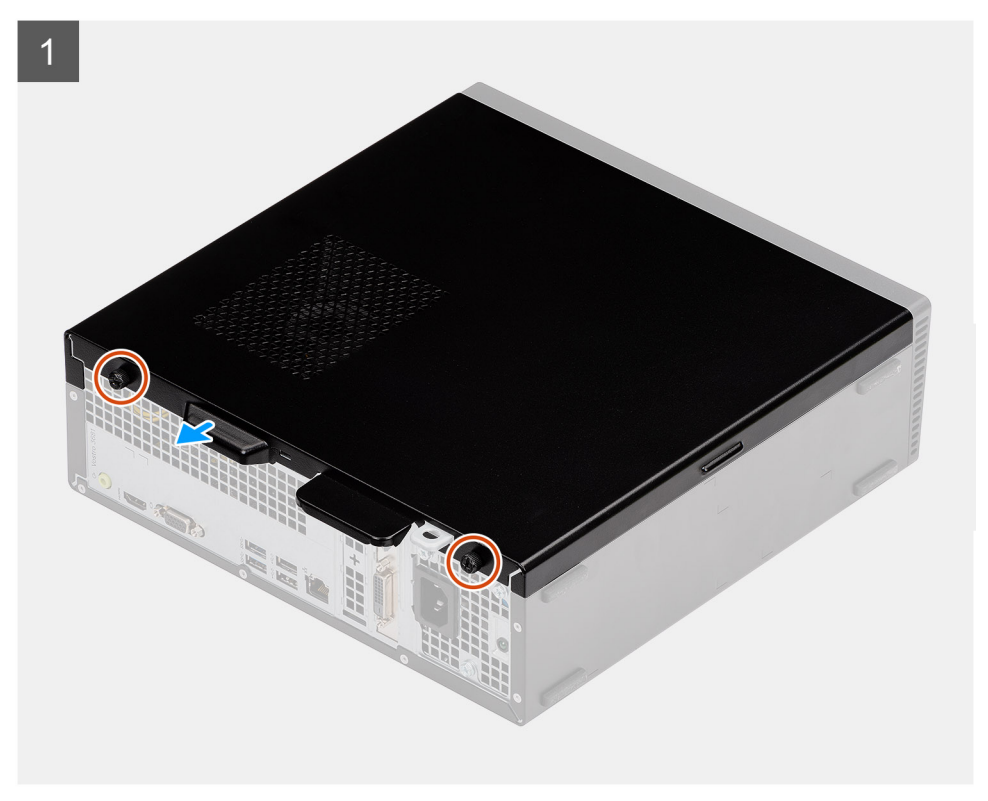

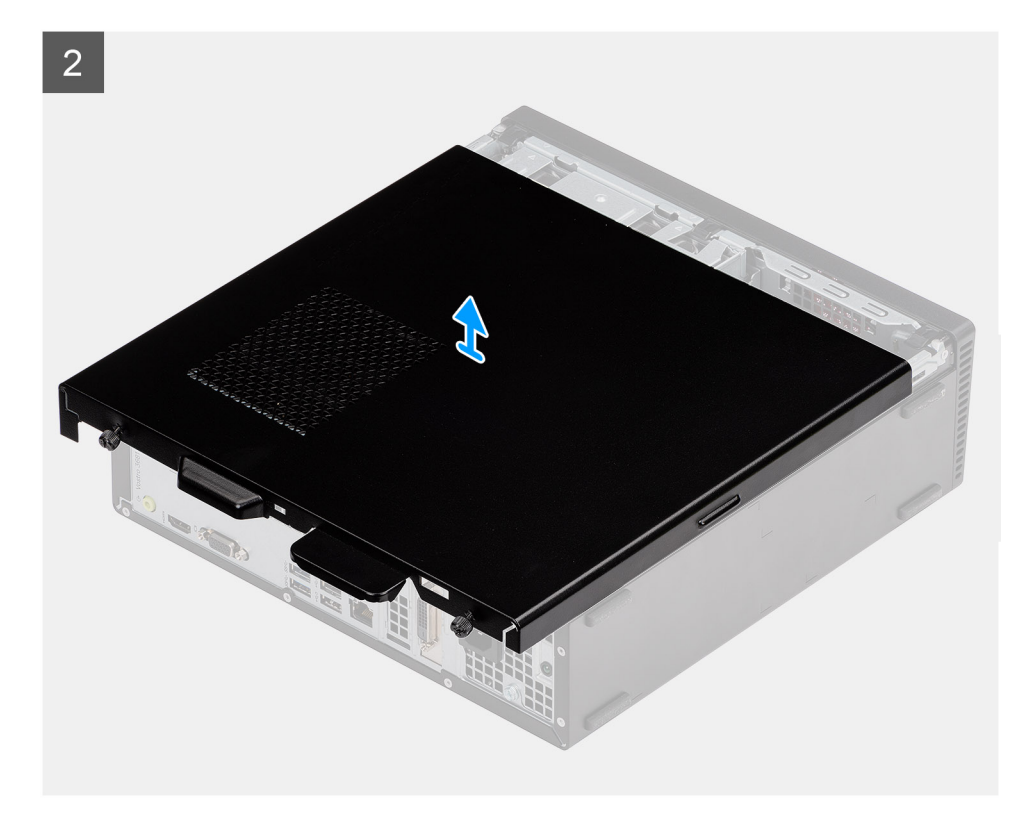

- 1. Uvolněte dva přídržné šrouby, vysuňte boční kryt a uvolněte jej ze šasi.
- 2. Zvedněte boční kryt ze šasi.

## Montáž bočního krytu

#### Požadavky

Jestliže nahrazujete určitou součástku, vyjměte před montáží stávající součástku:

### O této úloze

Následující obrázky znázorňují umístění bočního krytu a postup montáže.

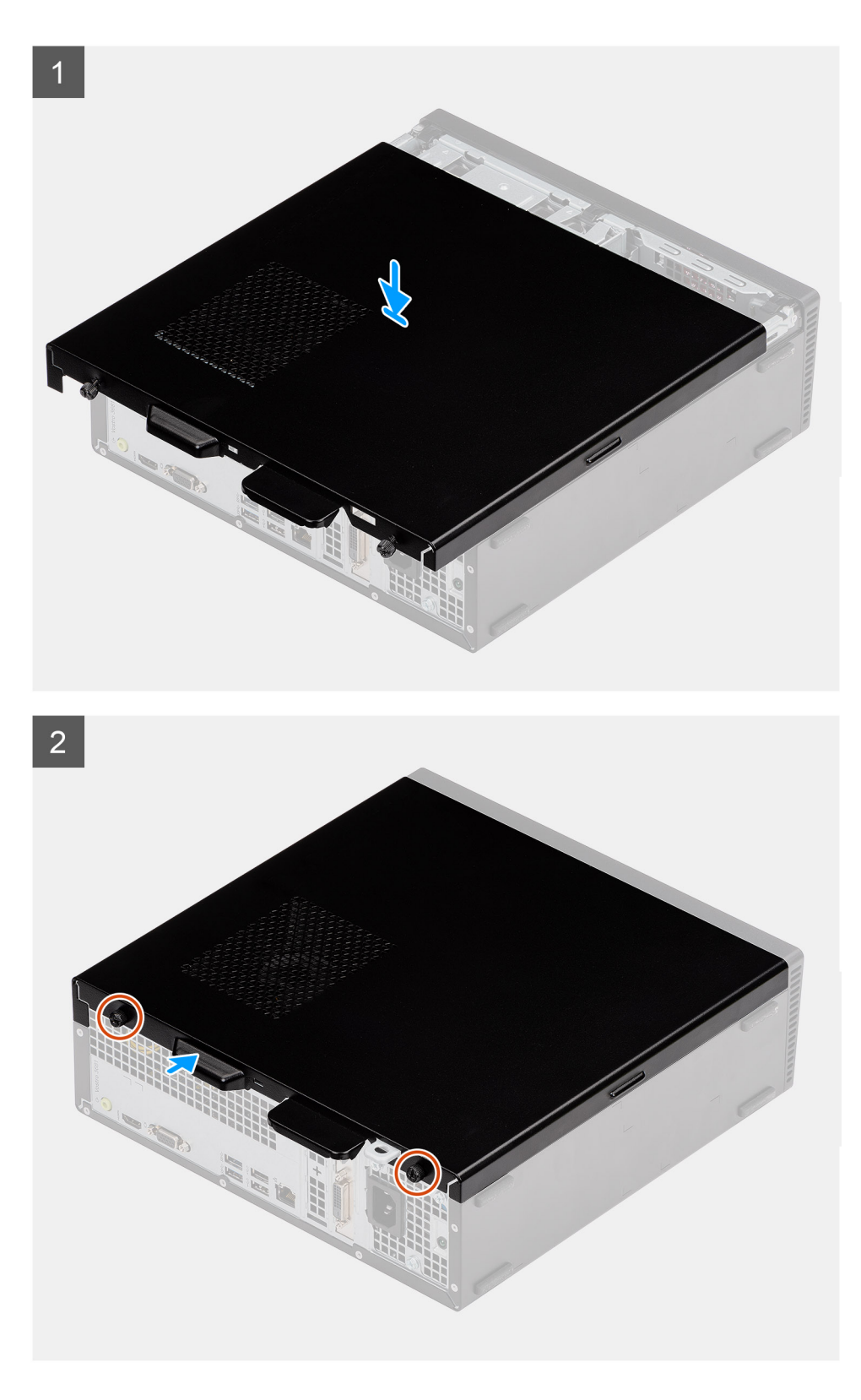

- 1. Zarovnejte výčnělky na bočním krytu se sloty a vložte boční kryt do šasi.
- 2. Zasuňte boční kryt směrem k přední části počítače a pomocí dvou šroubů připevněte kryt k šasi.

### Další kroky

1. Postupujte podle pokynů v části Po manipulaci uvnitř počítače.

# Čelní kryt

## Demontáž čelního krytu

### Požadavky

- 1. Postupujte podle pokynů v části Před manipulací uvnitř počítače.
- 2. Demontujte boční kryt.
- 3. Umístěte počítač do svislé polohy.

### O této úloze

Následující obrázky znázorňují umístění čelního krytu a postup demontáže.

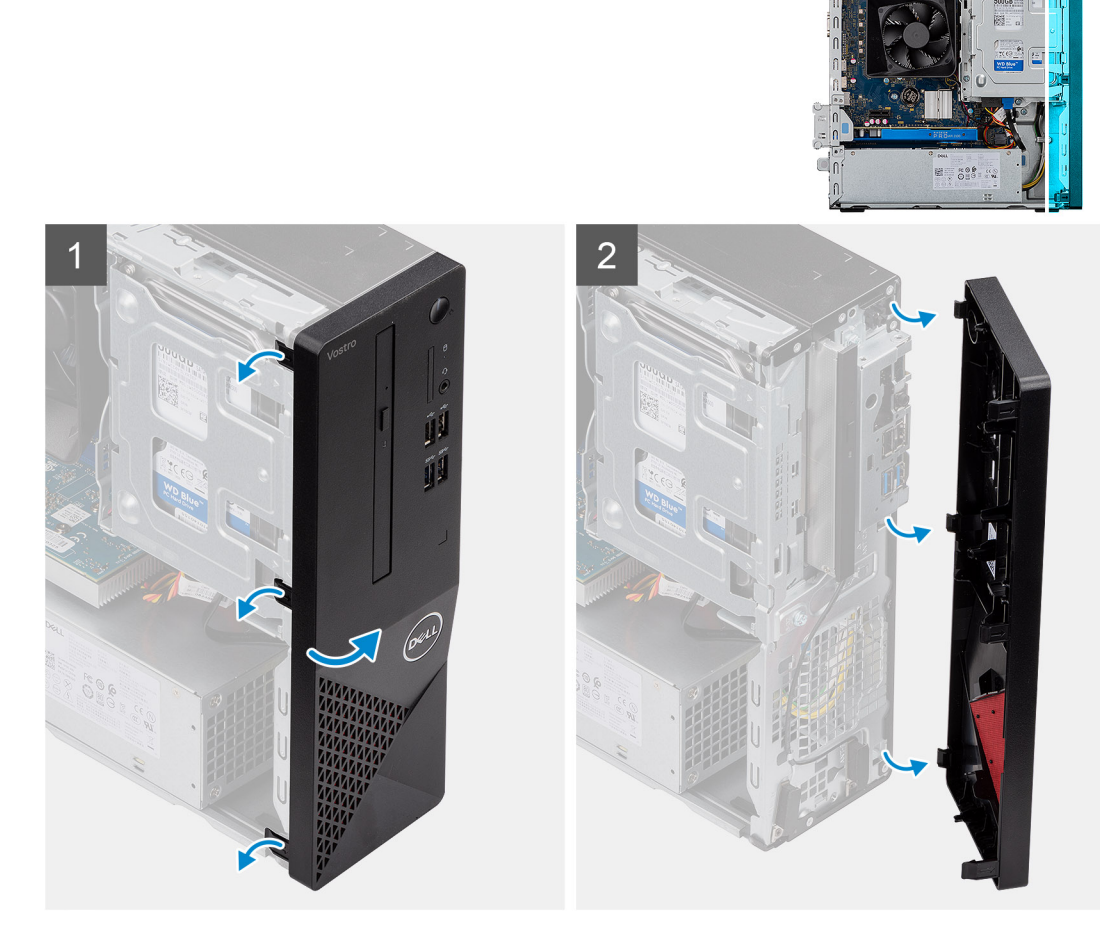

### Kroky

- 1. Opatrně a postupně uvolněte shora výstupky na čelním krytu.
- 2. Otočte čelní kryt ven ze šasi.

### Montáž čelního krytu

### Požadavky

Jestliže nahrazujete určitou součástku, vyjměte před montáží stávající součástku.

• Umístěte počítač do svislé polohy.

### O této úloze

Následující obrázky znázorňují umístění čelního krytu a postup montáže:

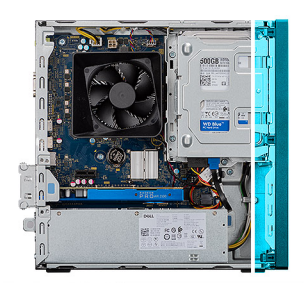

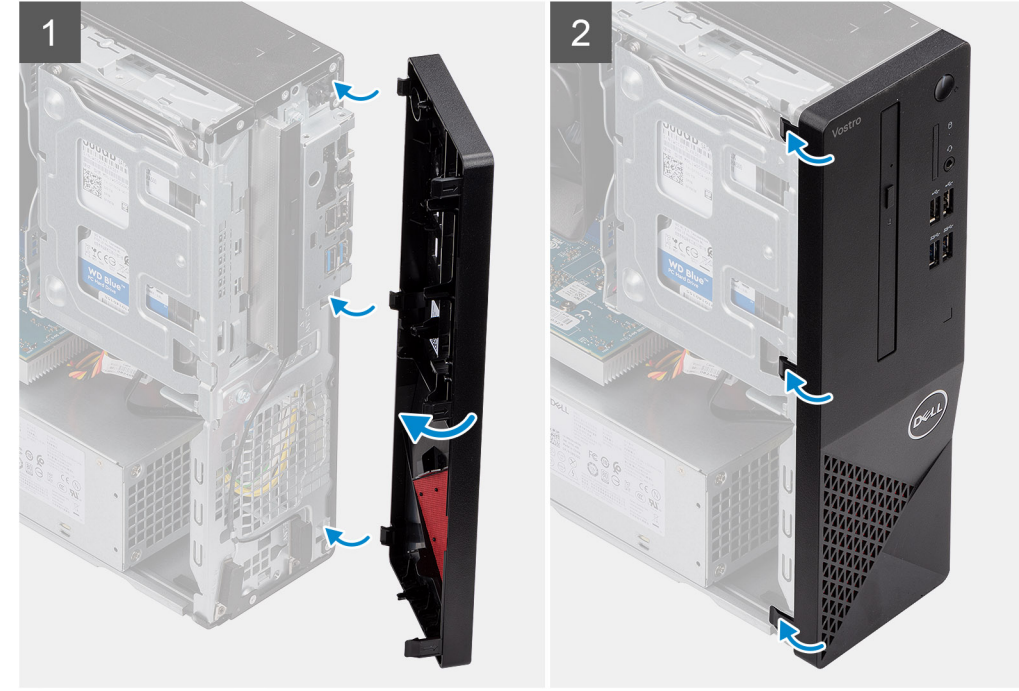

### Kroky

- 1. Zarovnejte výčnělky na krytu se sloty na šasi.
- 2. Otáčejte přední kryt směrem k šasi, dokud nezapadne na místo.

### Další kroky

- 1. Namontujte boční kryt.
- 2. Postupujte podle pokynů v části Po manipulaci uvnitř počítače.

## 3,5" Pevný disk

## Vyjmutí 3,5palcového pevného disku

#### Požadavky

- 1. Postupujte podle pokynů v části Před manipulací uvnitř počítače.
- 2. Demontujte boční kryt.

### O této úloze

Následující obrázky znázorňují umístění 3,5palcového pevného disku a postup demontáže.

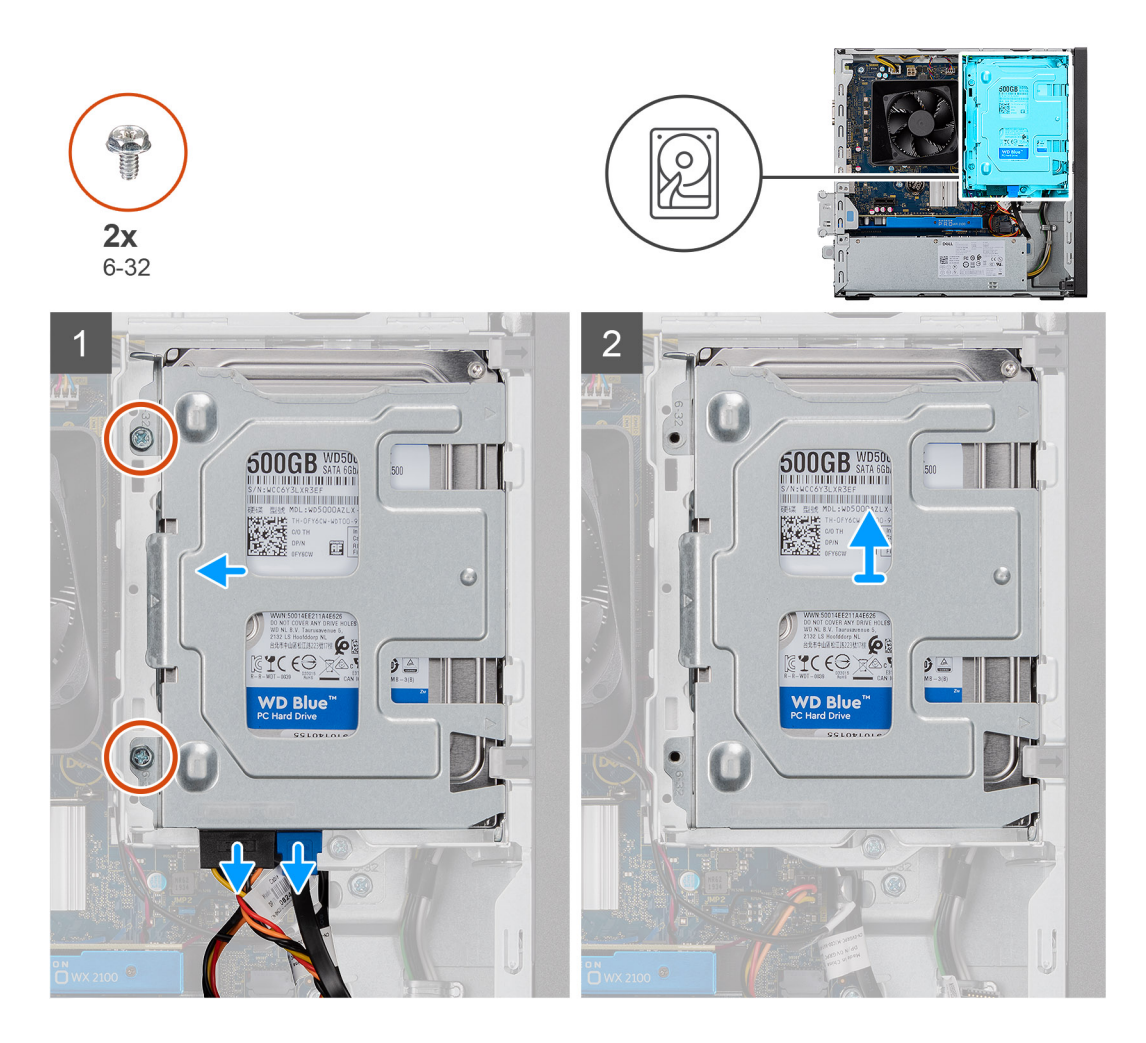

- 1. Odpojte napájecí a datový kabel SATA od pevného disku a vyšroubujte dva šrouby #6-32.
- 2. Zvedněte a vyjměte 3,5palcový pevný disk z držáku.

## Montáž 3,5palcového pevného disku

### Požadavky

Jestliže nahrazujete určitou součástku, vyjměte před montáží stávající součástku.

### O této úloze

Následující obrázky znázorňují umístění 3,5palcového pevného disku a postup montáže:

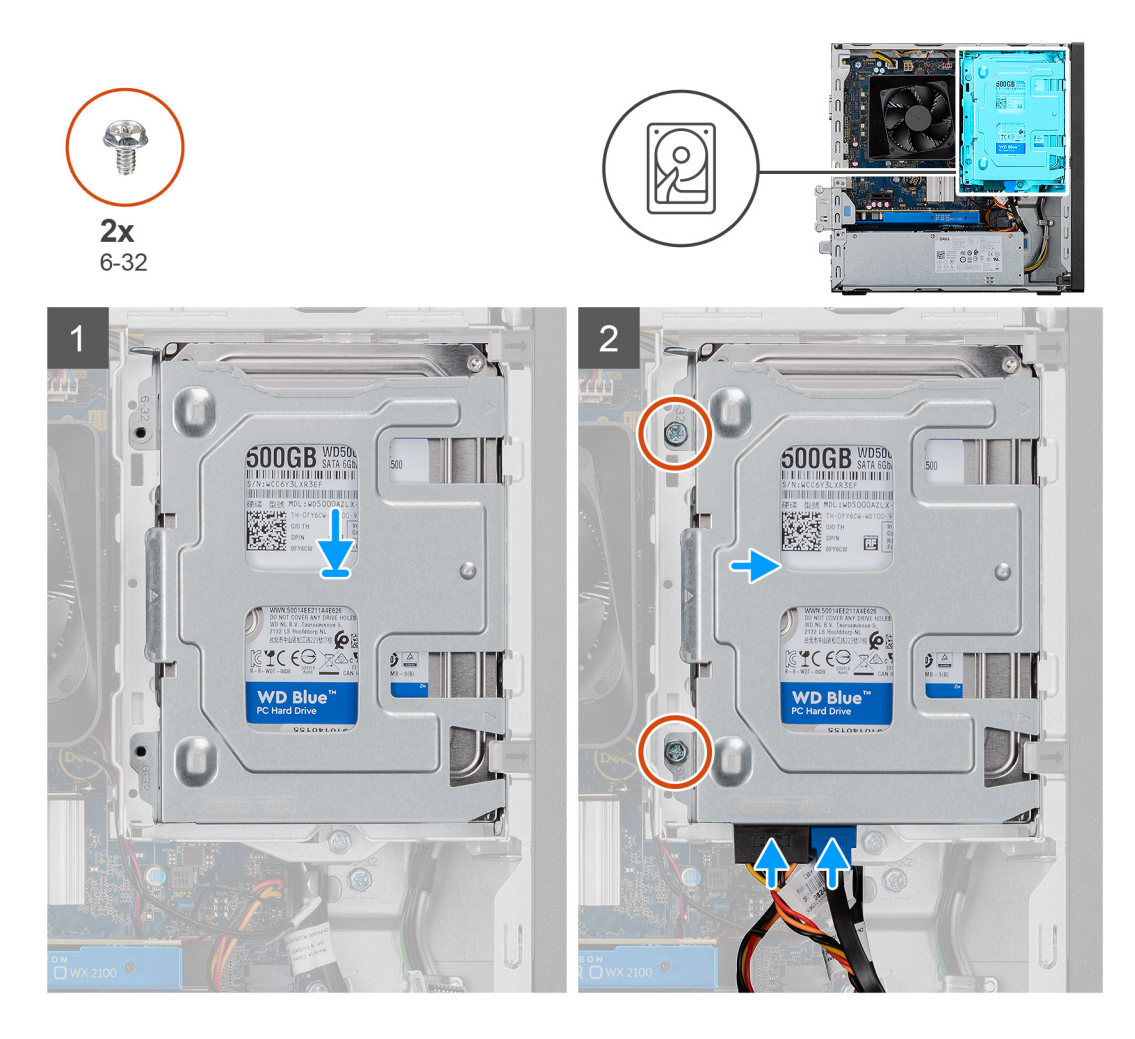

- 1. Pevný disk umístěte do držáku a zarovnejte západky na držáku se sloty na pevném disku.
- 2. Pomocí dvou šroubů #6-32 připevněte 3,5palcový pevný disk k držáku.

### Další kroky

- 1. Namontujte boční kryt.
- 2. Postupujte podle pokynů v části Po manipulaci uvnitř počítače.

## Držák pevného disku / optické jednotky

### Demontáž držáku pevného disku / optické jednotky

#### Požadavky

- 1. Postupujte podle pokynů v části Před manipulací uvnitř počítače.
- 2. Demontujte boční kryt.
- **3.** Demontujte 3,5palcový pevný disk.

### O této úloze

Následující obrázek znázorňuje umístění držáku pevného disku / optické jednotky a demontáž.

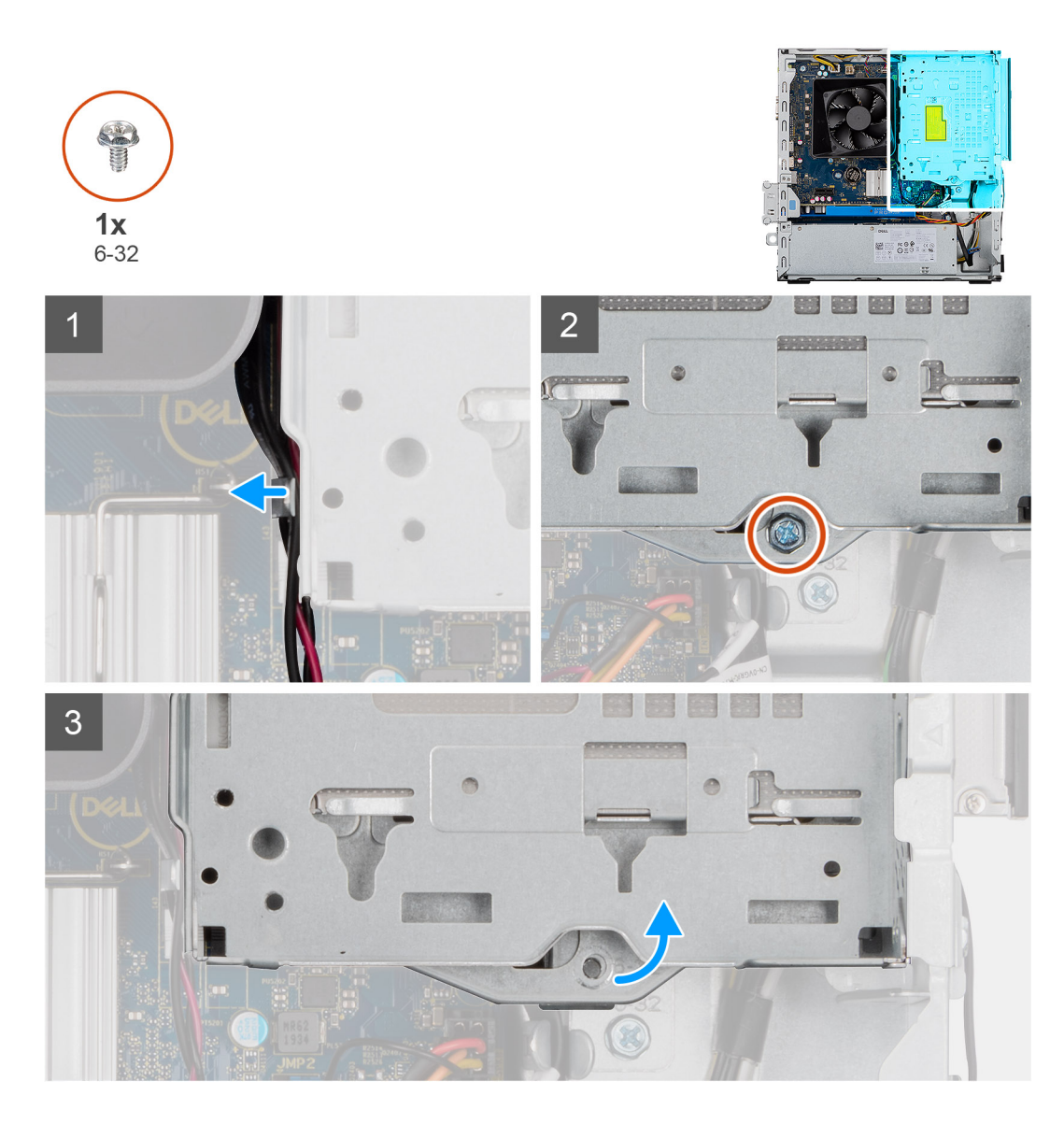

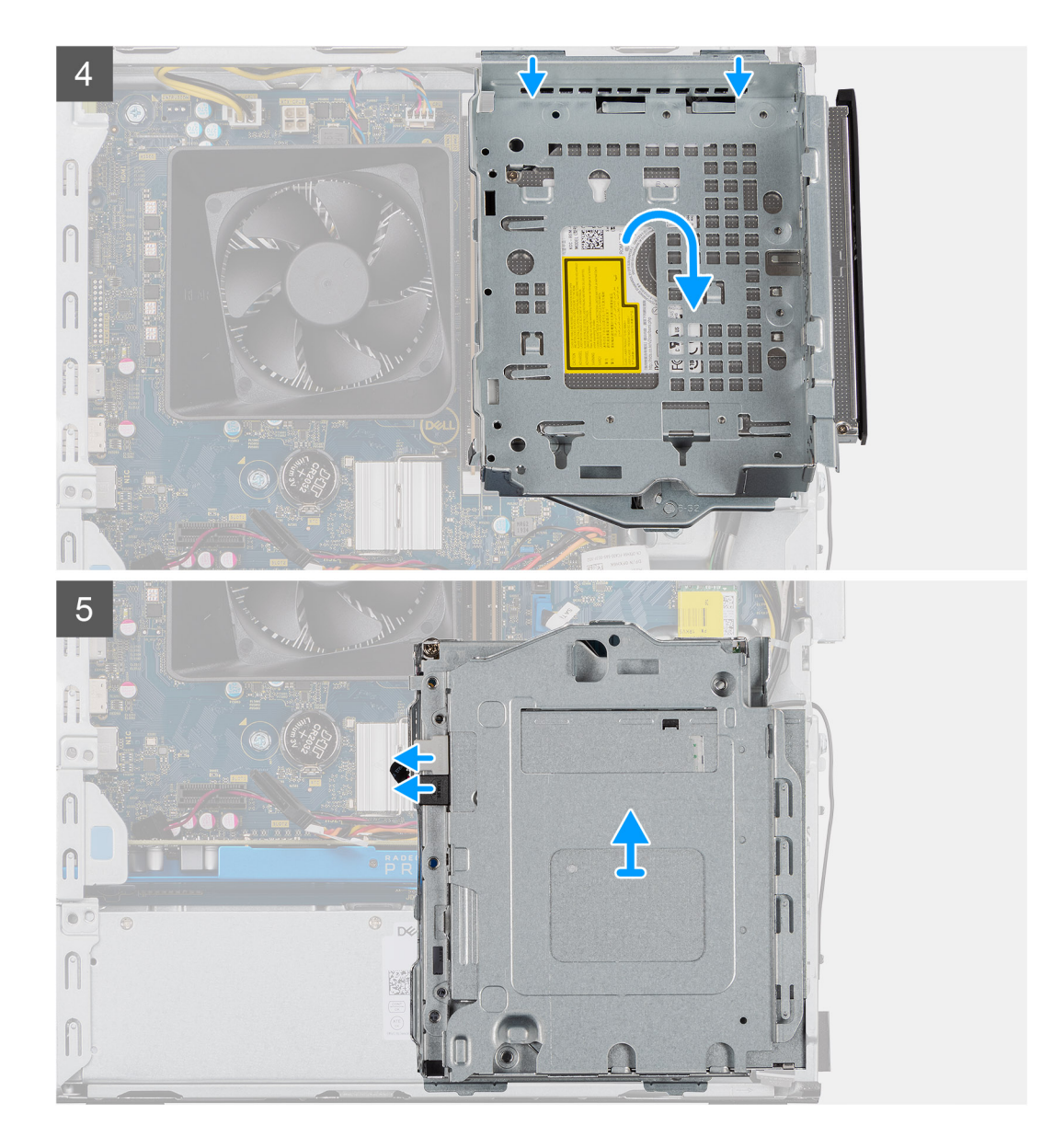

- 1. Uvolněte napájecí kabel a kabel SATA optické jednotky z úchytek na boční straně držáku optické jednotky.
- 2. Vyšroubujte šroub #6-32, jímž je držák optické jednotky připevněn k šasi.
- 3. Zvedněte držák optické jednotky ze šasi.
- 4. Stisknutím optickou jednotku uvolněte.
- 5. Odpojte napájecí a datové konektory SATA od optické jednotky.
- 6. Zvedněte a vyjměte držák optické jednotky ze šasi.

## Montáž držáku pevného disku / optické jednotky

### Požadavky

Jestliže nahrazujete určitou součástku, vyjměte před montáží stávající součástku.

### O této úloze

Následující obrázky znázorňují umístění držáku pevného disku / optické jednotky a postup montáže.

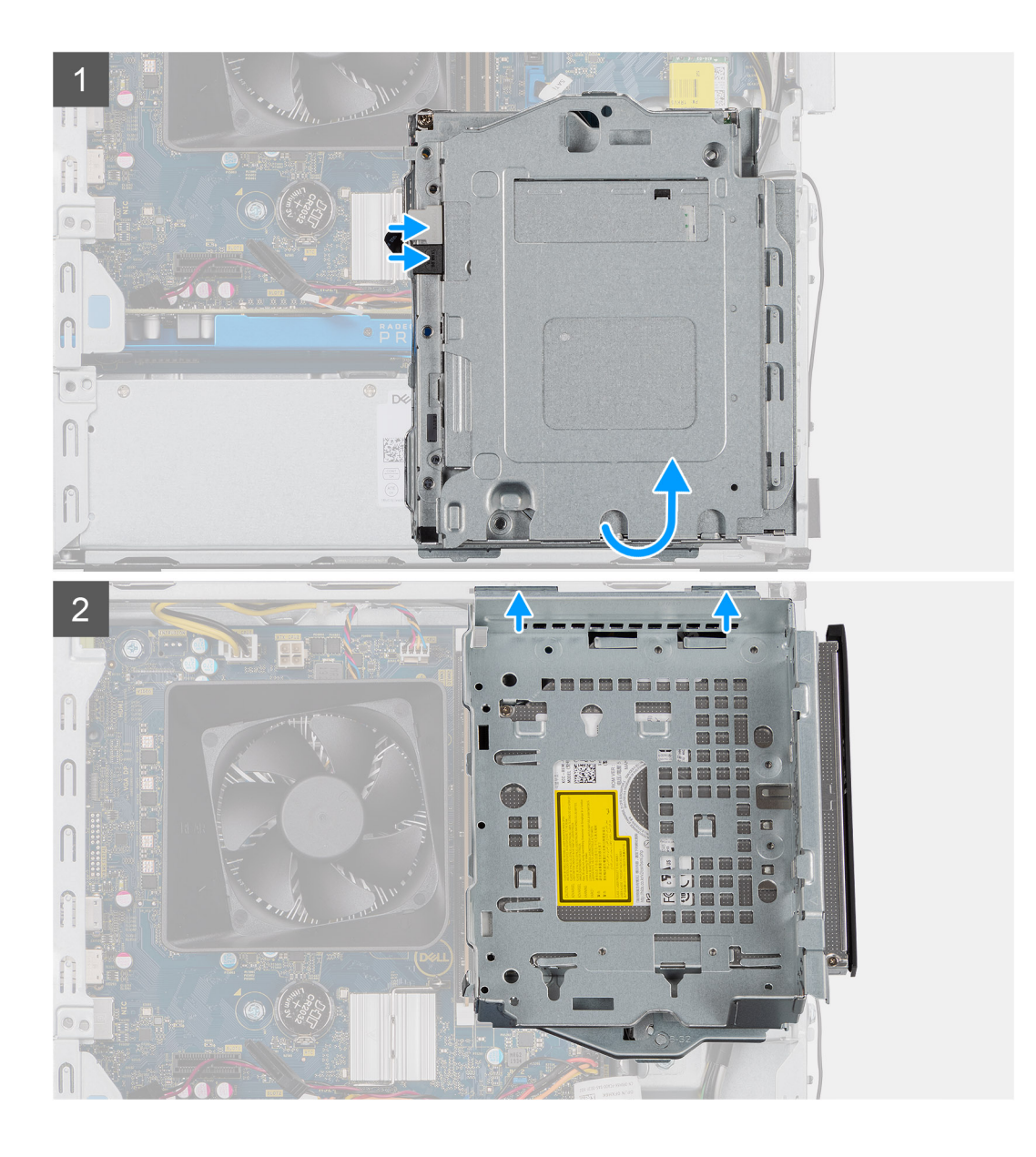

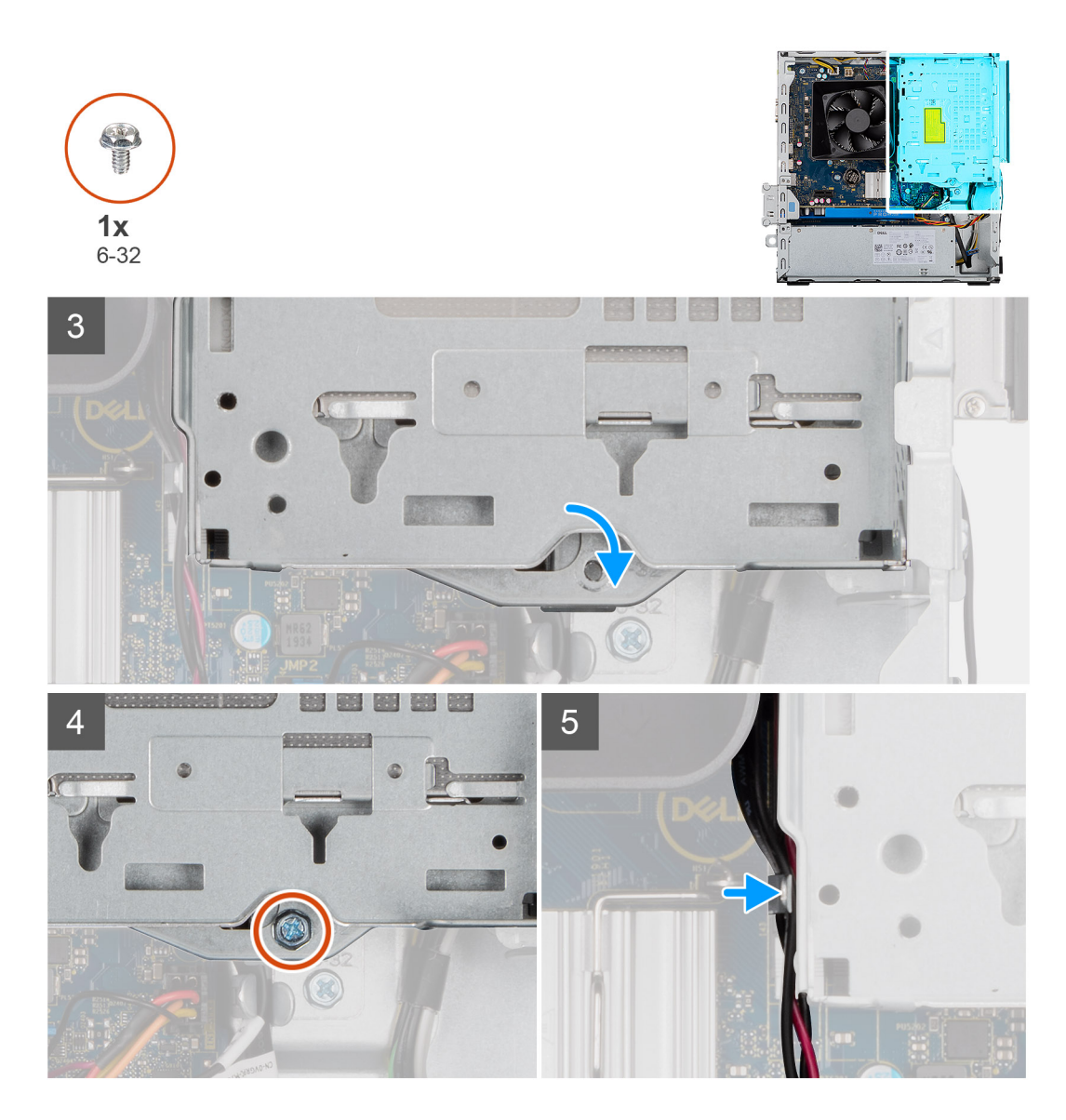

- 1. Zarovnejte a položte držák optické jednotky na šasi systému a připojte konektory SATA a napájení optické jednotky.
- 2. Zatlačte držák optické jednotky do šasi.
- 3. Zacvakněte držák optické jednotky a zarovnejte otvory v držáku s otvory v šasi.
- 4. Zašroubujte šroub #6-32, jímž je optická jednotka připevněna k šasi.
- 5. Umístěte kabely SATA podél výčnělků na držáku optické jednotky.

### Další kroky

- 1. Namontujte 3,5palcový pevný disk.
- 2. Namontujte boční kryt.
- 3. Postupujte podle pokynů v části Po manipulaci uvnitř počítače.

## Optická mechanika

## Demontáž optické jednotky

### Požadavky

- 1. Postupujte podle pokynů v části Před manipulací uvnitř počítače.
- 2. Demontujte boční kryt.
- **3.** Demontujte 3,5palcový pevný disk.
- 4. Demontujte držák pevného disku / optické jednotky.

#### O této úloze

Následující obrázky znázorňují umístění optické jednotky a postup demontáže.

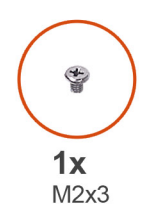

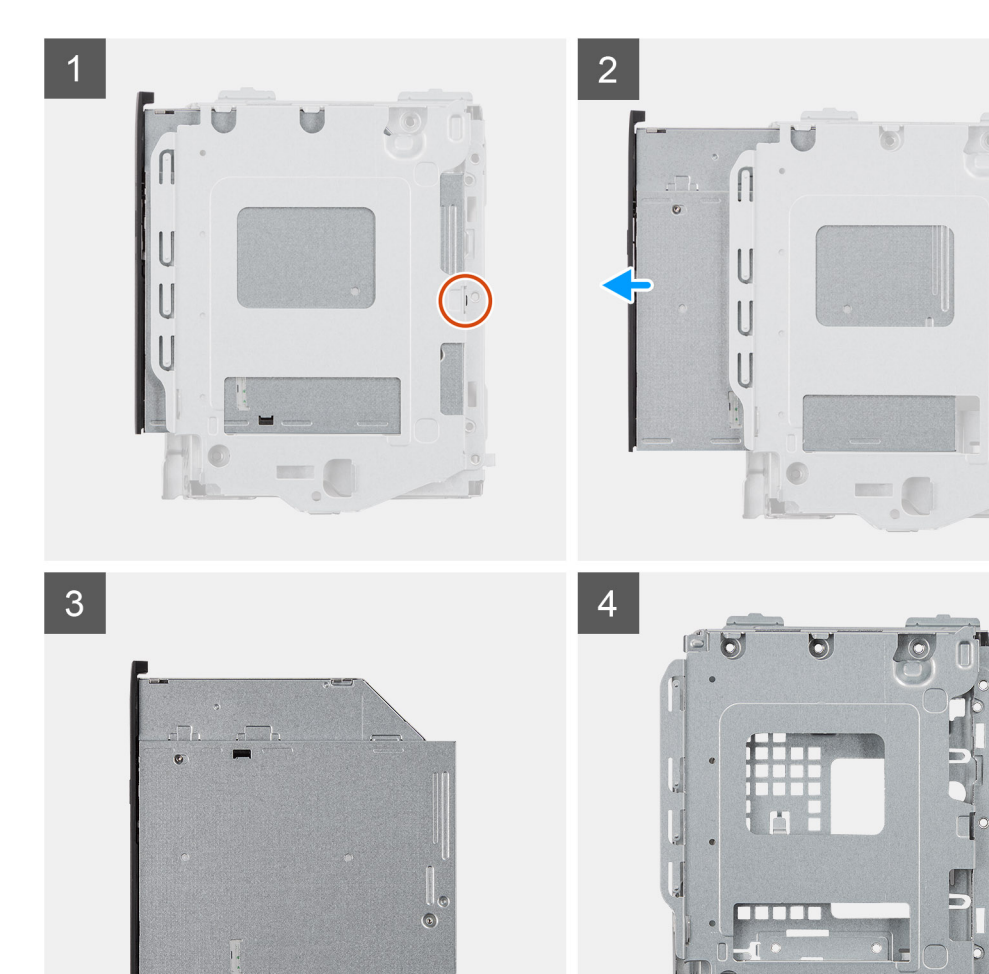

- 1. Vyšroubujte šroub (M2x3), kterým je optická jednotka připevněna k držáku.
- 2. Vyjměte optickou jednotku z držáku.

## Montáž optické jednotky

### Požadavky

Jestliže nahrazujete určitou součástku, vyjměte před montáží stávající součástku.

### O této úloze

Následující obrázky znázorňují umístění optické jednotky a postup montáže:

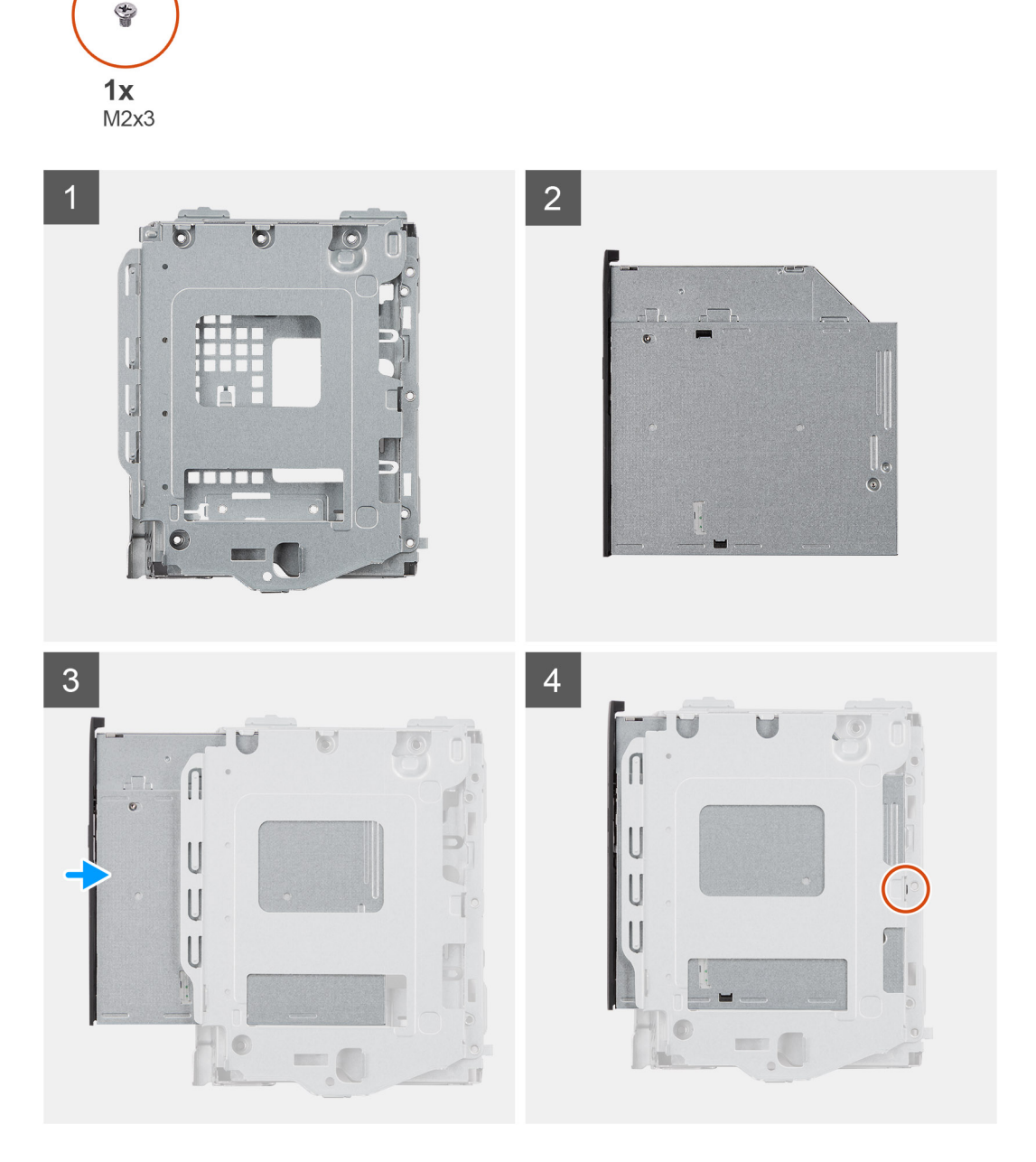

- 1. Vložte optickou jednotku do držáku.
- 2. Zašroubujte šroub (M2x3), kterým je optická jednotka připevněna k držáku.

### Další kroky

- 1. Namontujte držák pevného disku / optické jednotky.
- **2.** Namontujte 3,5palcový pevný disk.
- 3. Namontujte boční kryt.
- 4. Postupujte podle pokynů v části Po manipulaci uvnitř počítače.

## Paměťový modul

## Vyjmutí paměťových modulů

#### Požadavky

- 1. Postupujte podle pokynů v části Před manipulací uvnitř počítače.
- 2. Demontujte boční kryt.
- 3. Demontujte držák pevného disku / optické jednotky.

### O této úloze

Následující obrázky znázorňují umístění paměťových modulů a postup demontáže.

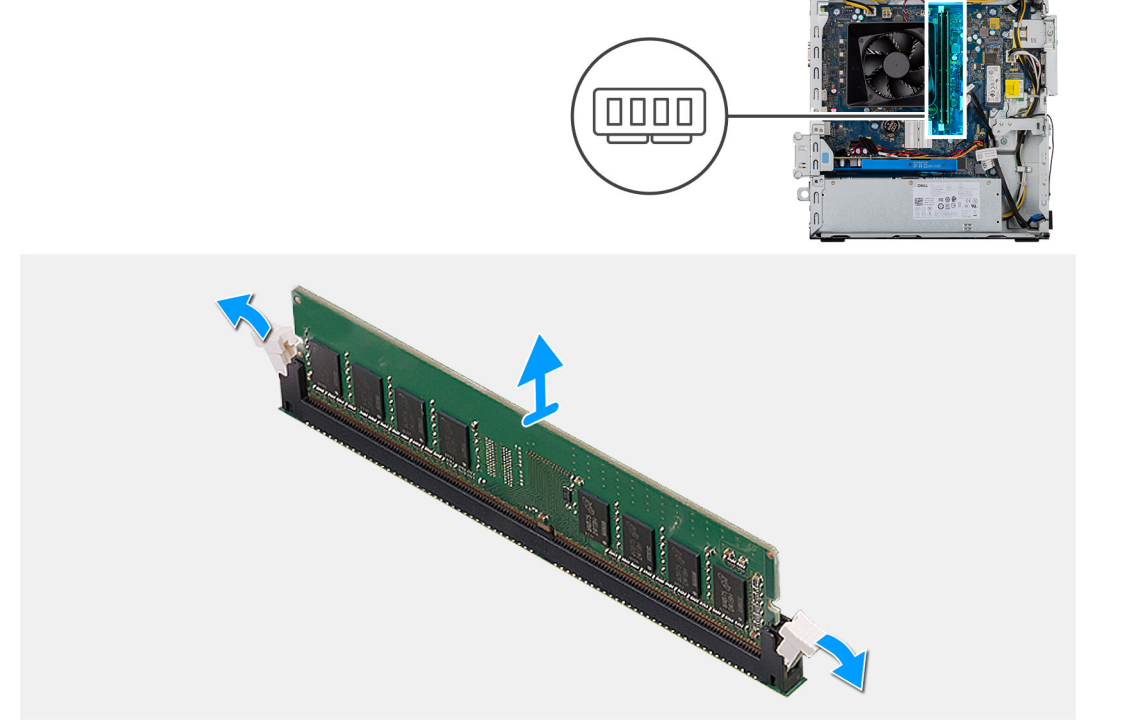

### Kroky

- 1. Položte šasi na pravou stranu.
- 2. Prsty opatrně roztáhněte zajišťovací spony na každém konci slotu paměťového modulu.
- 3. Uchopte paměťový modul poblíž zajišťovací spony a opatrně jej vyjměte z jeho slotu.

(i) POZNÁMKA: Opakujte kroky 2 až 4 a vyjměte jakékoli další paměťové moduly nainstalované v počítači.

(i) POZNÁMKA: Zaznačte si slot a orientaci paměťového modulu, aby bylo možné jej vložit zpět do správného slotu.

- (i) POZNÁMKA: Pokud se paměťový modul obtížně vyjímá, opatrným kývavým pohybem modul uvolněte a vyjměte ze slotu.
- 🔨 VÝSTRAHA: Abyste zabránili poškození paměťového modulu, držte ho za okraje. Nedotýkejte se jeho součástí.

### Vložení paměťových modulů

### Požadavky

Jestliže nahrazujete určitou součástku, vyjměte před montáží stávající součástku.

#### O této úloze

Následující obrázky znázorňují umístění paměťových modulů a postup montáže.

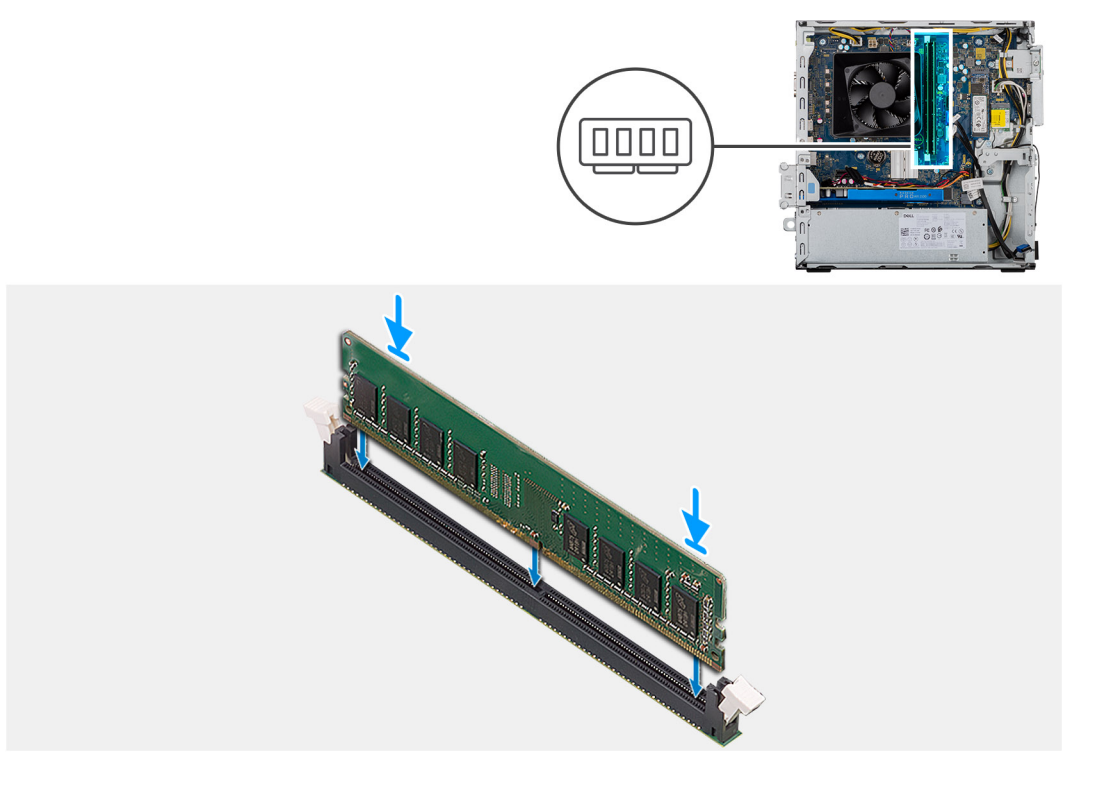

#### Kroky

- 1. Zarovnejte zářez na hraně paměťového modulu s výčnělkem na slotu paměťového modulu.
- 2. Vložte paměťový modul do konektoru paměťového modulu a zatlačte na něj, aby zacvakl na místo a zajišťovací spony ho upevnily.
- i POZNÁMKA: Zajišťovací spony se vrátí do uzavřené polohy. Jestliže neuslyšíte kliknutí, modul vyjměte a postup vkládání zopakujte.
  - (i) POZNÁMKA: Pokud se paměťový modul obtížně vyjímá, opatrným kývavým pohybem modul uvolněte a vyjměte ze slotu.
  - (i) POZNÁMKA: Abyste zabránili poškození paměťového modulu, držte ho za okraje. Nedotýkejte se jeho součástí.

#### Další kroky

- 1. Namontujte držák optické jednotky.
- 2. Namontujte boční kryt.
- 3. Postupujte podle pokynů v části Po manipulaci uvnitř počítače.

## Grafická karta

## Demontáž grafické karty

### Požadavky

- 1. Postupujte podle pokynů v části Před manipulací uvnitř počítače.
- 2. Demontujte boční kryt.

### O této úloze

Následující obrázky znázorňují umístění grafické karty a postup demontáže.

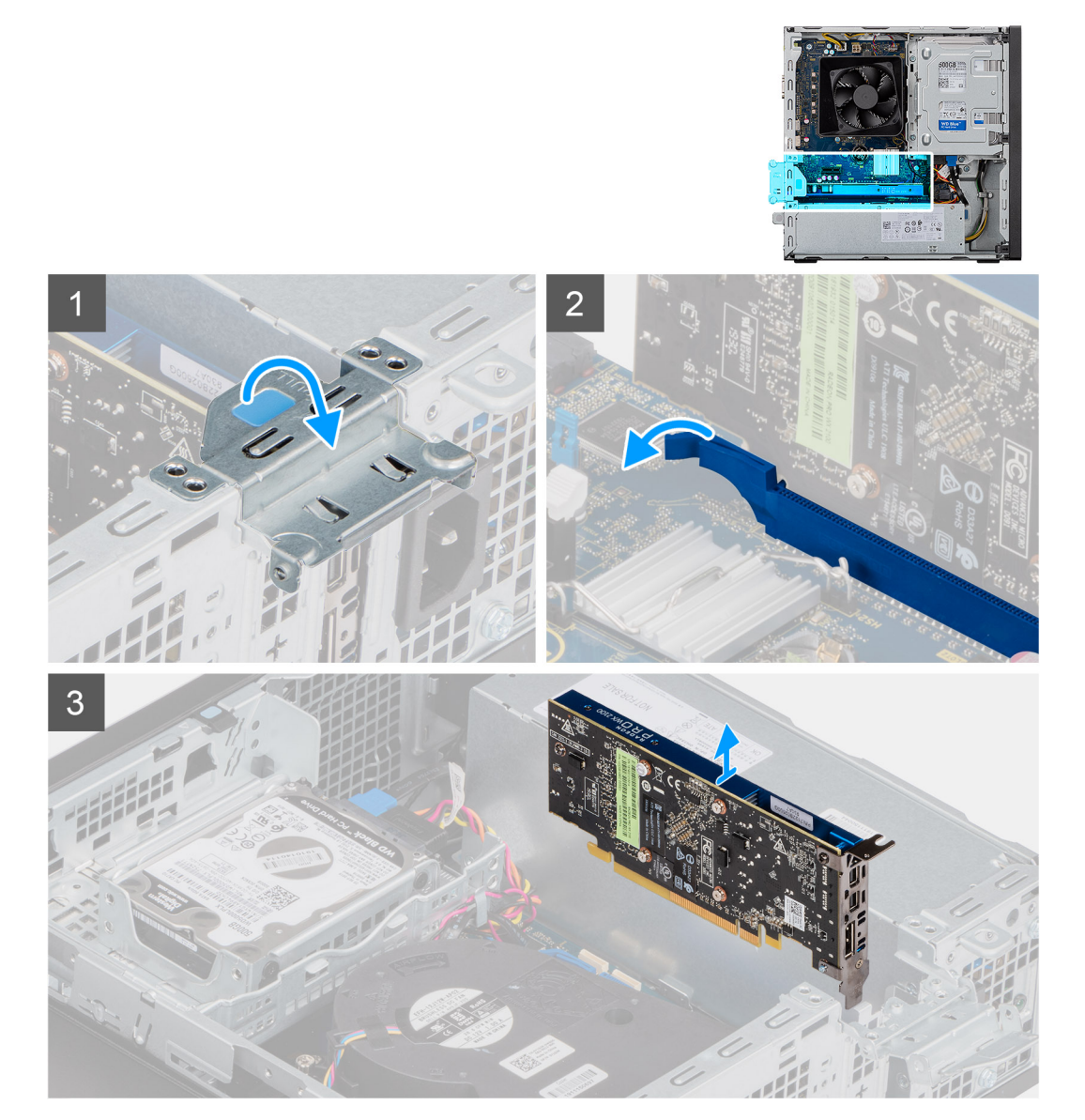

### Kroky

- 1. Zvedněte uvolňovací západku a otevřete dvířka PCle.
- 2. Zatlačte a přidržte pojistnou západku na slotu grafické karty a zvedněte kartu ze slotu.
- 3. Zvedněte a vyjměte grafickou kartu ze základní desky.

## Montáž grafické karty

### Požadavky

Jestliže nahrazujete určitou součástku, vyjměte před montáží stávající součástku.

### O této úloze

Následující obrázky znázorňují umístění grafické karty a postup montáže.

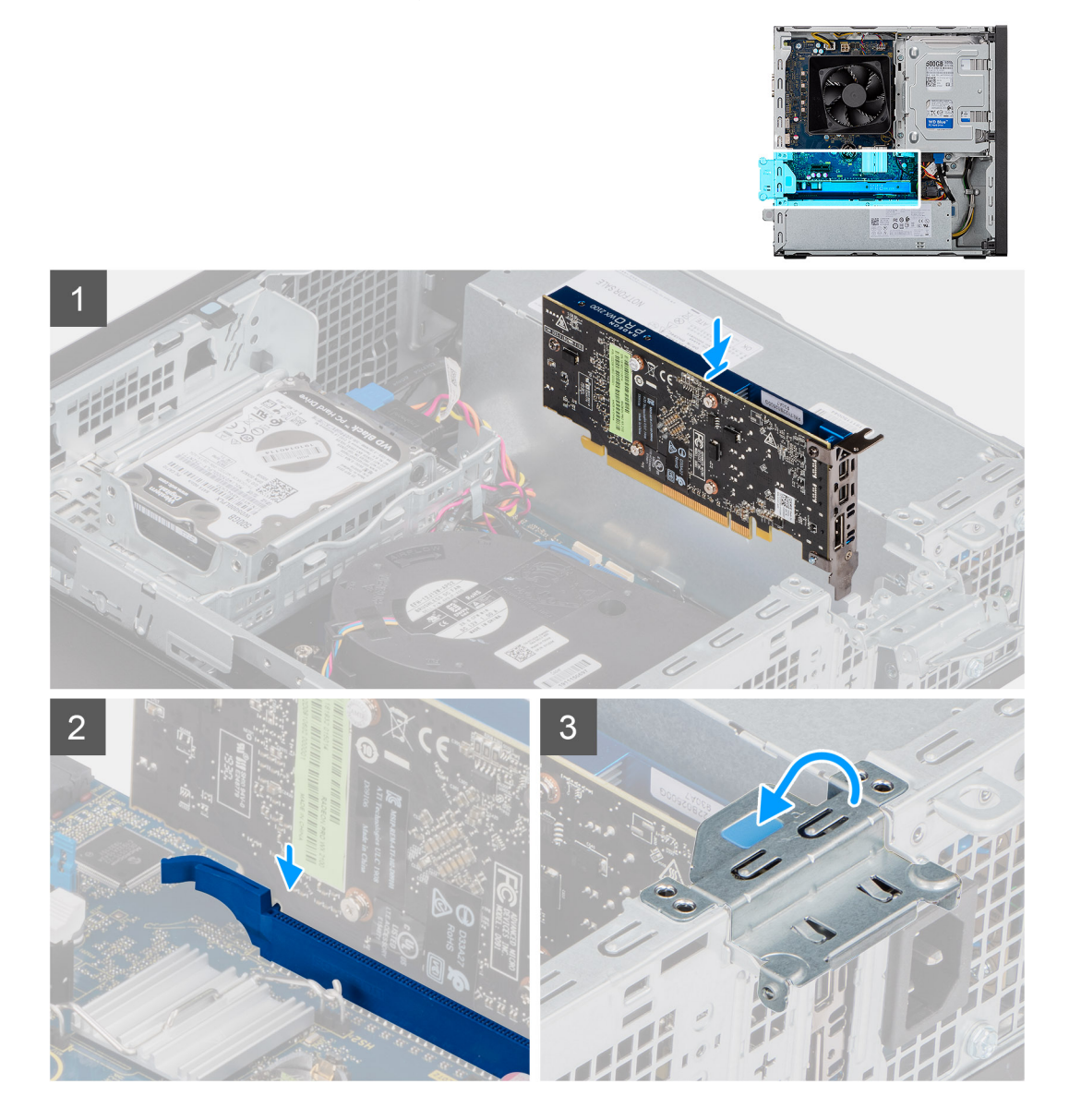

### Kroky

- 1. Zarovnejte grafickou kartu s konektorem karty PCI-Express na základní desce.
- 2. Pomocí zarovnávacího výčnělku připojte kartu do konektoru a pevně zatlačte dolů. Ujistěte se, že je karta správně usazena.
- 3. Zvedněte uvolňovací západku a zavřete dvířka PCle.

### Další kroky

- 1. Namontujte boční kryt.
- 2. Postupujte podle pokynů v části Po manipulaci uvnitř počítače.

## Knoflíková baterie

## Vyjmutí knoflíkové baterie

### Požadavky

1. Postupujte podle pokynů v části Před manipulací uvnitř počítače.

VÝSTRAHA: Vyjmutím knoflíkové baterie dojde k obnovení nastavení systému BIOS na výchozí hodnoty. Doporučujeme, abyste si před vyjmutím knoflíkové baterie poznačili nastavení systému BIOS.

2. Demontujte boční kryt.

### O této úloze

Následující obrázky znázorňují umístění knoflíkové baterie a postup vyjmutí.

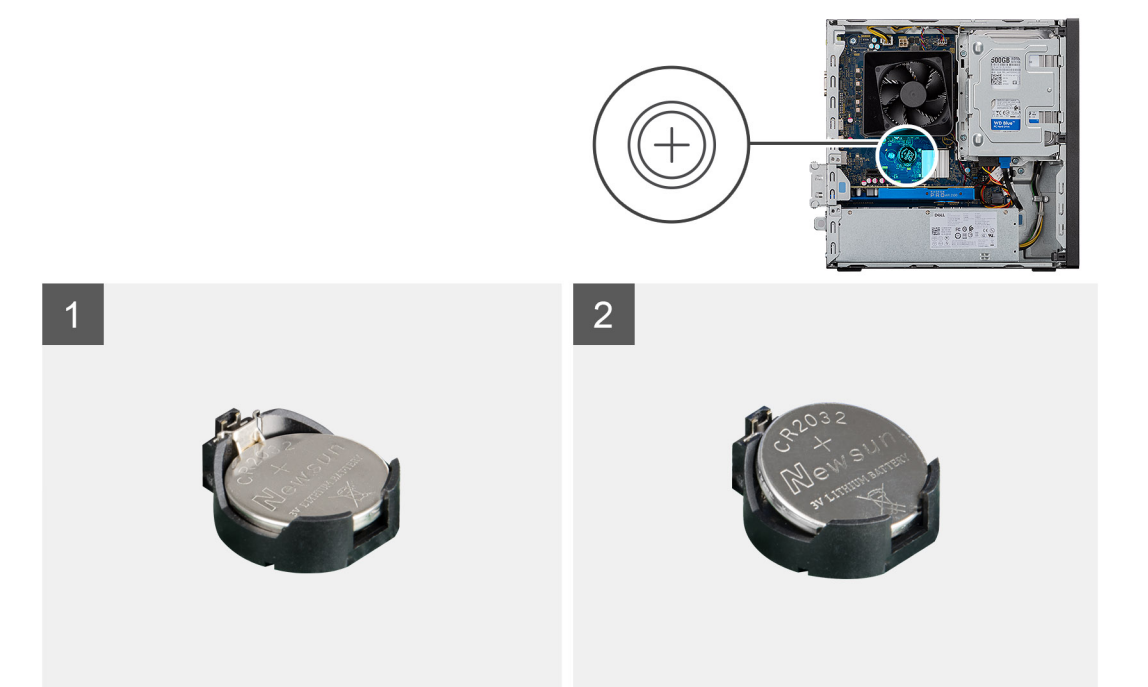

### Kroky

- 1. Položte počítač na pravou stranu.
- 2. Zatlačte na uvolňovací páčku knoflíkové baterie na objímce a uvolněte baterii z objímky.
- 3. Vyjměte knoflíkovou baterii.

### Montáž knoflíkové baterie

### Požadavky

Jestliže nahrazujete určitou součástku, vyjměte před montáží stávající součástku.

#### O této úloze

Následující obrázky znázorňují umístění knoflíkové baterie a postup montáže.

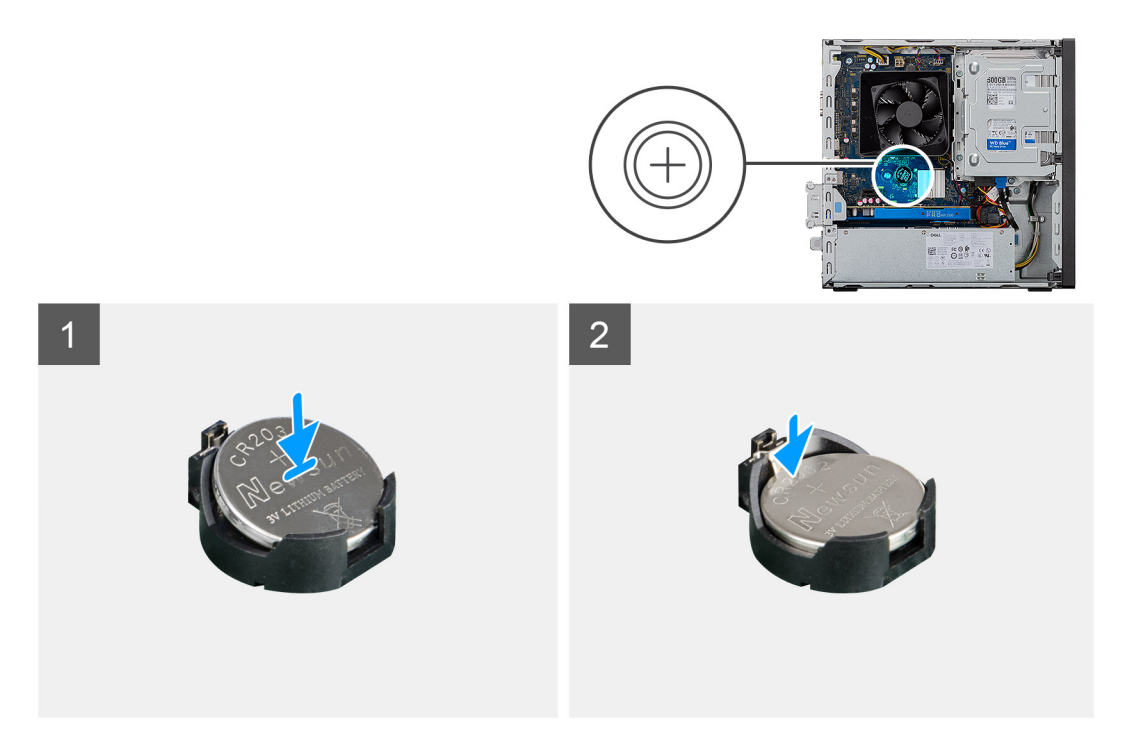

Do socketu pro baterii vložte knoflíkovou baterii kladným pólem (+) nahoru a zatlačte ji na místo.

### Další kroky

- 1. Namontujte boční kryt.
- 2. Postupujte podle pokynů v části Po manipulaci uvnitř počítače.

## Disk SSD M.2 2230

### Demontáž disku SSD 2230

### Požadavky

- 1. Postupujte podle pokynů v části Před manipulací uvnitř počítače.
- 2. Demontujte boční kryt.
- 3. Demontujte držák pevného disku / optické jednotky.

### O této úloze

Následující obrázky znázorňují umístění disku SSD 2230 a postup demontáže.

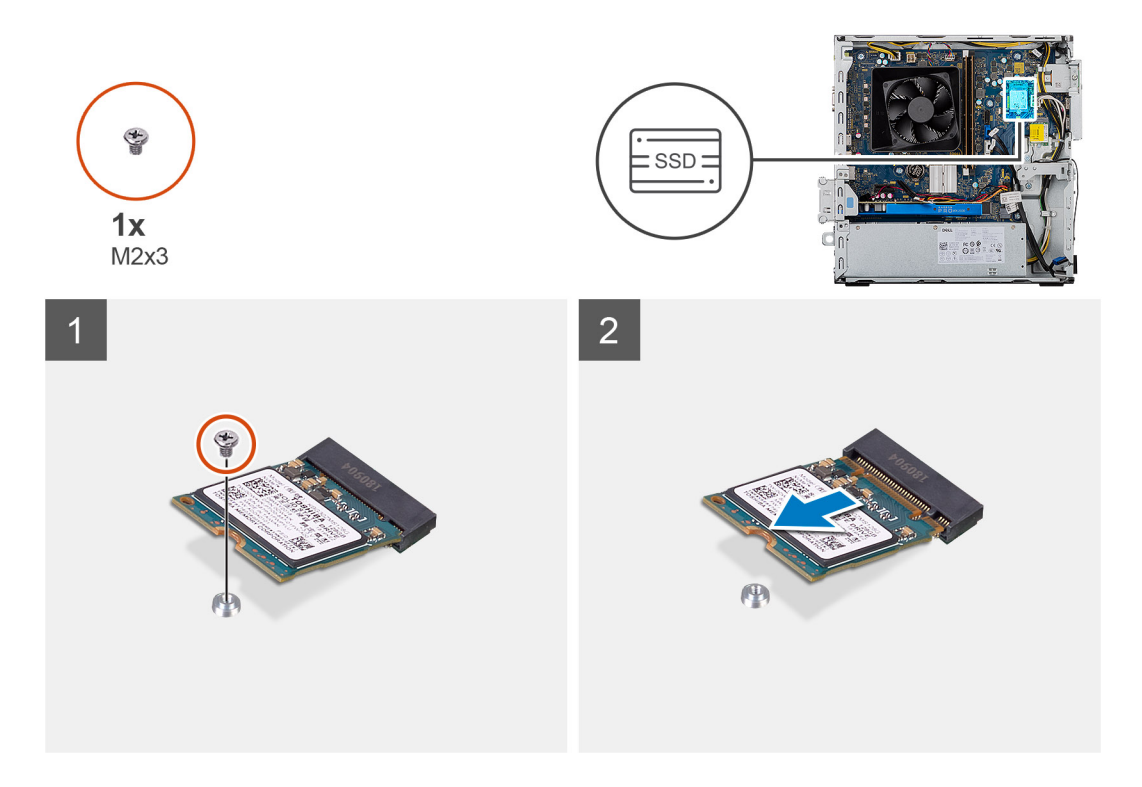

- 1. Vyšroubujte šroub (M2x3), kterým je disk SSD 2230 připevněn k základní desce.
- 2. Vysuňte a zvedněte disk SSD ze slotu na kartu M.2 na základní desce.

### Montáž disku SSD 2230

### Požadavky

VÝSTRAHA: Disky SSD jsou křehké. Při manipulaci s diskem SSD buďte opatrní.

Jestliže nahrazujete určitou součástku, vyjměte před montáží stávající součástku.

### O této úloze

Následující obrázky znázorňují umístění disku SSD a postup montáže.

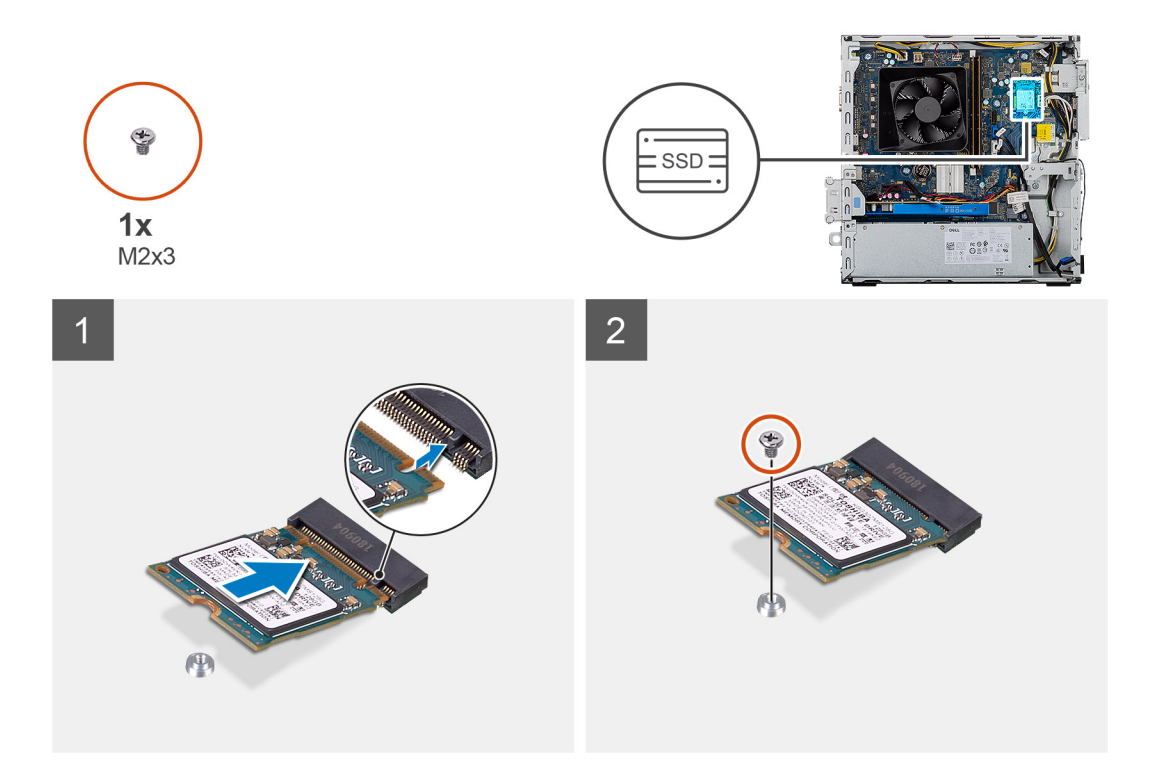

- 1. Vyhledejte drážku na disku SSD 2230.
- 2. Zarovnejte drážku na disku SSD 2230 s výstupkem na slotu karty M.2.
- 3. Vložte disk SSD 2230 do slotu karty M.2 na základní desce.
- 4. Zašroubujte šroub (M2x3), kterým je disk SSD 2230 připevněn k základní desce.

### Další kroky

- 1. Namontujte držák pevného disku / optické jednotky.
- 2. Namontujte boční kryt.
- 3. Postupujte podle pokynů v části Po manipulaci uvnitř počítače.

## Disk SSD M.2 2280

### Demontáž disku SSD 2280

#### Požadavky

- 1. Postupujte podle pokynů v části Před manipulací uvnitř počítače.
- 2. Demontujte boční kryt.
- 3. Demontujte držák pevného disku / optické jednotky.

### O této úloze

Následující obrázky znázorňují umístění disku SSD 2280 a postup demontáže.
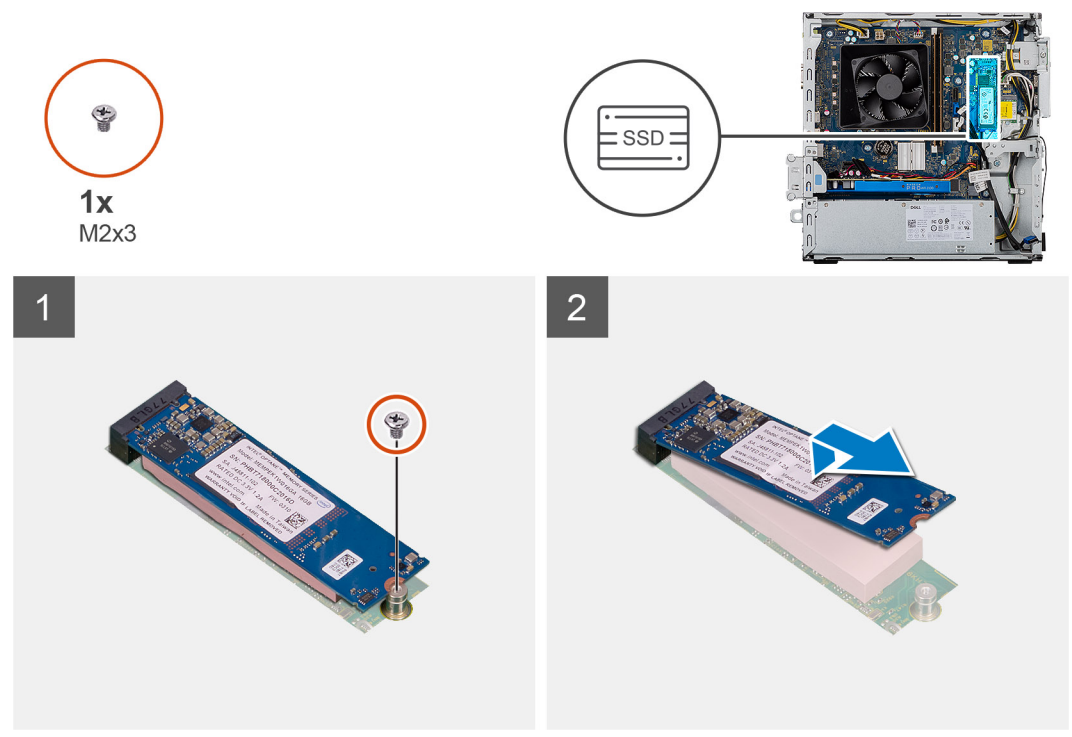

Obrázek:

### Kroky

- 1. Vyšroubujte šroub (M2x3), kterým je disk SSD 2280 připevněn k základní desce.
- 2. Vysuňte a zvedněte disk SSD ze slotu na kartu M.2 na základní desce.

### Montáž disku SSD 2280

### Požadavky

### VÝSTRAHA: Disky SSD jsou křehké. Při manipulaci s diskem SSD buďte opatrní.

Jestliže nahrazujete určitou součástku, vyjměte před montáží stávající součástku.

### O této úloze

Následující obrázky znázorňují umístění disku SSD 2280 a postup montáže.

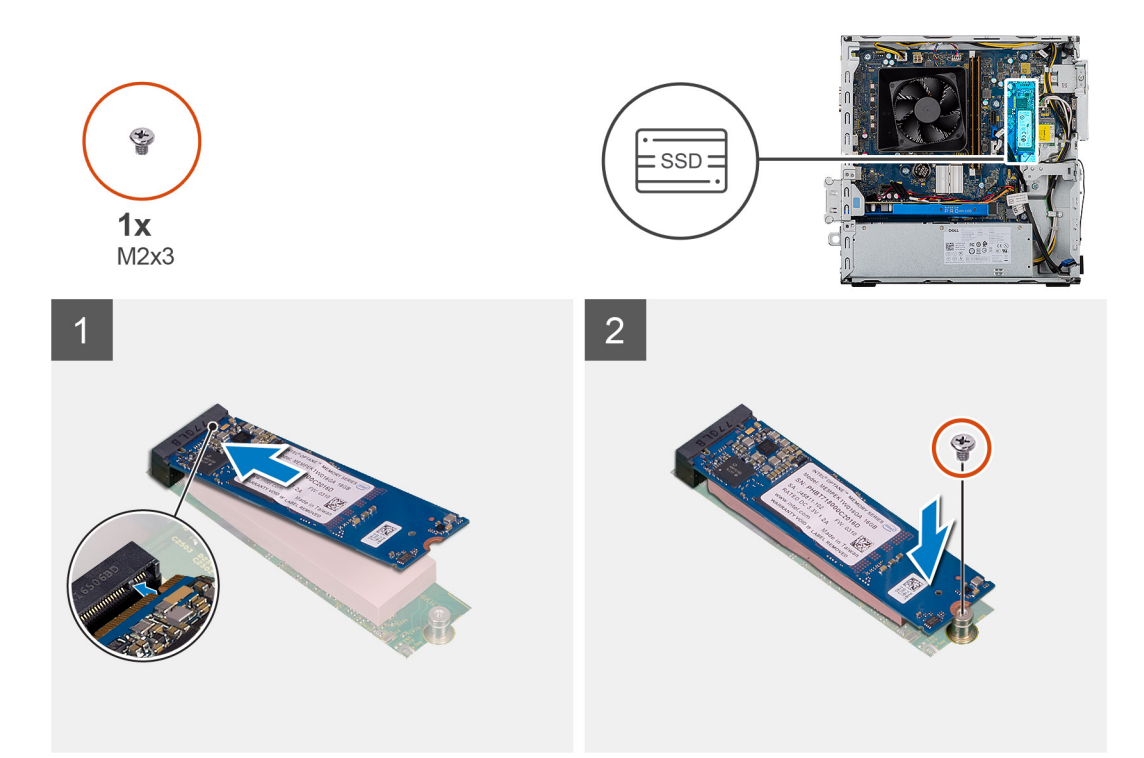

- 1. Vyhledejte drážku na disku SSD 2280.
- 2. Zarovnejte drážku na disku SSD 2280 s výstupkem na slotu karty M.2.
- 3. Vložte disk SSD 2230 do slotu karty M.2 na základní desce.
- 4. Zašroubujte šroub (M2x3), kterým je disk SSD 2230 připevněn k základní desce.

#### Další kroky

- 1. Namontujte držák pevného disku / optické jednotky.
- 2. Namontujte boční kryt.
- 3. Postupujte podle pokynů v části Po manipulaci uvnitř počítače.

# Karta WLAN

### Vyjmutí karty WLAN

#### Požadavky

- 1. Postupujte podle pokynů v části Před manipulací uvnitř počítače.
- 2. Demontujte boční kryt.
- 3. Demontujte držák optické jednotky.

### O této úloze

Následující obrázky znázorňují umístění bezdrátové karty a postup demontáže.

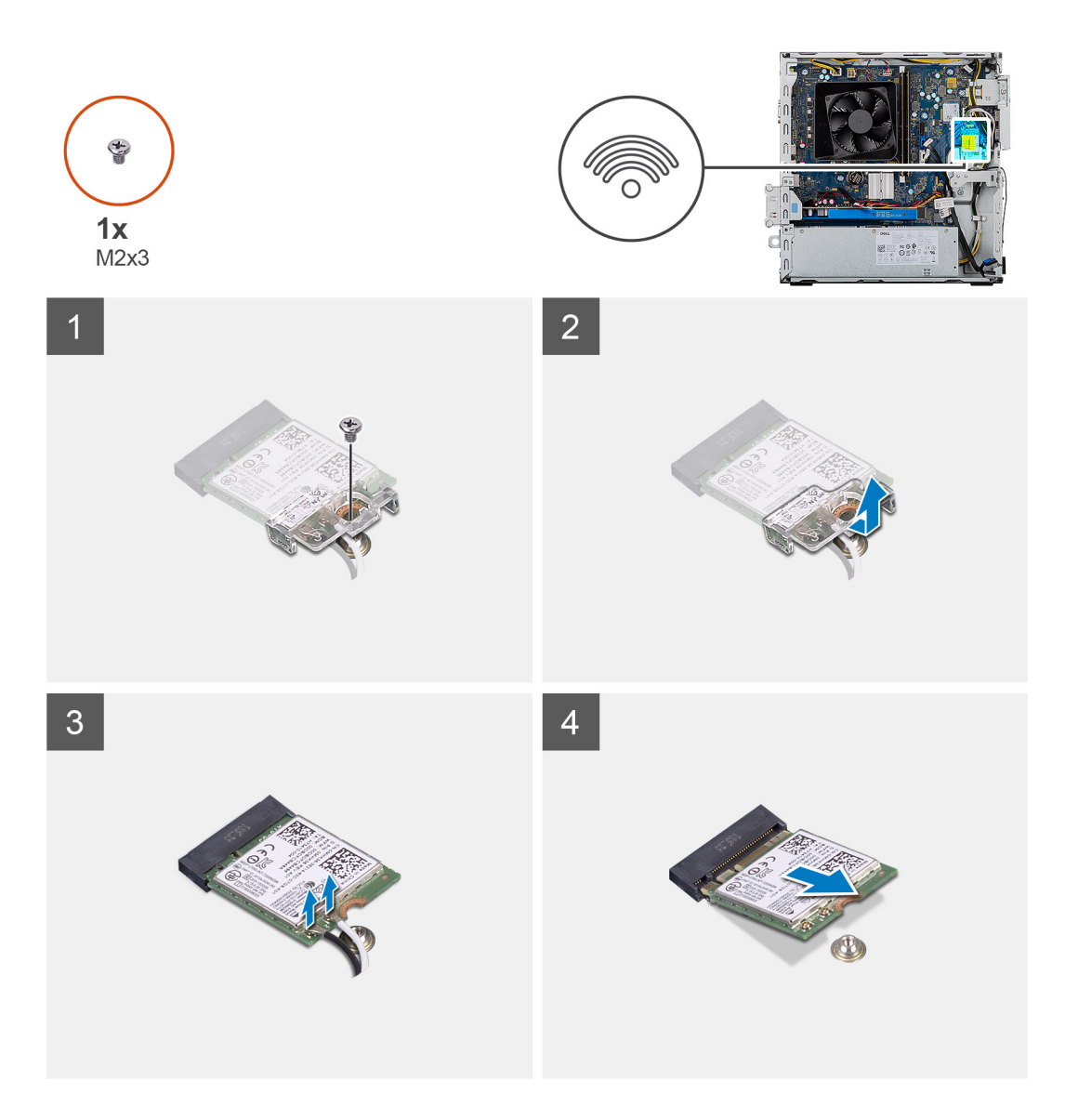

- 1. Vyšroubujte šroub (M2x3), kterým je bezdrátová karta připevněna k základní desce.
- 2. Vysuňte a zvedněte držák z bezdrátové karty.
- 3. Odpojte anténní kabely od bezdrátové karty.
- 4. Bezdrátovou kartu zešikma vysuňte a demontujte ze slotu pro bezdrátovou kartu.

### Montáž karty WLAN

### Požadavky

Jestliže nahrazujete určitou součástku, vyjměte před montáží stávající součástku.
() POZNÁMKA: Abyste zamezili poškození bezdrátové karty, neumísťujte pod ni žádné kabely.

### O této úloze

Následující obrázky znázorňují umístění bezdrátové karty a postup montáže:

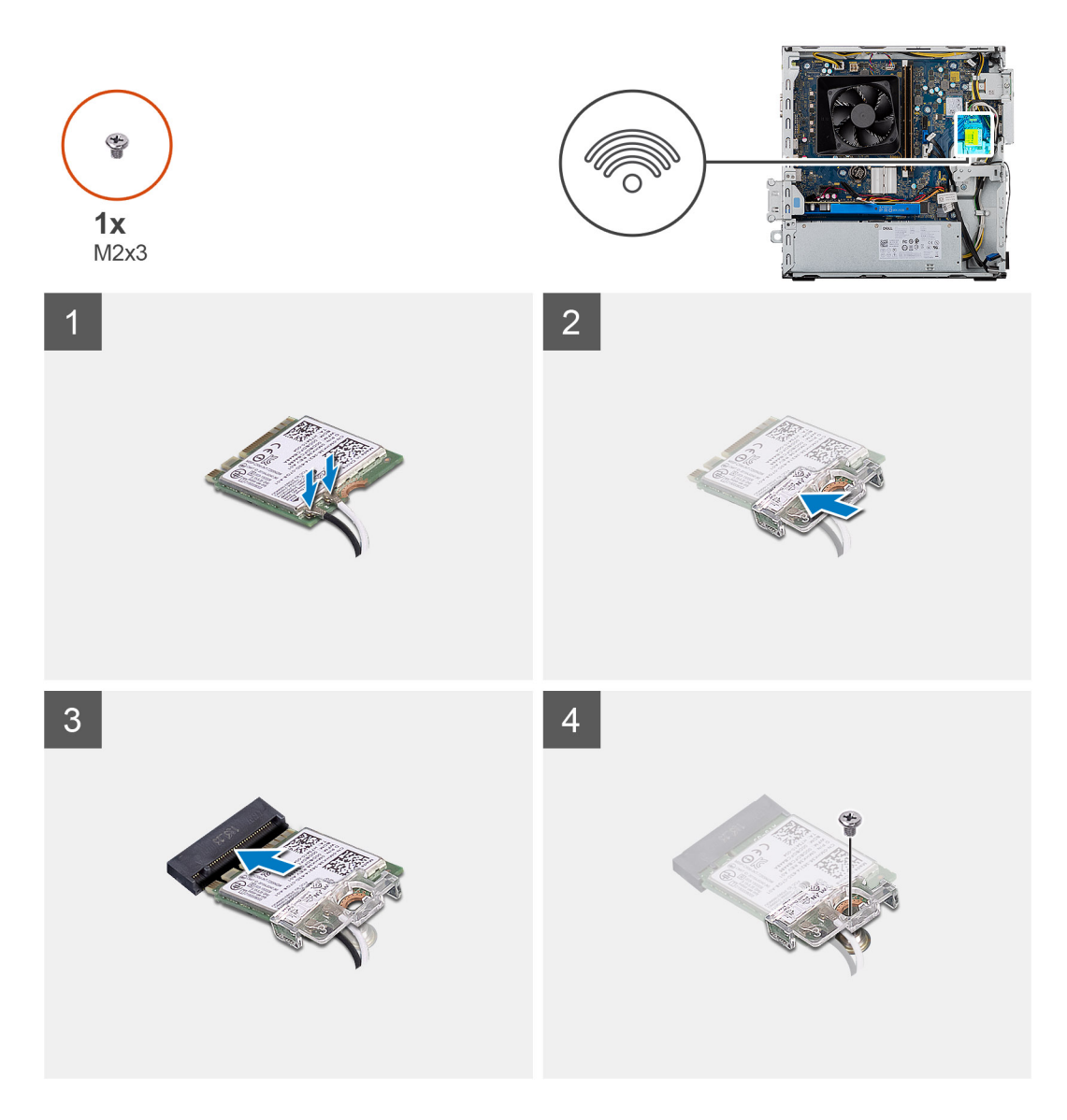

 Připojte kabely antény ke kartě WLAN. Následující tabulka uvádí barevné schéma anténních kabelů pro bezdrátové karty podporované tímto počítačem.

### Tabulka 3. Barevné schéma anténních kabelů

| Konektory na bezdrátové kartě | Barva anténního kabelu |
|-------------------------------|------------------------|
| Hlavní (bílý trojúhelník)     | Bílá                   |
| Pomocný (černý trojúhelník)   | Černá                  |

- 2. Zasuňte a vložte držák bezdrátové karty na anténní konektory na kartě WLAN.
- 3. Zarovnejte drážku na bezdrátové kartě s výstupkem na slotu karty.
- 4. Zasuňte bezdrátovou kartu zešikma do slotu pro bezdrátovou kartu na základní desce.
- 5. Zašroubujte šroub (M2x3), kterým je bezdrátová karta připevněna k základní desce.

### Další kroky

- 1. Namontujte držák optické jednotky.
- 2. Namontujte boční kryt.
- 3. Postupujte podle pokynů v části Po manipulaci uvnitř počítače.

# karta SD

### Demontáž čtečky paměťových karet

### Požadavky

- 1. Postupujte podle pokynů v části Před manipulací uvnitř počítače.
- 2. Demontujte boční kryt.
- 3. Sejměte čelní kryt.
- 4. Demontujte držák pevného disku / optické jednotky.

### O této úloze

Následující obrázky znázorňují umístění předního krytu a postup demontáže.

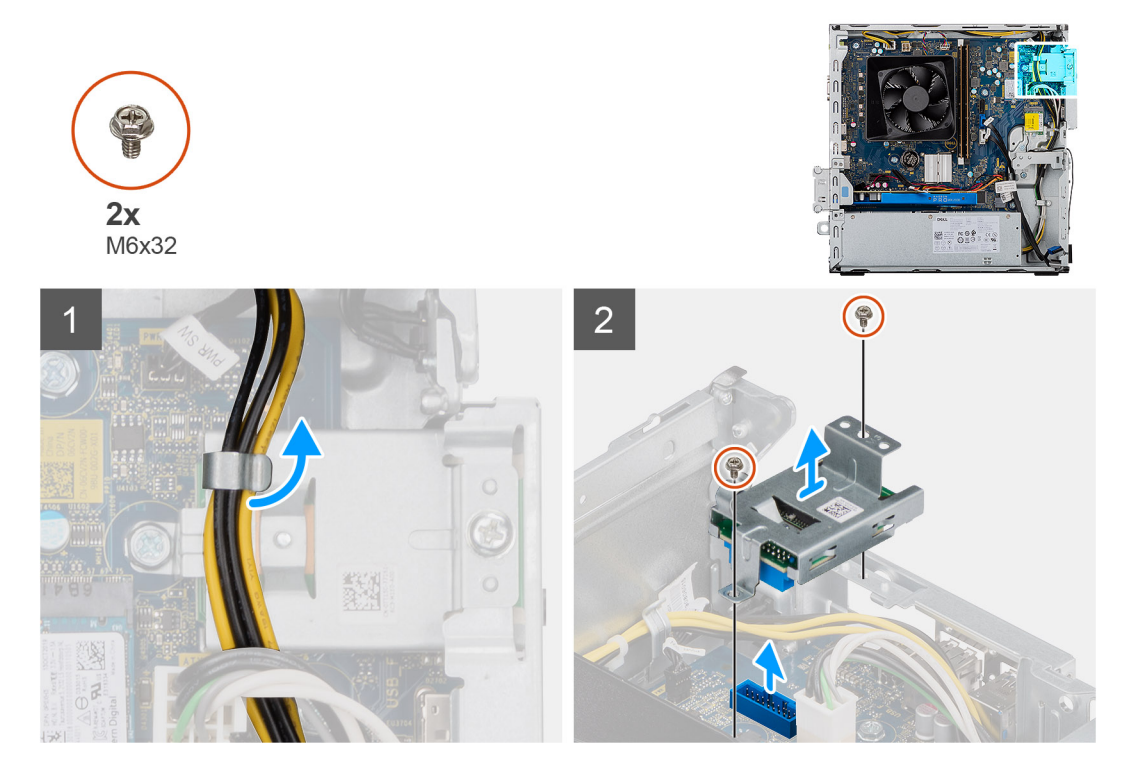

### Kroky

- 1. Uvolněte napájecí kabel PSU z prostoru nad čtečkou karet SD.
- 2. Demontujte dva šrouby M3x5, jimiž je čtečka karet SD připevněna k šasi.
- 3. Zvedněte a vyjměte čtečku karet SD ze základní desky.

### Montáž čtečky paměťových karet

### Požadavky

### O této úloze

Následující obrázky znázorňují umístění čtečky paměťových karet a postup montáže.

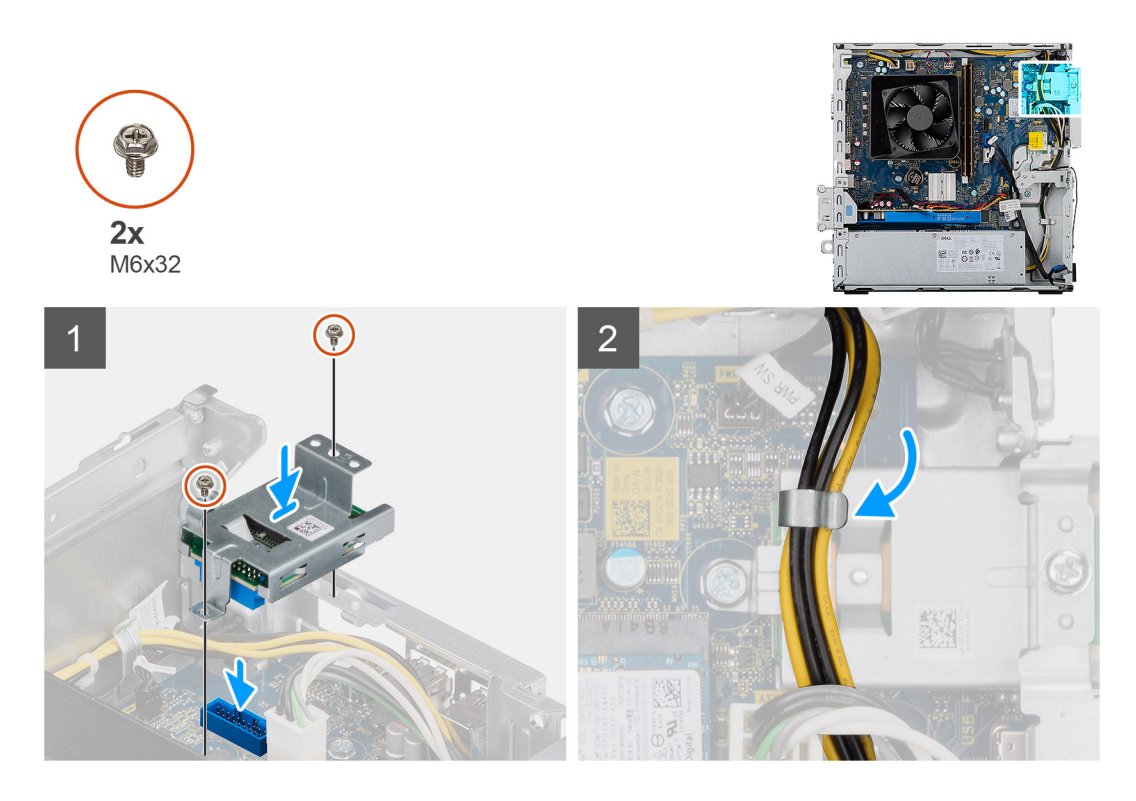

- 1. Umístěte čtečku karet SD do základní desky a ověřte, že čtečka karet do základní desky zapadla.
- 2. Zašroubujte dva šrouby M3x5, jimiž je čtečka karet SD připevněna k základní desce.
- 3. Protáhněte napájecí kabel PSU z prostoru nad čtečkou karet SD.

#### Další kroky

- 1. Namontujte držák pevného disku / optické jednotky.
- 2. Namontujte čelní kryt.
- 3. Namontujte boční kryt.
- 4. Postupujte podle pokynů v části Po manipulaci uvnitř počítače.

# Jednotka zdroje napájení

### Demontáž jednotky napájecího zdroje

#### Požadavky

- 1. Postupujte podle pokynů v části Před manipulací uvnitř počítače.
- 2. Demontujte boční kryt.
- 3. Sejměte čelní kryt.
- 4. Demontujte držák pevného disku / optické jednotky.

(i) POZNÁMKA: Zapamatujte si, kudy vedou odpojované kabely, abyste je při opětovné montáži napájecího zdroje umístili správně.

### O této úloze

Následující obrázky znázorňují umístění jednotky napájecího zdroje a postup demontáže.

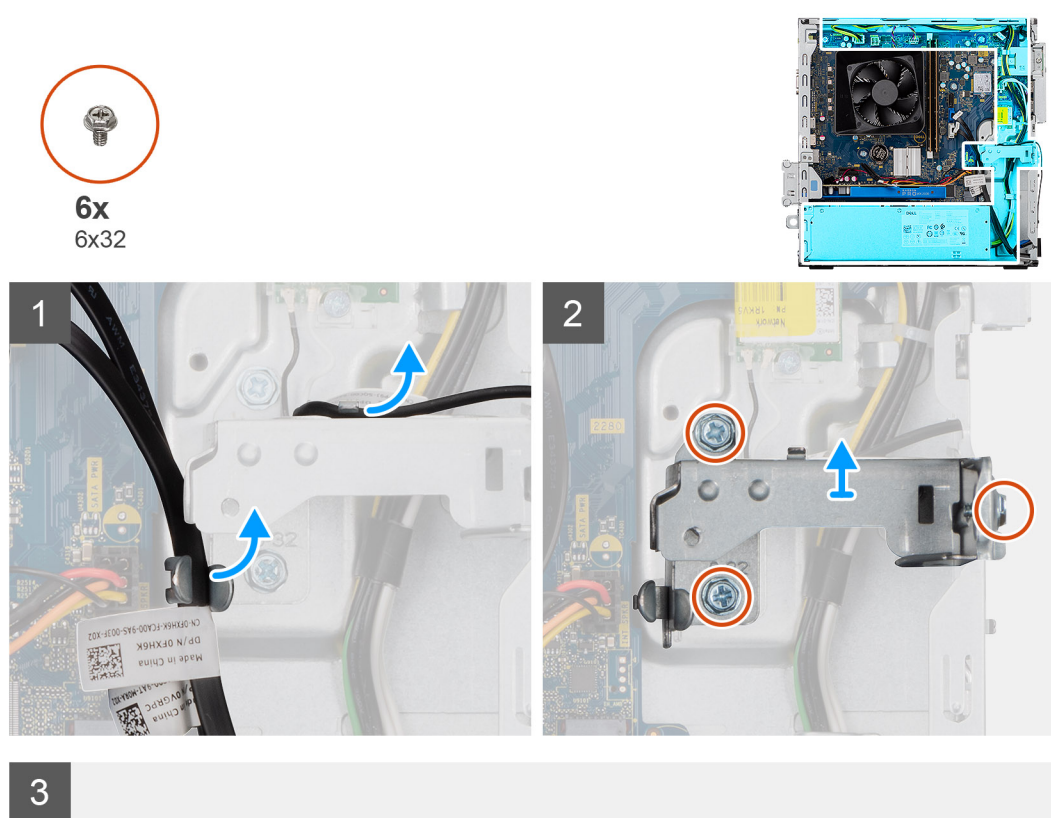

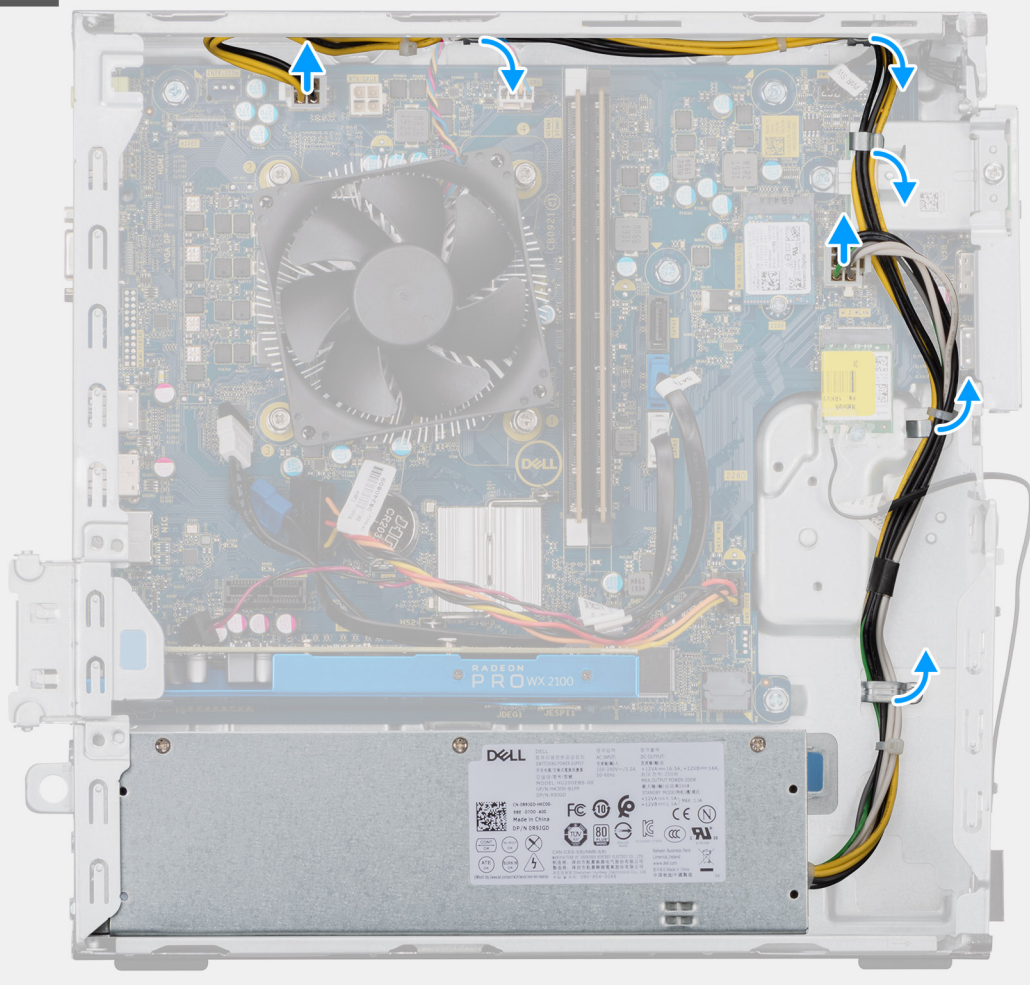

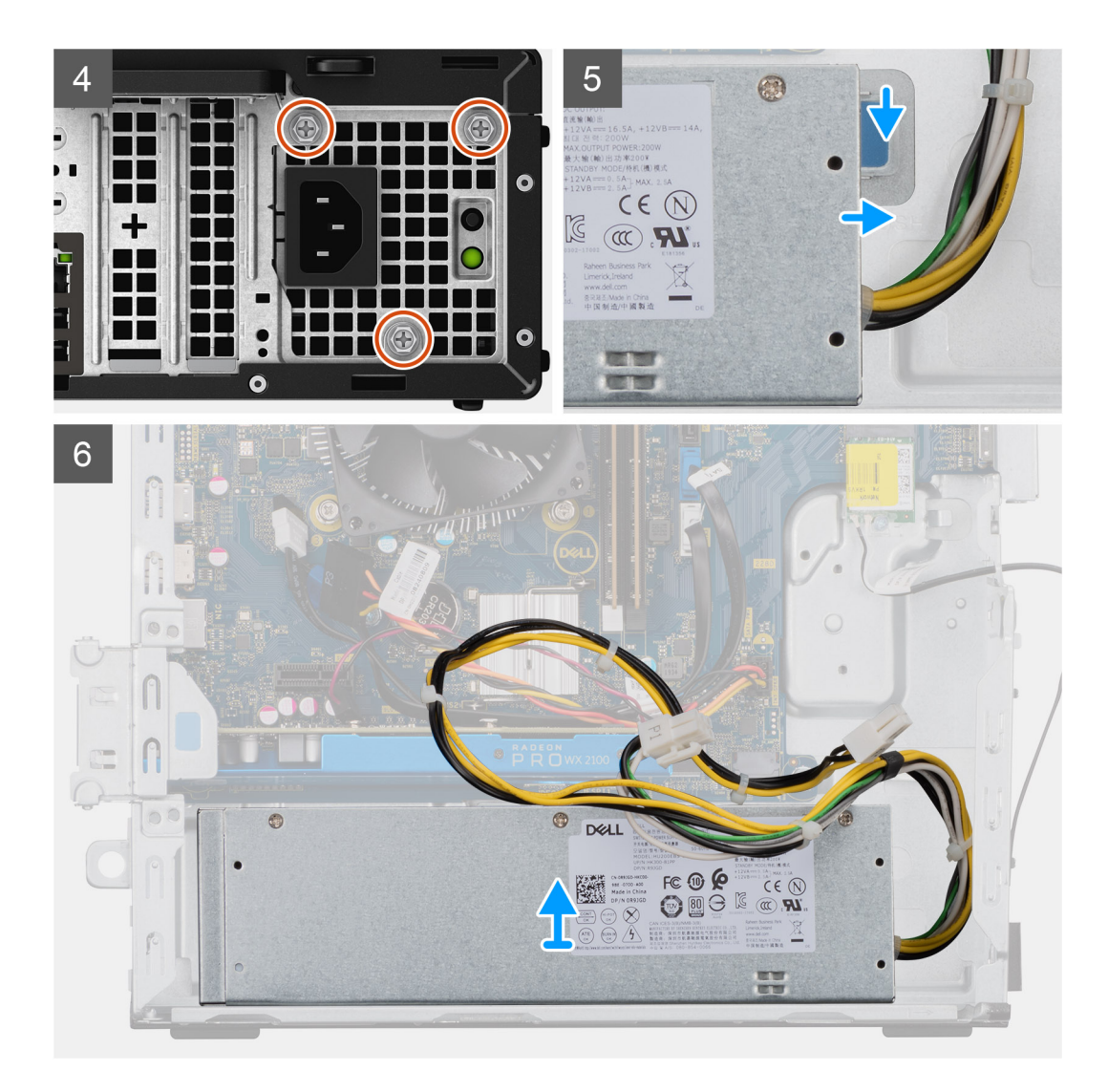

- 1. Položte počítač na pravou stranu.
- 2. Odpojte napájecí kabely od základní desky a uvolněte je z vodítek na šasi.
- 3. Odšroubujte tři šrouby (#6-32), kterými je jednotka napájecího zdroje připevněna k šasi.
- 4. Stiskněte zajišťovací sponu a vysuňte jednotku napájecího zdroje ze zadní strany šasi.
- 5. Zvedněte jednotku napájecího zdroje ze šasi počítače.

### Montáž jednotky napájecího zdroje

### Požadavky

Jestliže nahrazujete určitou součástku, vyjměte před montáží stávající součástku.

VAROVÁNÍ: Kabely a porty na zadní straně napájecího zdroje mají barevné kódy, které označují různý výkon jednotlivých výstupů. Ověřte, že příslušný kabel připojujete do správného portu. V opačném případě může dojít k poškození napájecího zdroje či součástí systému.

### O této úloze

Následující obrázky znázorňují umístění jednotky napájecího zdroje a postup montáže.

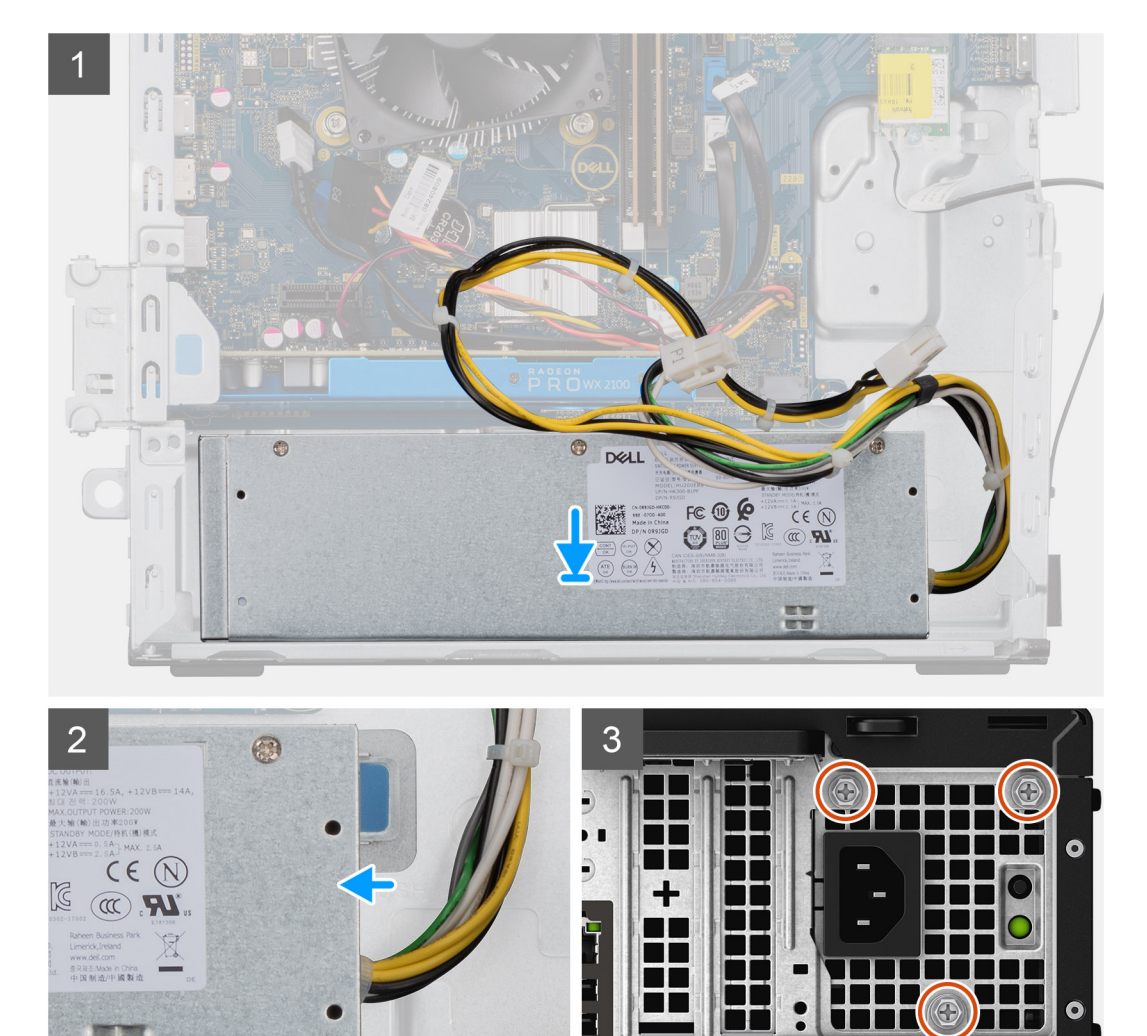

.

0

╉ ++(

0

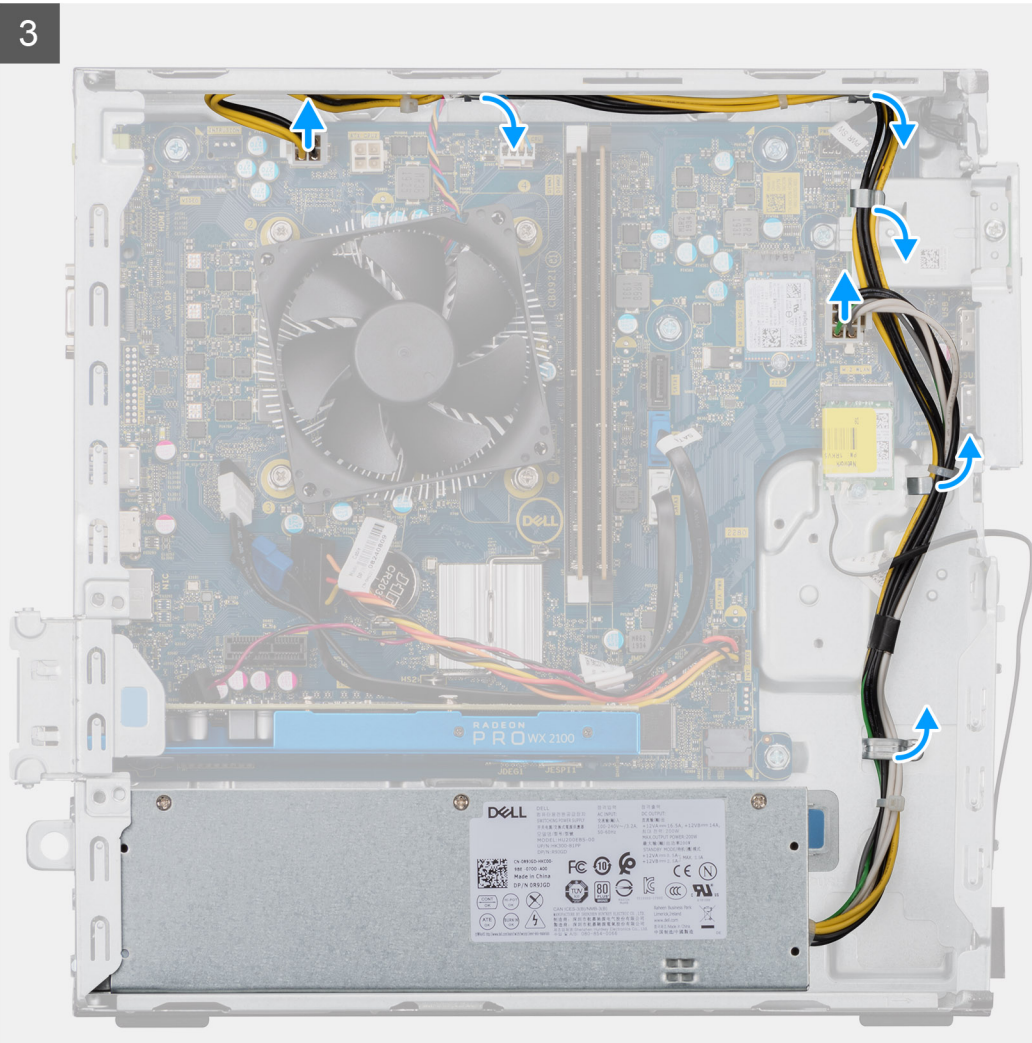

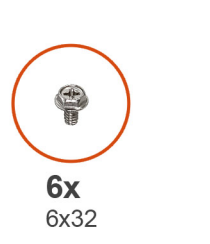

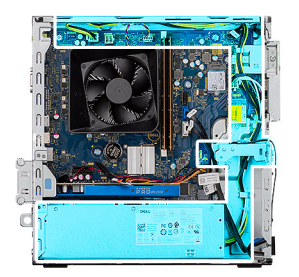

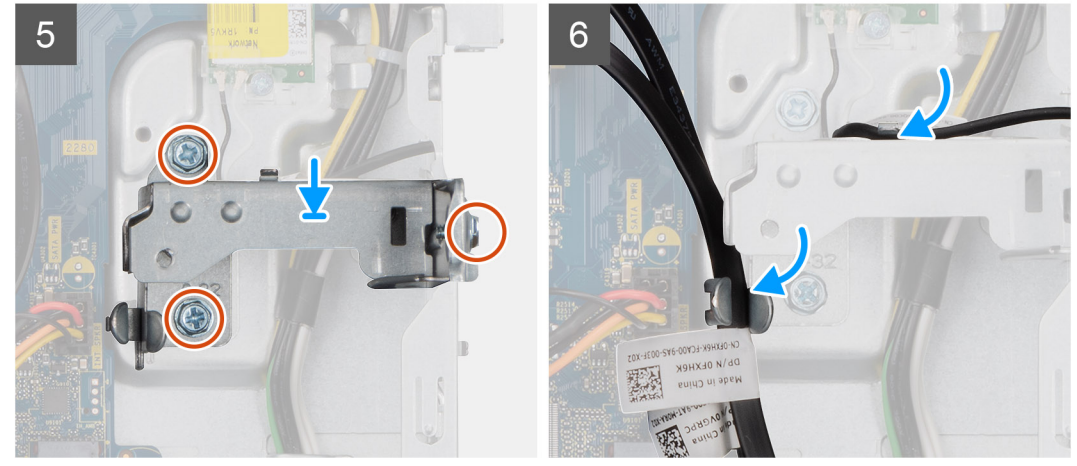

- 1. Zasouvejte jednotku napájecího zdroje do šasi, dokud pojistný výčnělek nezacvakne na místo.
- 2. Zašroubujte tři šrouby (#6-32), kterými je jednotka napájecího zdroje připevněna k šasi.
- 3. Protáhněte napájecí kabely vodítky na šasi a připojte je k příslušným konektorům na základní desce.

### Další kroky

- 1. Namontujte držák pevného disku / optické jednotky.
- 2. Namontujte čelní kryt.
- 3. Namontujte boční kryt.
- 4. Postupujte podle pokynů v části Po manipulaci uvnitř počítače.

# Sestava chladiče

### Demontáž sestavy chladiče

### Požadavky

1. Postupujte podle pokynů v části Před manipulací uvnitř počítače.

VAROVÁNÍ: V průběhu běžného provozu může být chladič velice horký. Než se ho dotknete, nechte chladič dostatečně dlouho vychladnout.

VÝSTRAHA: Maximální chlazení procesoru zajistíte tím, že se nebudete dotýkat teplovodivých oblastí chladiče. Oleje obsažené v pokožce dokážou snížit teplovodivost teplovodivé pasty.

2. Demontujte boční kryt.

### O této úloze

Následující obrázek znázorňuje umístění sestavy ventilátoru a 65W chladiče procesoru a demontáž.

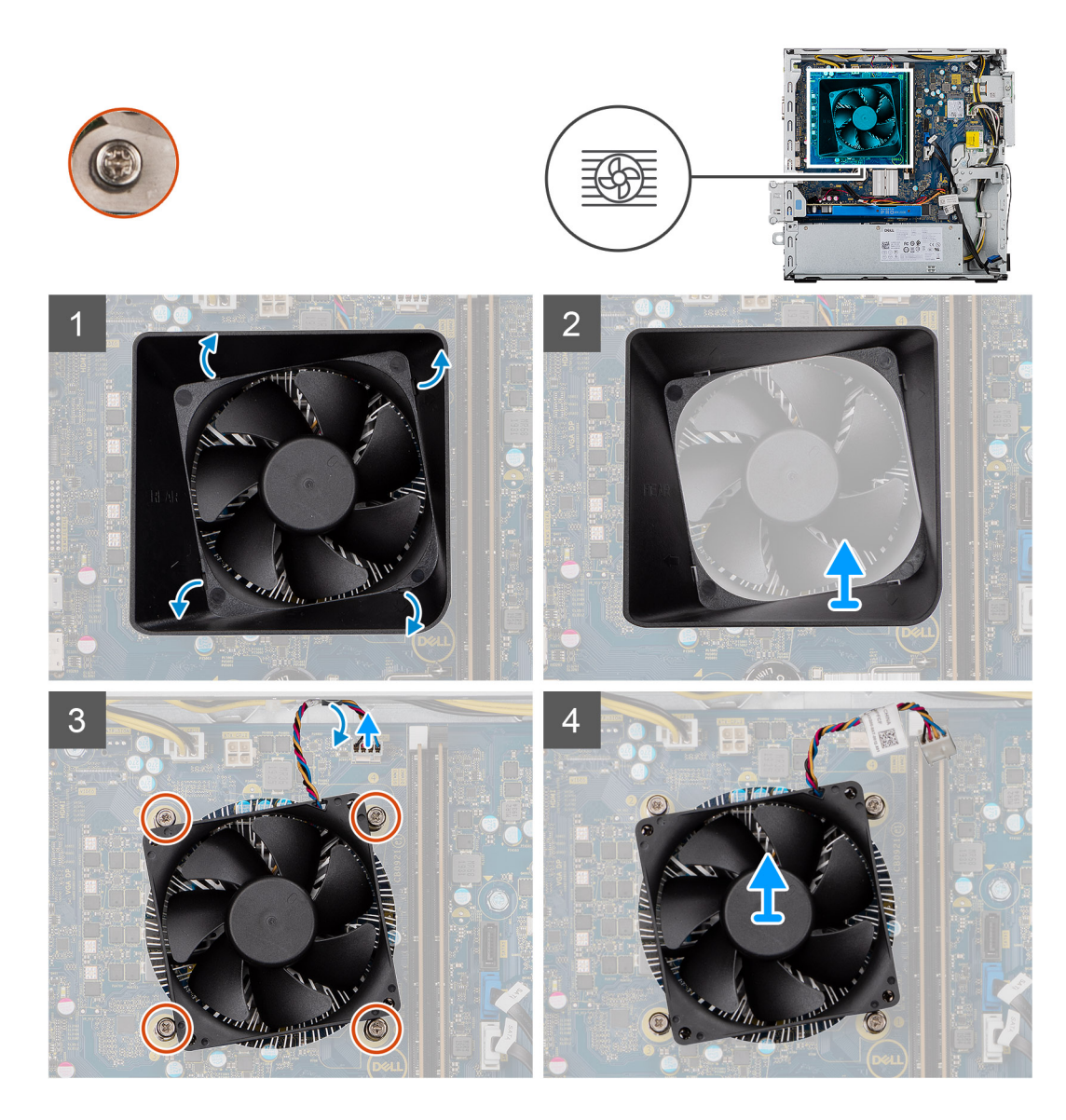

- 1. Vložte plochý šroubovák podél čtyř označených okrajů krytu ventilátoru, opatrně zatlačte směrem k ventilátoru a uvolněte kryt ze sestavy chladiče.
- 2. Zvedněte kryt ventilátoru a vyjměte jej ze systému.
- 3. Odpojte kabel ventilátoru procesoru od základní desky.
- 4. V opačném pořadí (4 > 3 > 2 > 1) uvolněte čtyři šrouby upevňující sestavu ventilátoru a chladiče procesoru k základní desce.
- 5. Vyjměte sestavu ventilátoru procesoru a chladiče ze základní desky.

### Montáž sestavy chladiče

### Požadavky

Jestliže nahrazujete určitou součástku, vyjměte před montáží stávající součástku.

VÝSTRAHA: Pokud měníte procesor nebo chladič, použijte chladicí pastu dodanou v rámci sady. Zajistíte tak správnou tepelnou vodivost.

### O této úloze

Následující obrázek znázorňuje umístění sestavy ventilátoru a 95W chladiče procesoru a montáž.

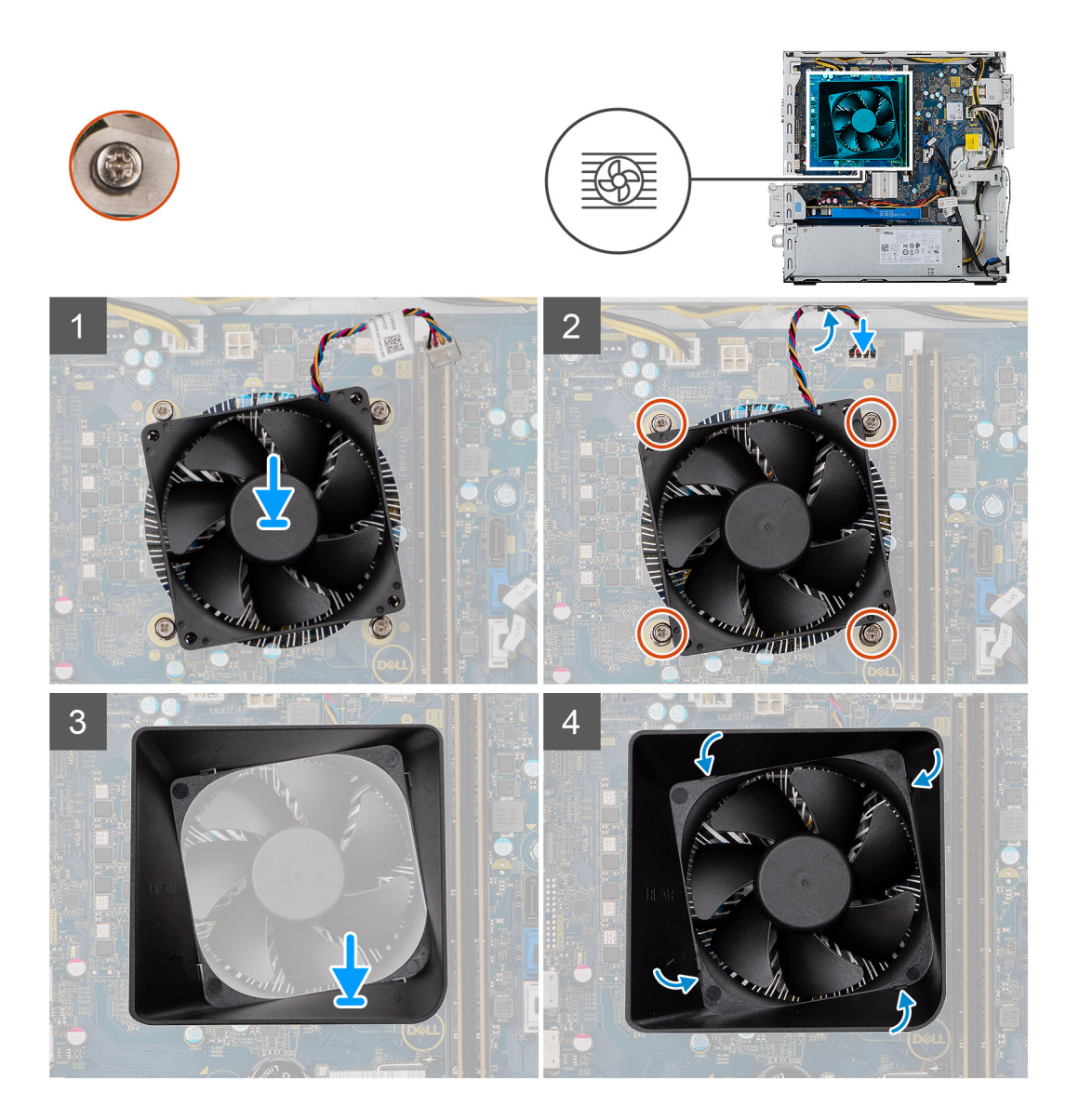

- 1. Vyrovnejte otvory pro šrouby na sestavě ventilátoru procesoru a chladiče s otvory pro šrouby na základní desce.
- 2. V pořadí (1 > 2 > 3 > 4) zašroubujte jisticí šrouby upevňující sestavu ventilátoru a chladiče procesoru k základní desce.
- 3. Připojte kabel ventilátoru procesoru k základní desce.
- 4. Nasaď te kryt ventilátoru na sestavu chladiče podle vyznačené orientace a zacvakněte jej na místo.

### Další kroky

- 1. Namontujte boční kryt.
- 2. Postupujte podle pokynů v části Po manipulaci uvnitř počítače.

# Procesor

### Vyjmutí procesoru

### Požadavky

- 1. Postupujte podle pokynů v části Před manipulací uvnitř počítače.
- 2. Demontujte boční kryt.
- 3. Vyjměte sestavu chladiče.

(i) POZNÁMKA: Procesor může být i po vypnutí počítače horký. Před demontáží nechte procesor vychladnout.

### O této úloze

Následující obrázky znázorňují umístění procesoru a postup demontáže:

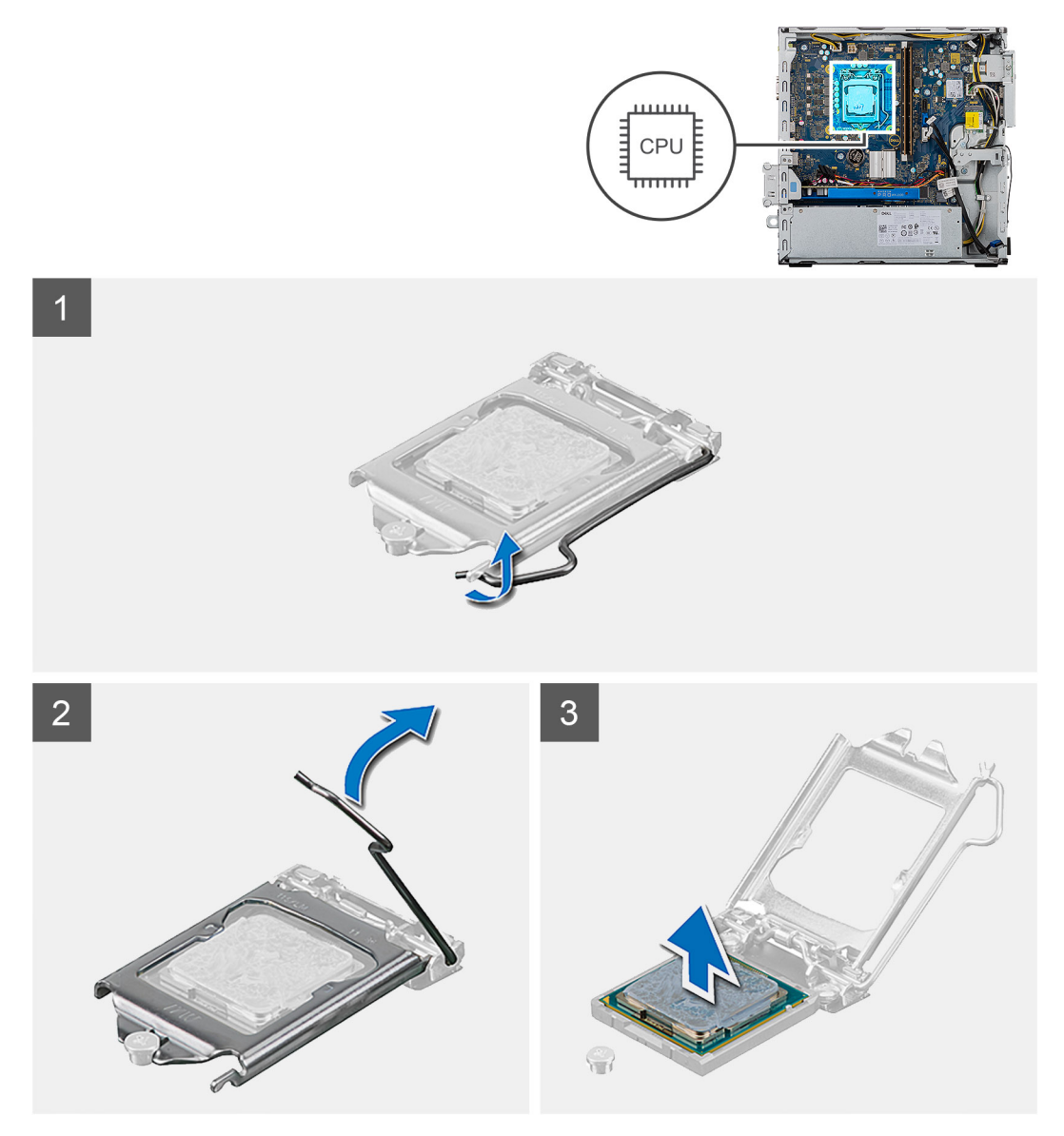

### Kroky

- 1. Stiskněte uvolňovací páčku a zatlačte ji směrem od procesoru, uvolníte ji tak ze zajišťovací západky.
- 2. Kryt procesoru otevřete tak, že uvolňovací páčku úplně vytáhnete.

VÝSTRAHA: Při demontáži procesoru se nedotýkejte kontaktů v socketu a zabraňte upadnutí předmětů na tyto kontakty.

3. Opatrně zvedněte procesor ze socketu.

### Montáž procesoru

### Požadavky

Jestliže nahrazujete určitou součástku, vyjměte před montáží stávající součástku.

### O této úloze

Následující obrázky znázorňují umístění procesoru a postup montáže:

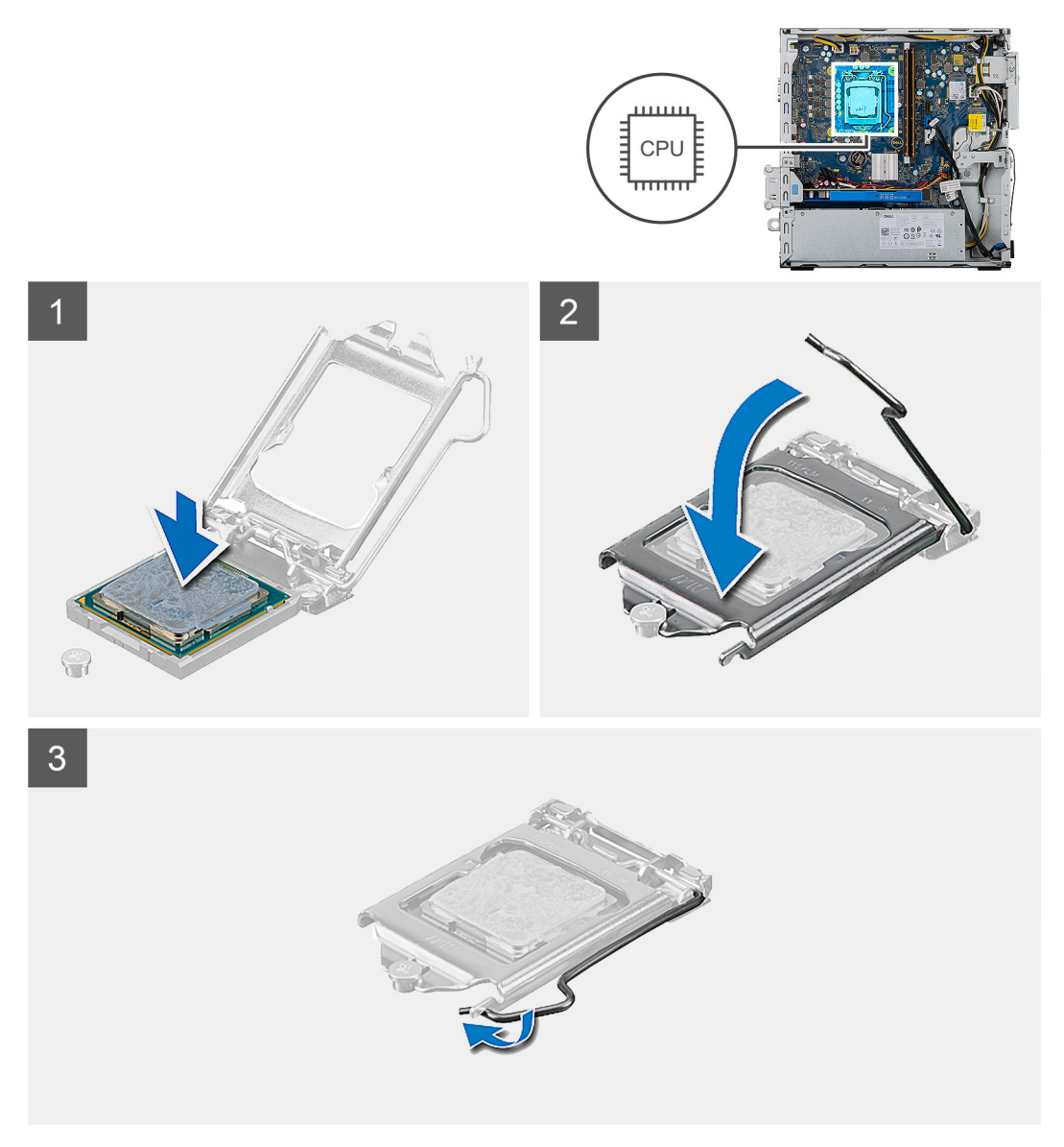

### Kroky

- 1. Zkontrolujte, zda je uvolňovací páčka na socketu procesoru plně otevřená.
  - POZNÁMKA: Na rohu procesoru s kolíkem 1 je trojúhelníček, který zapadá do trojúhelníčku na rohu s kolíkem 1 socketu procesoru. Pokud je procesor řádně usazen, jsou všechny čtyři rohy vyrovnány ve stejné výšce. Pokud je jeden nebo více rohů procesoru oproti ostatním výš, není procesor řádně usazen.
- 2. Zarovnejte vroubky na procesoru s výčnělky na socketu procesoru a procesor do socketu usaďte.

VÝSTRAHA: Ujistěte se, že je zářez na krytu procesoru umístěn pod zarovnávacím kolíkem.

3. Když je procesor plně zatlačen v socketu, zatlačte uvolňovací páčku dolů a umístěte ji pod výčnělek na krytu procesoru.

### Další kroky

- 1. Nainstalujte sestavu chladiče.
- 2. Namontujte boční kryt.
- 3. Postupujte podle pokynů v části Po manipulaci uvnitř počítače.

# Základní deska

### Demontáž základní desky

### Požadavky

- 1. Postupujte podle pokynů v části Před manipulací uvnitř počítače.
  - **POZNÁMKA:** Výrobní číslo počítače je uloženo na základní desce. Po výměně základní desky je třeba v nastavení systému BIOS zadat výrobní číslo.
  - **POZNÁMKA:** Výměnou základní desky dojde k odstranění všech změn, které jste v systému BIOS pomocí programu BIOS Setup provedli. Po výměně základní desky musíte příslušné změny provést znovu.
  - **POZNÁMKA:** Před odpojením kabelů od systémové desky si zapamatujte jejich umístění, abyste je po výměně systémové desky zapojili správně.
- 2. Demontujte boční kryt.
- 3. Sejměte čelní kryt.
- 4. Demontujte držák pevného disku / optické jednotky.
- 5. Demontujte optickou jednotku.
- 6. Vyjměte paměťové moduly.
- 7. Demontujte grafickou kartu.
- 8. Demontujte disk SSD / paměťový modul Intel Optane.
- 9. Demontujte bezdrátovou kartu.
- 10. Demontujte čtečku paměťových karet.
- 11. Demontujte sestavu procesoru a chladiče.
- 12. Vyjměte procesor.

### O této úloze

Následující obrázky znázorňují umístění základní desky a postup demontáže.

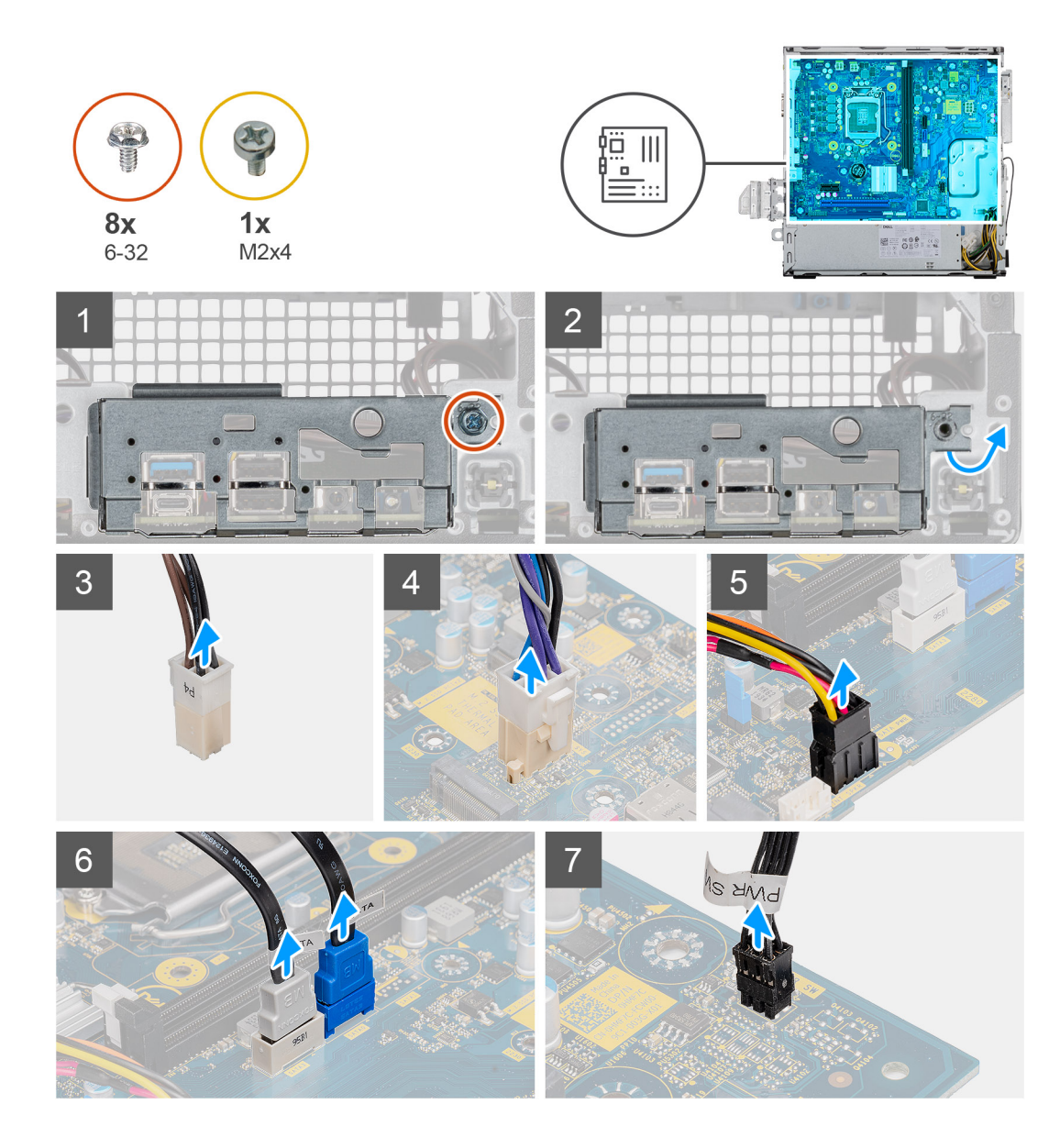

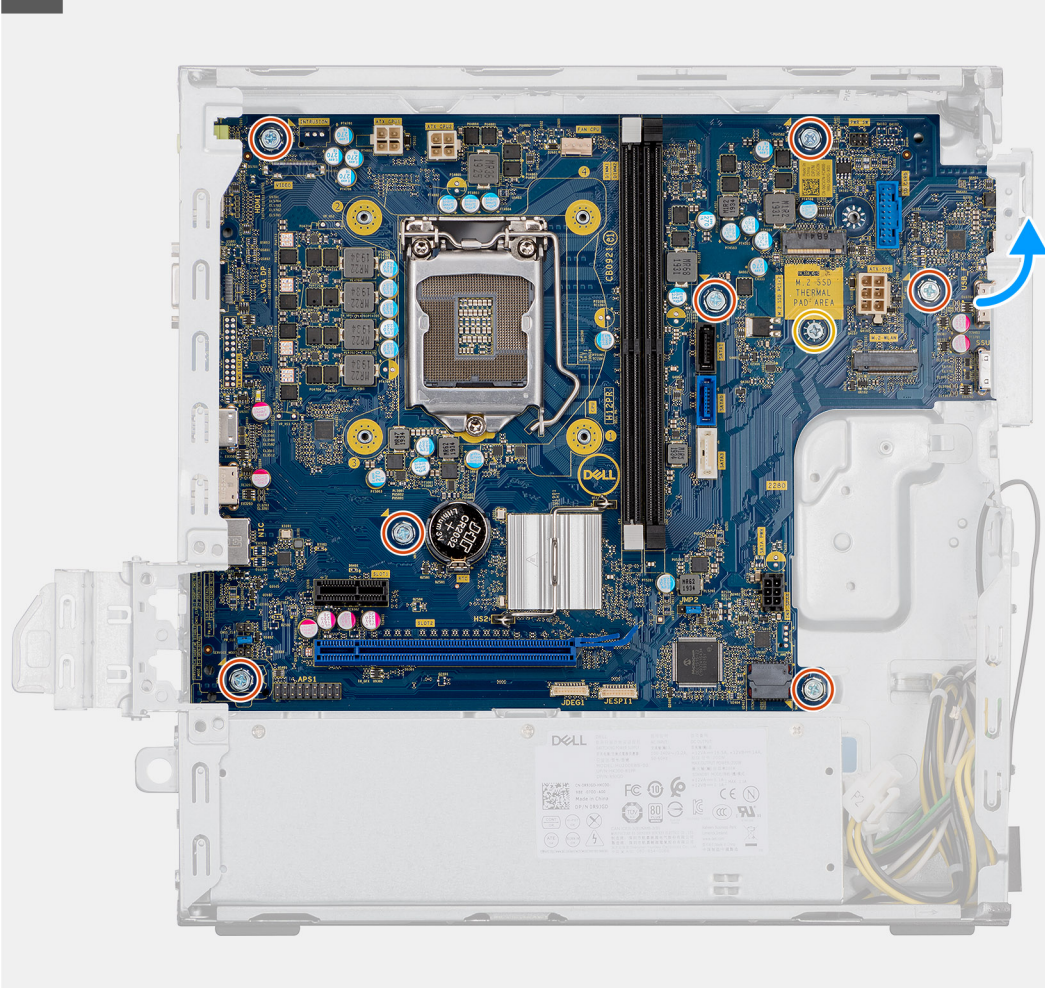

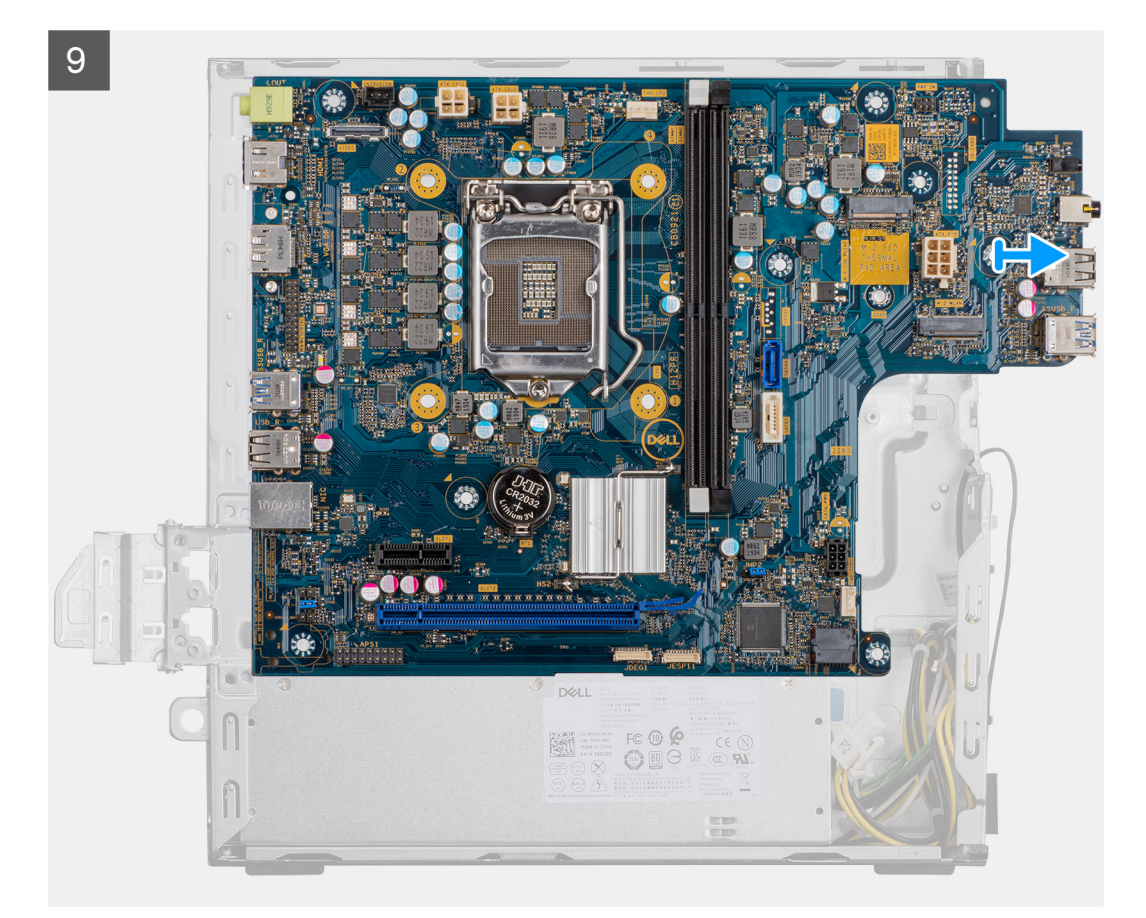

- 1. Položte počítač na pravou stranu.
- 2. Vyšroubujte šroub (#6-32), který upevňuje držák předního panelu I/O k šasi počítače, a držák vyjměte.
- 3. Odpojte 4kolíkový napájecí konektor ATEX od základní desky.
- 4. Odpojte 6kolíkový napájecí konektor ATEX od základní desky.
- 5. Odpojte konektor kabelu předních vstupů a výstupů od základní desky.
- 6. Odpojte kabely SATA od základní desky.
- 7. Odpojte kabel vypínače od základní desky.
- 8. Odšroubujte osm šroubů (#6-32), kterými je základní deska připevněna k šasi.
- 9. Odšroubujte šroub (M2x4), kterým je základní deska připevněna k šasi.
- 10. Zešikma zvedněte základní desku a vyjměte ji ze šasi.

### Montáž základní desky

### Požadavky

Jestliže nahrazujete určitou součástku, vyjměte před montáží stávající součástku.

### O této úloze

Následující obrázky znázorňují umístění základní desky a postup montáže:

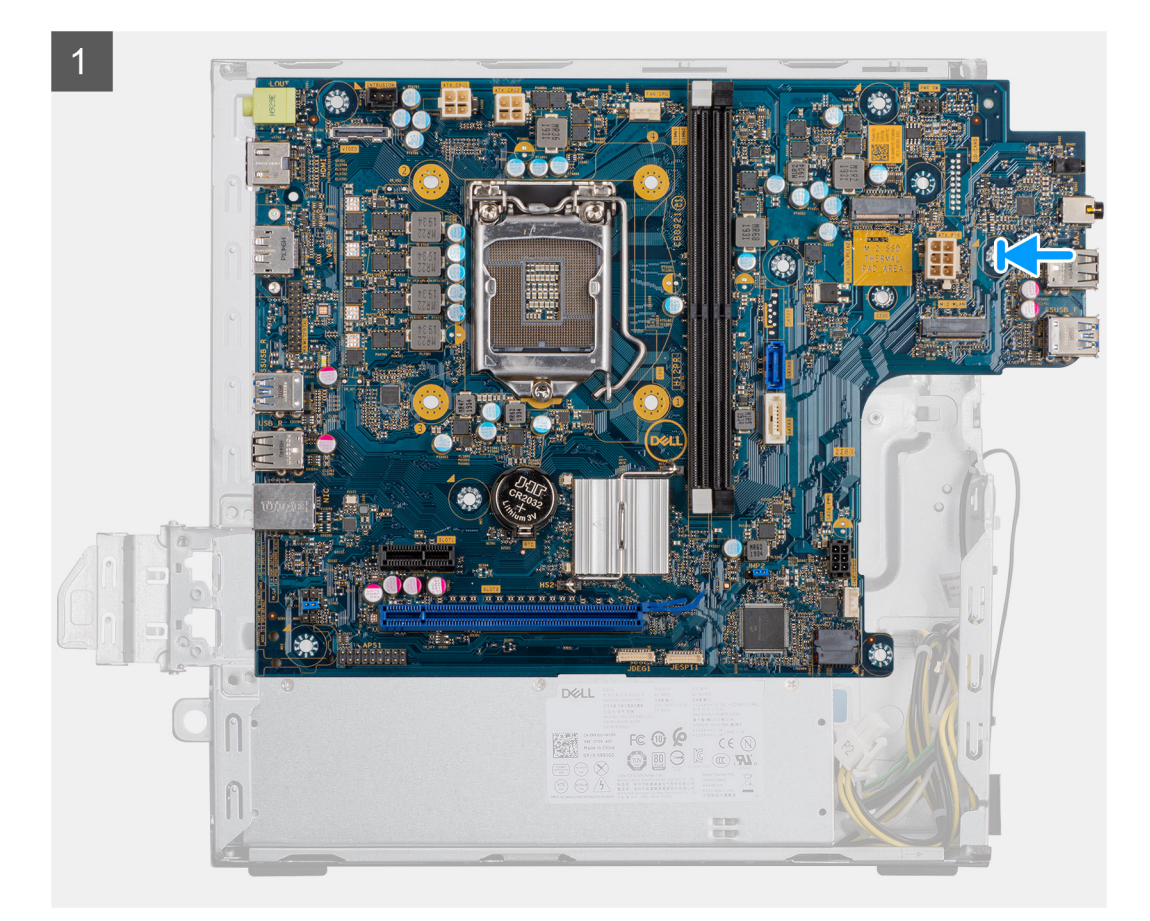

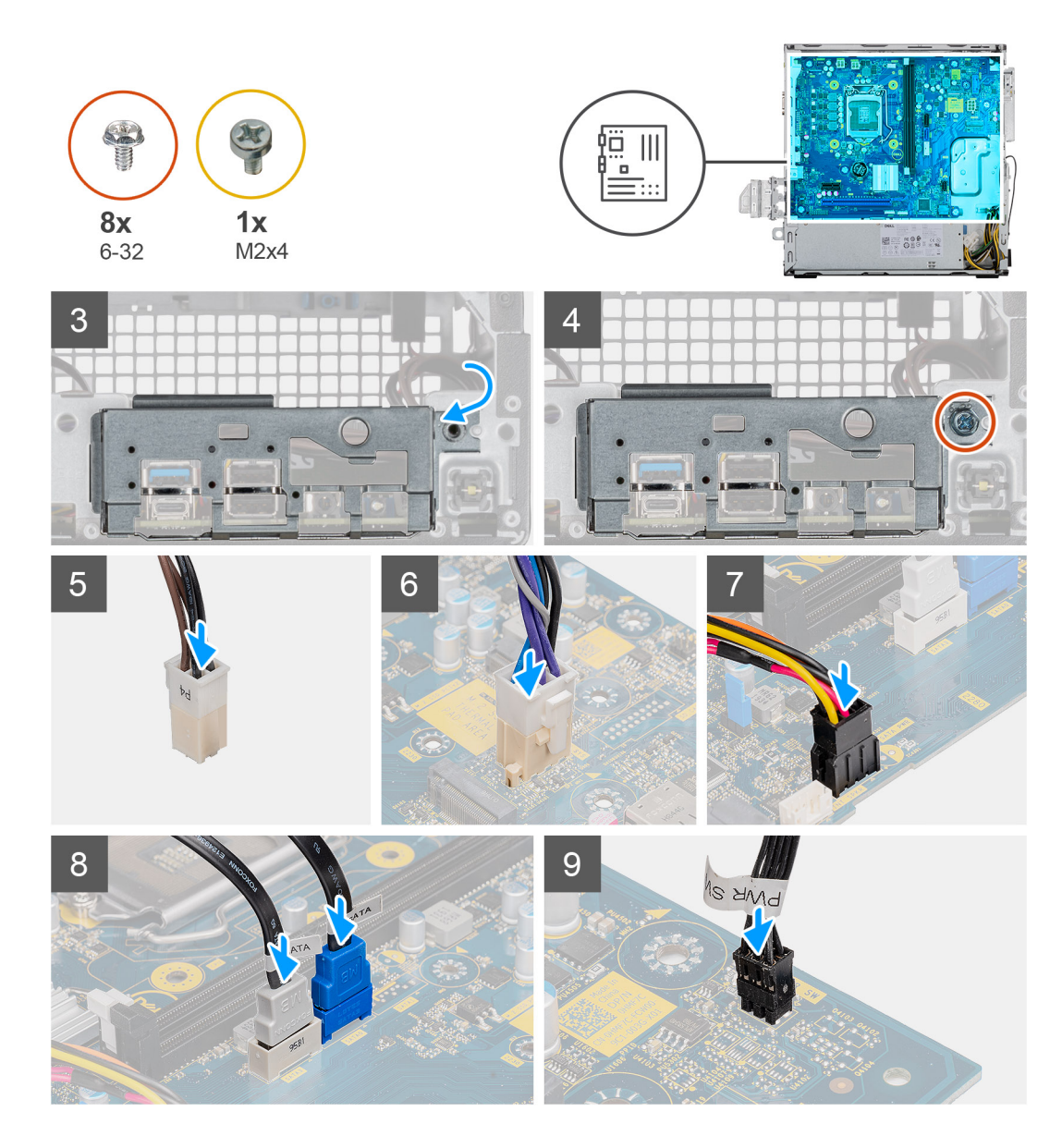

- 1. Zasuňte přední porty I/O na základní desce do předních slotů I/O na šasi a zarovnejte otvory šroubů na základní desce s otvory šroubů na šasi.
- 2. Zarovnejte držák předního panelu I/O se sloty v šasi.
- 3. Umístěte systémovou jednotku do svislé polohy a připevněte ji pomocí osmi šroubů #6-32 k šasi.
- 4. Namontujte šroub (M2x4), jímž je základní deska připevněna k šasi.
- 5. Připojte 4kolíkový napájecí konektor ATEX k základní desce.
- 6. Připojte 6kolíkový napájecí konektor ATEX k základní desce.
- 7. Připojte konektor kabelu předních vstupů a výstupů k základní desce.
- 8. Připojte kabely SATA k základní desce.
- 9. Připojte kabel spínače napájení k základní desce.

### Další kroky

- 1. Nainstalujte procesor.
- 2. Vložte chladič.
- 3. Namontujte čtečku paměťových karet.
- 4. Vložte kartu WLAN.
- 5. Namontujte disk SSD / paměťový modul Intel Optane.
- 6. Namontujte grafickou kartu.

- 7. Namontujte paměťové moduly.
- 8. Namontujte držák pevného disku / optické jednotky.
- 9. Namontujte čelní kryt.
- 10. Namontujte boční kryt.
- 11. Postupujte podle pokynů v části Po manipulaci uvnitř počítače.

POZNÁMKA: Výrobní číslo počítače je uloženo na základní desce. Po výměně základní desky je třeba v nastavení systému BIOS zadat výrobní číslo.

**POZNÁMKA:** Výměnou základní desky dojde k odstranění všech změn, které jste v systému BIOS pomocí programu BIOS Setup provedli. Po výměně základní desky musíte příslušné změny provést znovu.

# Nastavení systému

Konfigurace systému umožňuje spravovat hardware a stanovit možnosti úrovně systému BIOS. V nastavení konfigurace systému můžete:

- Měnit nastavení NVRAM po přidání nebo odebrání hardwaru
- Prohlížet konfiguraci hardwaru počítače
- Povolit nebo zakázat integrovaná zařízení
- Měnit mezní limity výkonu a napájení
- Spravovat zabezpečení počítače

# Přehled systému BIOS

Systém BIOS spravuje tok dat mezi operačním systémem počítače a připojenými zařízeními, jako je pevný disk, grafický adaptér, klávesnice, myš nebo tiskárna.

# Spuštění programu pro nastavení systému BIOS

### O této úloze

Zapněte (nebo restartujte) počítač a ihned stiskněte klávesu F2.

# Bootovací nabídka

Během zobrazení loga Dell stiskněte klávesu <F12> a spusťte jednorázovou spouštěcí nabídku se seznamem spouštěcích zařízení pro tento systém. Tato nabídka obsahuje také diagnostiku a možnosti nastavení systému BIOS. Zařízení uvedená ve spouštěcí nabídce závisejí na spustitelných zařízeních v systému. Tato nabídka je užitečná pro spouštění do konkrétního zařízení nebo spuštění diagnostiky systému. Použití spouštěcí nabídky nemění pořadí spouštění uložené v systému BIOS.

Možnosti jsou následující:

- Spouštění UEFI:
  - Windows Boot Manager
- Další možnosti:
  - Nastavení systému BIOS
  - Aktualizace Flash systému BIOS
  - o Diagnostika
  - Change Boot Mode Settings (Změnit nastavení režimu zavádění)

# Navigační klávesy

(i) POZNÁMKA: V případě většiny možností nastavení systému se provedené změny zaznamenají, ale použijí se až po restartu počítače.

| Klávesy      | Navigace                                                                      |
|--------------|-------------------------------------------------------------------------------|
| Šipka nahoru | Přechod na předchozí pole.                                                    |
| Šipka dolů   | Přechod na další pole.                                                        |
| Vstoupit     | Výběr hodnoty ve vybraném poli (je-li to možné) nebo přechod na odkaz v poli. |
| Mezerník     | Rozbalení a sbalení rozevírací nabídky (je-li to možné).                      |

| Klávesy | Navigace                                                                                                    |
|---------|----------------------------------------------------------------------------------------------------|
| Karta   | Přechod na další specifickou oblast.                                                                                                    |
| Esc     | Přechod na předchozí stránku, dokud se nezobrazí hlavní obrazovka. Stisknutí klávesy Esc na hlavní obrazovce<br>zobrazí zprávu s požadavkem o uložení veškerých neuložených změn a restartuje systém. |

# Sekvence spuštění

Funkce Boot Sequence nabízí rychlý a pohodlný způsob, jak obejít pořadí spouštění definované v konfiguraci systému a spustit systém přímo z určitého zařízení (např. optická jednotka nebo pevný disk). Během testu POST (Power-on Self Test), jakmile se zobrazí logo Dell, můžete:

- Otevřít nabídku System Setup stisknutím klávesy F2.
- Otevřete jednorázovou nabídku zavádění systému stisknutím klávesy F12.

Jednorázová nabídka zavádění systému obsahuje zařízení, ze kterých můžete spustit počítač, a možnost diagnostiky. Možnosti nabídky zavádění jsou následující:

- Removable Drive (Vyjímatelný disk) (je-li k dispozici)
- Pevný disk STXXXX (je-li k dispozici)

(i) POZNÁMKA: XXX představuje číslo jednotky SATA.

- Optical Drive (Optická jednotka) (je-li k dispozici)
- Pevný disk SATA (je-li k dispozici)
- Diagnostika

(i) POZNÁMKA: Po výběru možnosti Diagnostika se zobrazí obrazovka Diagnostika.

Na obrazovce se sekvencí spuštění jsou k dispozici také možnosti přístupu na obrazovku nástroje Nastavení systému.

# Možnosti nástroje System Setup

(i) POZNÁMKA: V závislosti na počítači a nainstalovaných zařízeních nemusí být některé z uvedených položek k dispozici.

### Tabulka 4. Možnosti nástroje System Setup – nabídka System information

| G | eneral-System Information |                                                                          |
|---|---------------------------|--------------------------------------------------------------------------|
|   | System Information        |                                                                          |
|   | BIOS Version              | Zobrazuje číslo verze programu BIOS.                                     |
|   | Výrobní číslo             | Zobrazuje výrobní číslo počítače                                         |
|   | Asset Tag                 | Zobrazuje inventární číslo počítače                                      |
|   | Ownership Tag             | Zobrazuje číslo majitele počítače                                        |
|   | Manufacture Date          | Zobrazuje datum výroby počítače.                                         |
|   | Ownership Date            | Zobrazuje datum nabití vlastnictví počítače.                             |
|   | Express Service Code      | Zobrazuje kód Express Service Code počítače.                             |
|   | Memory Information        |                                                                          |
|   | Memory Installed          | Zobrazí celkovou velikost nainstalované paměti počítače.                 |
|   | Memory Available          | Zobrazí celkovou dostupnou velikost paměti počítače.                     |
|   | Memory Speed              | Zobrazí takt paměti.                                                     |
|   | Memory Channel Mode       | Zobrazí informaci, zda je využíván jednokanálový nebo dvoukanálový režim |
|   | Memory Technology         | Zobrazí technologii použitou v paměti                                    |
|   | DIMM 1 Size               | Zobrazí velikost paměti DIMM 1.                                          |
|   | DIMM 2 Size               | Zobrazí velikost paměti DIMM 2.                                          |
|   |                           |                                                                          |

### Tabulka 4. Možnosti nástroje System Setup – nabídka System information (pokračování)

| eneral-System Information                 |                                                                                                    |
|-------------------------------------------|----------------------------------------------------------------------------------------------------|
| PCI Information (Informace o sběr<br>PCI) | mici                                                                                                    |
| SLOT2                                     | Zobrazí informace o sběrnici PCI v počítači.                                                                                                    |
| SLOT3                                     | Zobrazí informace o sběrnici PCI v počítači.                                                                                                    |
| SLOT5_M.2                                 | Zobrazí informace o sběrnici PCI v počítači.                                                                                                    |
| Processor Information                     |                                                                                                    |
| Processor Type                            | Zobrazuje typ procesoru.                                                                                                    |
| Počet jader                               | Zobrazí počet jader procesoru.                                                                                                    |
| Processor ID                              | Zobrazí identifikační kód procesoru.                                                                                                    |
| Current Clock Speed                       | Zobrazí aktuální takt procesoru.                                                                                                    |
| Minimum Clock Speed                       | Zobrazí minimální takt procesoru.                                                                                                    |
| Maximum Clock Speed                       | Zobrazí maximální takt procesoru.                                                                                                    |
| Processor L2 Cache                        | Zobrazí velikost cache L2 procesoru.                                                                                                    |
| Processor L3 Cache                        | Zobrazí velikost cache L2 procesoru.                                                                                                    |
| HT Capable                                | Zobrazí informaci, zda má procesor funkci HyperThreading (HT).                                                                                                    |
| 64-bit Technology                         | Zobrazí informaci, zda je použita 64bitová technologie/                                                                                                    |
| Device Information                        |                                                                                                    |
| SATA-0                                    | Zobrazí informace o zařízení SATA v počítači.                                                                                                    |
| SATA-1                                    | Zobrazí informace o zařízení SATA v počítači.                                                                                                    |
| M.2 PCIe SSD-2                            | Zobrazí informace o disku M.2 PCle SSD v počítači.                                                                                                    |
| LOM MAC Address                           | Zobrazí adresu MAC zařízení LOM v počítači.                                                                                                    |
| Video Controller                          | Zobrazí typ grafického adaptéru použitý v počítači.                                                                                                    |
| Audio Controller                          | Zobrazí informace o řadiči zvuku použitém v počítači.                                                                                                    |
| Wi-Fi Device                              | Zobrazí informace o bezdrátovém zařízení v počítači.                                                                                                    |
| Bluetooth Device                          | Zobrazí informace o zařízení Bluetooth v počítači.                                                                                                    |
| Sekvence spuštění                         |                                                                                                    |
| Sekvence spuštění                         | Zobrazí sekvenci spouštění systému.                                                                                                    |
| Boot List Option                          | Zobrazí dostupné možnosti zavádění systému.                                                                                                    |
| UEFI Boot Path Security                   |                                                                                                    |
| Always, Except Internal HDD               | Povolí či zakáže, aby systém během zavádění pomocí cesty UEFI Boot Path<br>z nabídky spouštění F12 vyzval uživatele k zadání hesla správce. Výchozí hodnota:<br>Enabled  |
| Vždy                                      | Povolí či zakáže, aby systém během zavádění pomocí cesty UEFI Boot Path<br>z nabídky spouštění F12 vyzval uživatele k zadání hesla správce. Výchozí hodnota:<br>Disabled |
| Nikdy                                     | Povolí či zakáže, aby systém během zavádění pomocí cesty UEFI Boot Path<br>z nabídky spouštění F12 vyzval uživatele k zadání hesla správce. Výchozí hodnota:<br>Disabled |
| Date/Time                                 | Zobrazí aktuální datum ve formátu MM/DD/RR a aktuální čas ve formátu HH:MM:SS AM/PM.                                                                                     |

### Tabulka 5. Možnosti nástroje System setup – nabídka System Configuration

| Konfigurace systému                 |                                                                                                    |  |
|-------------------------------------|----------------------------------------------------------------------------------------------------|--|
| Integrated NIC                      | Slouží k ovládání ovladače LAN na desce.                                                                                       |  |
| Enable UEFI Network Stack           | Povolí nebo zakáže síťový zásobník UEFI.                                                                                       |  |
| SATA Operation                      | Konfiguruje provozní režim integrovaného řadiče pevných disků SATA.                                                            |  |
| Drives                              | Slouží k aktivaci a deaktivaci jednotlivých disků na desce.                                                                    |  |
| SATA-0                              | Zobrazí informace o zařízení SATA v počítači.                                                                                  |  |
| SATA-1                              | Zobrazí informace o zařízení SATA v počítači.                                                                                  |  |
| M.2 PCle SSD-2                      | Zobrazí informace o disku M.2 PCle SSD v počítači.                                                                             |  |
| SMART Reporting                     | Slouží k zakázání a povolení funkce SMART Reporting během spouštění systému.                                                   |  |
| USB Configuration                   |                                                                                                    |  |
| Povolit podporu funkce spuštění USB | Slouží k povolení a zakázání spouštění ze zařízení úložišť USB, jako je externí pevný<br>disk, optická jednotka nebo disk USB. |  |
| Enable Front USB Ports              | Povolí nebo zakáže přední porty USB.                                                                                           |  |
| Enable rear USB Port                | Povolí nebo zakáže zadní porty USB.                                                                                            |  |
| Front USB Configuration             | Povolí nebo zakáže přední porty USB.                                                                                           |  |
| Rear USB Configuration              | Povolí nebo zakáže zadní porty USB.                                                                                            |  |
| Zvuk                                | Slouží povolení a zakázání integrovanou zvukovou kartu.                                                                        |  |
| Miscellaneous Devices               | Slouží k povolení a zakázání různých zařízení na desce.                                                                        |  |

### Tabulka 6. Možnosti nástroje System setup – nabídka Video

| Grafika         |                                      |  |
|-----------------|--------------------------------------|--|
| Multi-Display   | Povolí nebo zakáže více monitorů.    |  |
| Primary Display | Nastaví nebo změní primární displej. |  |

### Tabulka 7. Možnosti nástroje System Setup – nabídka Security

| Zabezpečení                      |                                                                                                    |
|----------------------------------|----------------------------------------------------------------------------------------------------|
| Heslo správce                    | Umožňuje nastavit, změnit a odstranit heslo správce.                                                                                                    |
| Heslo systému                    | Umožňuje nastavit, změnit a odstranit systémové heslo.                                                                                                    |
| Internal HDD-0 Password          | Umožňuje nastavit, změnit a odstranit heslo interního pevného disku.                                                                                                    |
| Konfigurace hesla                | Slouží k nastavení minimálního a maximálního povoleného počtu znaků v heslech<br>správce a systémových heslech.                                                                                                    |
| Změna hesla                      | Slouží k povolení a zakázání oprávnění měnit heslo systému a pevného disku, pokud je nastaveno heslo správce.                                                                                                    |
| Aktualizace firmwaru kapsle UEFI | Aktivuje nebo deaktivuje aktualizace operačního systému BIOS prostřednictvím aktualizačních balíčků kapsle UEFI.                                                                                                    |
| PTT Security                     |                                                                                                    |
| PTT On (PTT zapnuto)             | Slouží k povolení nebo zakázání viditelnosti nástroje Platform Trust Technology (PTT) pro operační systém.                                                                                                    |
| Clear                            | Výchozí hodnota: Disabled                                                                                                    |
| Obejití PPI pro mazací příkazy   | Povolí nebo zakáže rozhraní fyzické přítomnosti (PPI) modulu TPM. Při povolení<br>umožňuje toto nastavení operačnímu systému přeskočit uživatelskou výzvu BIOS<br>PPI v rámci příkazu Clear. Změny tohoto nastavení se uplatní okamžitě. Výchozí<br>nastavení: Disabled |
| Absolute®                        | Slouží k povolení a zakázání rozhraní modulu BIOS volitelné služby Computrace(R)<br>softwaru Absolute Software.                                                                                                    |

### Tabulka 7. Možnosti nástroje System Setup – nabídka Security (pokračování)

| Zabezpečení                   |                                                                                                    |  |
|-------------------------------|----------------------------------------------------------------------------------------------------|--|
| Zámek správcovského nastavení | Slouží k zabránění uživatelům v přístupu ke konfiguracím, pokud je nastaveno heslo<br>správce.         |  |
| Zámek hlavního hesla          | Slouží k vypnutí podpory hlavního hesla. Před změnou nastavení je nutné zrušit hesla<br>pevného disku. |  |
| Omezení zabezpečení SMM       | Povolí nebo zakáže omezení zabezpečení SMM Security Mitigation.                                        |  |

### Tabulka 8. Možnosti nástroje System setup – nabídka Secure Boot

| Secure Boot                  |                                                                                                    |  |
|------------------------------|----------------------------------------------------------------------------------------------------|--|
| Povolit zabezpečené spuštění | Povolí nebo zakáže funkci bezpečné zavádění systému.                                                   |  |
| Režim zabezpečeného spuštění | Upravuje chování režimu Secure Boot – zdali se mají vyhodnocovat nebo vynucovat podpisy ovladače UEFI. |  |
|                              | <ul> <li>Deployed Mode – výchozí: Enabled</li> </ul>                                                   |  |
|                              | Audit Mode – výchozí: Disabled                                                                         |  |
| Deployed Mode                | Povolí nebo zakáže režim Deployed Mode.                                                                |  |
| Režim auditu                 | Povolí nebo zakáže režim Audit Mode.                                                                   |  |
| Expert Key Management        |                                                                                                    |  |
| Expert Key Management        | Slouží k povolení nebo zakázání odborné správy klíčů.                                                  |  |
| Custom Mode Key Management   | Slouží k zadání vlastních hodnot pro odbornou správu klíčů.                                            |  |

### Tabulka 9. Možnosti nástroje System setup – nabídka Intel Software Guard Extensions

### Funkce Intel Software Guard Extensions

| Povolit Intel SGX                   | Slouží k povolení nebo zakázání funkcí Intel Software Guard Extensions.                                                                                         |
|-------------------------------------|----------------------------------------------------------------------------------------------------|
| Velikost paměti Enclave             | Slouží k nastavení velikosti paměti Intel Software Guard Extensions Enclave Reserve.                                                                            |
| Výkon                               |                                                                                                    |
| Multi Core Support                  | Slouží k zapnutí více jader.                                                                                                    |
|                                     | Výchozí hodnota: Enabled                                                                                                    |
| Intel SpeedStep                     | Povolí nebo zakáže technologii Intel Speedstep.                                                                                                    |
|                                     | Výchozí hodnota: Enabled                                                                                                    |
|                                     | POZNÁMKA: Při zapnutí se taktovací frekvence procesoru a napětí jádra<br>dynamicky upravují na základě zatížení procesoru.                                      |
| C-States Control                    | Povolí nebo zakáže další režimy spánku procesoru.                                                                                                    |
|                                     | Výchozí hodnota: Enabled                                                                                                    |
| Intel TurboBoost                    | Slouží k povolení a zakázání režimu procesoru Intel TurboBoost.                                                                                                 |
|                                     | Výchozí hodnota: Enabled                                                                                                    |
| HyperThread control                 | Slouží k povolení či zakázání funkce HyperThreading v procesoru.                                                                                                |
|                                     | Výchozí hodnota: Enabled                                                                                                    |
| Řízení spotřeby                     |                                                                                                    |
| AC Recovery                         | Umožňuje nastavit, jakou akci počítač vykoná při obnovení napájení.                                                                                             |
| Enable Intel Speed Shift Technology | Slouží k povolení nebo zakázání technologie Intel Speed Shift.                                                                                                  |
| Auto On Time                        | Slouží k aktivaci automatického spouštění počítači každý den nebo ve vybrané<br>datum a čas. Tuto možnost lze nakonfigurovat pouze, když je funkce Auto On Time |

nastavena na možnosti Everyday, Weekdays nebo Selected Days.

### Tabulka 9. Možnosti nástroje System setup – nabídka Intel Software Guard Extensions (pokračování)

### Funkce Intel Software Guard Extensions

|    |                                     | Výchozí hodnota: Disabled                                                                |
|----|-------------------------------------|------------------------------------------------------------------------------------------|
|    | USB Wake Support                    | Slouží k nastavení, aby zařízení USB mohla probouzet počítač z pohotovostního<br>režimu. |
|    | Deep Sleep Control                  | Umožňuje ovládat podporu režimu Deep Sleep Mode.                                         |
|    | Wake on LAN/WLAN                    | Umožňuje napájení systému prostřednictvím speciálních signálů LAN.                       |
|    | Block sleep (Blokovat režim spánku) | Umožňuje v prostředí operačního systému blokovat přechod do režimu spánku.               |
| PC | OST Behavior                        |                                                                                          |
|    | Numlock LED                         | Povoluje funkci NumLock při spouštění počítače.                                          |
|    | Keyboard Errors                     | Povoluje zjišťování chyb klávesnice.                                                     |
|    | Fastboot                            | Slouží k aktivaci možnosti nastavení rychlosti procesu zavádění.                         |
|    |                                     | Výchozí hodnota: Thorough                                                                |
|    | Extend BIOS POST Time               | Konfigurace dodatečného zpoždění před zaváděním.                                         |
|    | Full Screen logo                    | Slouží k povolení a zakázání zobrazení loga na celou obrazovku.                          |
|    | Warnings and Errors                 | Nastavuje pozastavení procesu zavádění, když jsou rozpoznána varování nebo chyby.        |

### Tabulka 10. Možnosti nástroje System setup – nabídka Virtualization Support

| Virtualization Support |                                                                                                    |
|------------------------|----------------------------------------------------------------------------------------------------|
| Virtualizace           | Toto pole určuje, zda může monitor virtuálního přístroje (VMM) používat<br>přídavné funkce hardwaru poskytované virtualizační technologií Intel® Virtualization<br>Technology.          |
| VT for Direct I/O      | Specifikuje, zda může monitor virtuálního přístroje (VMM) používat přídavné funkce<br>hardwaru poskytované virtualizační technologií Intel® Virtualization Technology pro<br>přímý I/O. |

### Tabulka 11. Možnosti nástroje System setup – nabídka Wireless

| Bezdrátové připojení   |                                                              |
|------------------------|--------------------------------------------------------------|
| Wireless Device Enable | Slouží k povolení a zakázání interního bezdrátového zařízení |

### Tabulka 12. Možnosti nástroje System setup – nabídka Maintenance

| Údržba         |                                                                                                    |
|----------------|----------------------------------------------------------------------------------------------------|
| Výrobní číslo  | Slouží k zobrazení výrobního čísla systému.                                                                                                    |
| Asset Tag      | Slouží k vytvoření inventárního čísla.                                                                                                    |
| SERR Messages  | Slouží k povolení nebo zakázání zpráv SERR.                                                                                                    |
| BIOS Downgrade | Možnost obnovit předchozí verzi firmwaru systému.                                                                                                    |
| Data Wipe      | Slouží bezpečnému vymazání dat ze všech zařízení interních úložišť.                                                                                          |
| BIOS Recovery  | Slouží provedení obnovy z některých stavů poškození systému BIOS pomocí souboru<br>pro obnovení na primárním pevném disku nebo externím klíči USB uživatele. |

### Tabulka 13. Možnosti nástroje System setup – nabídka System Logs

| Systémové protokoly |                                           |
|---------------------|-------------------------------------------|
| BIOS Events         | Slouží k zobrazení událostí systému BIOS. |

#### Tabulka 14. Možnosti nástroje System setup – nabídka SupportAssist System Resolution

#### SupportAssist System Resolution (Systém řešení SupportAssist)

Auto OS recovery Threshold

Řídí automatický průběh zavádění systému pro konzoli rozlišení systému SupportAssist a pro nástroj obnovy Dell OS Recovery.

# Aktualizace systému BIOS

### Aktualizace systému BIOS v prostředí systému Windows

#### O této úloze

VÝSTRAHA: Jestliže není technologie BitLocker před aktualizací systému BIOS pozastavena, při dalším restartu systém nerozezná klíč BitLocker. Budete vyzváni k vložení obnovovacího klíče a systém o něj bude žádat při každém restartu. Pokud obnovovací klíč není znám, může to vést ke ztrátě dat nebo ke zbytečné reinstalaci operačního systému. Další informace o tomto tématu naleznete v článku znalostní báze: https://www.dell.com/support/article/sln153694

#### Kroky

- 1. Přejděte na web www.dell.com/support.
- 2. Klikněte na možnost Podpora produktu. Do pole Vyhledat podporu, zadejte výrobní číslo počítače a klikněte na možnost Vyhledat.
   i) POZNÁMKA: Pokud výrobní číslo nemáte k dispozici, použijte k automatickému rozpoznání počítače funkci nástroje SupportAssist. Můžete rovněž použít ID produktu nebo ručně vyhledat model počítače.
- 3. Klikněte na možnost Ovladače a soubory ke stažení. Rozbalte nabídku Najít ovladače.
- 4. Vyberte operační systém nainstalovaný v počítači.
- 5. V rozbalovací nabídce Kategorie vyberte možnost BIOS.
- 6. Vyberte nejnovější verzi systému BIOS a kliknutím na odkaz Stáhnout stáhněte soubor se systémem BIOS do počítače.
- 7. Po dokončení stahování přejděte do složky, kam jste soubor s aktualizací systému BIOS uložili.
- 8. Dvakrát klikněte na ikonu souboru s aktualizací systému BIOS a postupujte podle pokynů na obrazovce. Další informace najdete v článku 000124211 znalostní báze na adrese www.dell.com/support.

### Aktualizace systému BIOS v systémech Linux a Ubuntu

Informace o aktualizaci systému BIOS na počítači se systémem Linux nebo Ubuntu naleznete v článku znalostní báze 000131486 na adrese www.dell.com/support.

### Aktualizace systému BIOS pomocí jednotky USB v prostředí systému Windows

#### O této úloze

VÝSTRAHA: Jestliže není technologie BitLocker před aktualizací systému BIOS pozastavena, při dalším restartu systém nerozezná klíč BitLocker. Budete vyzváni k vložení obnovovacího klíče a systém o něj bude žádat při každém restartu. Pokud obnovovací klíč není znám, může to vést ke ztrátě dat nebo ke zbytečné reinstalaci operačního systému. Další informace o tomto tématu naleznete v článku znalostní báze: https://www.dell.com/support/article/sln153694

#### Kroky

- 1. Postupujte podle kroků 1 až 6 v části Aktualizace systému BIOS v prostředí systému Windows a stáhněte si nejnovější aktualizační soubor pro systém BIOS.
- 2. Vytvořte spustitelnou jednotku USB. Další informace naleznete v článku znalostní báze 000145519 na adrese www.dell.com/support.
- 3. Zkopírujte aktualizační soubor systému BIOS na spustitelnou jednotku USB.

- 4. Připojte spustitelnou jednotku USB k počítači, který potřebuje aktualizaci systému BIOS.
- 5. Restartujte počítač a stiskněte klávesu F12.
- 6. Zvolte jednotku USB z Jednorázové nabídky spuštění.
- Zadejte název aktualizačního souboru systému BIOS a stiskněte klávesu Enter. Zobrazí se Nástroj pro aktualizaci systému BIOS.
- 8. Postupujte podle pokynů na obrazovce a dokončete aktualizaci systému BIOS.

### Aktualizace systému BIOS z jednorázové spouštěcí nabídky klávesy F12

Aktualizujte systém BIOS v počítači pomocí souboru update.exe určeného k aktualizaci systému BIOS, který je zkopírovaný na jednotku USB se systémem souborů FAT32, a spuštěním počítače z jednorázové spouštěcí nabídky klávesy F12.

#### O této úloze

VÝSTRAHA: Jestliže není technologie BitLocker před aktualizací systému BIOS pozastavena, při dalším restartu systém nerozezná klíč BitLocker. Budete vyzváni k vložení obnovovacího klíče a systém o něj bude žádat při každém restartu. Pokud obnovovací klíč není znám, může to vést ke ztrátě dat nebo ke zbytečné reinstalaci operačního systému. Další informace o tomto tématu naleznete v článku znalostní báze: https://www.dell.com/support/article/sln153694

#### Aktualizace systému BIOS

Soubor aktualizace systému BIOS můžete spustit ze systému Windows pomocí spustitelné jednotky USB nebo můžete systém BIOS v počítači aktualizovat z jednorázové spouštěcí nabídky klávesy F12.

Většina počítačů Dell, které byly vyrobeny po roce 2012, zahrnuje tuto funkci. Funkci si můžete ověřit spuštěním počítače do jednorázové spouštěcí nabídky klávesy F12, ve které je mezi možnostmi spuštění uvedena možnost AKTUALIZACE FLASH SYSTÉMU BIOS. Pokud je možnost uvedena, pak systém BIOS podporuje tento způsob aktualizace systému BIOS.

(i) POZNÁMKA: Tuto funkci mohou použít pouze počítače s možností Aktualizace Flash systému BIOS v jednorázové spouštěcí nabídce klávesy F12.

### Aktualizace z jednorázové spouštěcí nabídky

Chcete-li aktualizovat systém BIOS z jednorázové spouštěcí nabídky klávesy F12, budete potřebovat:

- jednotku USB naformátovanou na systém souborů FAT32 (jednotka nemusí být spustitelná),
- spustitelný soubor systému BIOS, který jste stáhli z webových stránek podpory Dell a zkopírovali do kořenového adresáře jednotky USB,
- napájecí adaptér připojený k počítači,
- funkční baterii počítače, umožňující aktualizaci systému BIOS.

Chcete-li spustit proces aktualizace systému BIOS z nabídky klávesy F12, vykonejte následující kroky:

VÝSTRAHA: Nevypínejte počítač v průběhu aktualizace systému BIOS. Jestliže počítač vypnete, nemusí se znovu spustit.

#### Kroky

- 1. Jednotku USB, na kterou jste zkopírovali aktualizaci, vložte do portu USB v počítači, který je ve vypnutém stavu.
- Zapněte počítač, stisknutím klávesy F12 vstupte do jednorázové spouštěcí nabídky, pomocí myši nebo šipek označte možnost BIOS Update a stiskněte klávesu Enter.
- Zobrazí se nabídka pro aktualizaci systému BIOS. 3. Klikněte na možnost Aktualizace ze souboru.
- 4. Zvolte externí zařízení USB.
- 5. Zvolte soubor, dvakrát klikněte na cílový soubor s aktualizací a poté klikněte na možnost Odeslat.
- 6. Klikněte na možnost Aktualizace systému BIOS. Počítač se restartuje a provede aktualizaci systému BIOS.
- 7. Po dokončení aktualizace systému BIOS se počítač znovu restartuje.

# Systémové heslo a heslo pro nastavení

### Tabulka 15. Systémové heslo a heslo pro nastavení

| Typ hesla       | Popis                                                                                                    |
|-----------------|----------------------------------------------------------------------------------------------------|
| Heslo systému   | Heslo, které je třeba zadat pro přihlášení k systému                                                                 |
| Heslo nastavení | Heslo, které je třeba zadat před získáním přístupu a možností<br>provádění změn v nastavení systému BIOS v počítači. |

Můžete vytvořit systémové heslo a zabezpečit počítač heslem.

VÝSTRAHA: Heslo nabízí základní úroveň zabezpečení dat v počítači.

🔨 VÝSTRAHA: Pokud počítač nebude uzamčen nebo zůstane bez dozoru, k uloženým datům může získat přístup kdokoli.

(i) POZNÁMKA: Systémové heslo a heslo nastavení jsou zakázána.

### Přiřazení hesla konfigurace systému

#### Požadavky

Nové systémové heslo nebo heslo správce lze nastavit pouze v případě, že je stav Not Set.

### O této úloze

Nástroj Konfigurace systému otevřete stisknutím tlačítka F12 ihned po spuštění či restartu počítače.

#### Kroky

- 1. Na obrazovce System BIOS nebo System Setup vyberte možnost Security a stiskněte klávesu Enter. Otevře se obrazovka Security.
- 2. Zvolte možnost System/Admin Password a v poli Enter the new password vytvořte heslo.

Nové heslo systému přiřaď te podle následujících pokynů:

- Heslo smí obsahovat nejvýše 32 znaků.
- Heslo smí obsahovat čísla od 0 do 9.
- Povolena jsou pouze malá písmena, velká písmena jsou neplatná.
- Platné jsou pouze následující zvláštní znaky: mezera, ("), (+), (,), (-), (.), (/), (;), ([), (\), (]), (`).
- 3. Vypište systémové heslo, které jste zadali dříve do pole Confirm new password a klikněte na možnost OK.
- 4. Po stisku klávesy Esc se zobrazí zpráva s požadavkem na uložení změn.
- 5. Stiskem klávesy Y změny uložíte. Počítač se restartuje.

### Odstranění nebo změna stávajícího hesla konfigurace systému

### Požadavky

Před pokusem o odstranění nebo změnu stávajícího hesla k systému a/nebo konfiguraci ověřte, zda je možnost **Password Status** v programu System Setup nastavena na hodnotu Unlocked. Pokud je možnost **Password Status** nastavena na hodnotu Locked, stávající heslo k systému a/nebo konfiguraci nelze odstranit ani změnit.

### O této úloze

Nástroj Konfigurace systému otevřete stisknutím tlačítka F12 ihned po spuštění či restartu počítače.

### Kroky

 Na obrazovce System BIOS nebo System Setup vyberte možnost System Security a stiskněte klávesu Enter. Otevře se obrazovka System Security.

- 2. Na obrazovce System Security ověřte, zda je v nastavení Password Status vybrána možnost Unlocked.
- 3. Vyberte možnost System Password, upravte nebo smažte stávající heslo systému a stiskněte klávesu Enter nebo Tab.
- 4. Vyberte možnost Setup Password, upravte nebo smažte stávající heslo k nastavení a stiskněte klávesu Enter nebo Tab.
  - i POZNÁMKA: Jestliže heslo k systému či nastavení měníte, vložte na vyžádání nové heslo ještě jednou. Pokud heslo k systému či nastavení mažete, potvrďte na vyžádání smazání hesla.
- 5. Po stisknutí klávesy Esc se zobrazí zpráva s požadavkem na uložení změn.
- 6. Stiskem klávesy Y uložíte změny a nástroj Nastavení systému ukončíte. Počítač se restartuje.

# Vymazání nastavení paměti CMOS / reset RTC

#### O této úloze

VÝSTRAHA: Vymazáním nastavení paměti CMOS se v počítači vymaže i nastavení systému BIOS a také nastavení hodin reálného času (RTC) v systému BIOS.

### Kroky

- 1. Stiskněte a přidržte vypínač po dobu 30 sekund.
- 2. Uvolněte vypínač a nechte systém spustit.

# Vymazání hesla k systému BIOS (Konfigurace systému) a systémových hesel

### O této úloze

(i) POZNÁMKA: Při resetování hesla k systému BIOS a systémového hesla je nutné volat na číslo technické podpory společnosti Dell ve svém regionu.

### Kroky

- 1. Do uzamknuté obrazovky systému BIOS / nastavení systému vložte výrobní číslo počítače.
- 2. Vygenerovaný kód sdělte pracovníkovi technické podpory společnosti Dell.
- **3.** Pracovník technické podpory společnosti Dell vám poskytne 32znakové hlavní systémové heslo, které lze použít pro přístup k uzamknutému nastavení systému BIOS resp. nastavení systému.

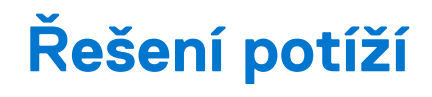

# Kontrola výkonu nástroje Dell SupportAssist před spuštěním operačního systému

#### O této úloze

Diagnostika SupportAssist (známá také jako diagnostika systému) provádí celkovou kontrolu hardwaru. Diagnostika Dell SupportAssist s kontrolou výkonu systému před spuštěním je integrována do systému BIOS a je spouštěna interně systémem BIOS. Integrovaná diagnostika systému poskytuje sadu možností pro konkrétní zařízení nebo jejich skupiny a umožní vám:

- Spouštět testy automaticky nebo v interaktivním režimu
- Opakovat testy
- Zobrazit nebo ukládat výsledky testů
- Procházet testy a využitím dalších možností testu získat dodatečné informace o zařízeních, u kterých test selhal.
- Prohlížet stavové zprávy s informacemi o úspěšném dokončení testu
- Prohlížet chybové zprávy s informacemi o problémech, ke kterým během testu došlo
- POZNÁMKA: Některé testy pro konkrétní zařízení vyžadují zásah uživatele. Při provádění diagnostických testů buďte vždy přítomni u terminálu počítače.

Další informace naleznete v části https://www.dell.com/support/kbdoc/000180971.

# Spuštění kontroly výkonu nástrojem SupportAssist před spuštěním operačního systému

#### Kroky

- 1. Zapněte počítač.
- 2. Během spouštění počítače vyčkejte na zobrazení loga Dell a stiskněte klávesu F12.
- 3. Na obrazovce se spouštěcí nabídkou vyberte možnost Diagnostika.
- **4.** Klikněte na šipku v levém dolním rohu. Zobrazí se úvodní obrazovka diagnostiky.
- 5. Klikněte na šipku v pravém dolním rohu a přejděte na výpis stránek. Zobrazí se detekované položky.
- 6. Chcete-li spustit diagnostický test u konkrétního zařízení, stiskněte klávesu Esc a kliknutím na tlačítko Ano diagnostický test ukončete.
- 7. V levém podokně vyberte požadované zařízení a klepněte na tlačítko Spustit testy.
- V případě jakéhokoli problému se zobrazí chybové kódy. Chybový kód a ověřovací číslo si poznamenejte a obraťte se na společnost Dell.

# Funkce Real Time Clock (RTC Reset)

Funkce Real Time Clock (RTC) reset umožňuje vám nebo servisnímu technikovi obnovit systémy Dell Inspiron ze situací No POST/No Power/No Boot (Nefunkční test POST / bez napájení / nefunkční zavádění systému). Starší propojka, která umožňovala provést na těchto modelech reset RTC, byla u těchto modelů zrušena.

Spusťte reset RTC s vypnutým systémem, připojeným k napájení. Stiskněte a přidržte vypínač po dobu třiceti (30) sekund. Funkce RTC reset systému se spustí po uvolnění tlačítka napájení.

# Indikátory diagnostiky systému

### Kontrolka diagnostiky zdroje napájení

Indikuje jeden ze dvou stavů napájecího zdroje:

- Nesvítí: Bez napájení
- Svítí: Pod napájením

### Kontrolka tlačítka napájení

### Tabulka 16. Stav kontrolky tlačítka napájení

| Stav kontrolky tlačítka napájení | Stav systému | Popis                                 |
|----------------------------------|--------------|---------------------------------------|
| Nesvítí                          | • S4         | Stav hibernace nebo vypnutí           |
|                                  | • S5         |                                       |
| Svítí bíle.                      | SO           | Provozní stav                         |
| Svítí oranžově.                  |              | Různé režimy spánku nebo stav No POST |
| Bliká oranžově/bíle.             |              | Chyba testu POST                      |

Tato platforma signalizuje závadu pomocí oranžového/bílého blikání kontrolky vypínače, jak je uvedeno v následující tabulce:

### (i) POZNÁMKA:

Struktura blikání se skládá ze dvou čísel (první skupina: bliká oranžově, druhá skupina: bliká bíle).

- První skupina: Kontrolka blikne 1krát až 9krát oranžově a následuje krátká pauza, kdy kontrolka nesvítí.
- Druhá skupina: Kontrolka blikne 1krát až 9krát bíle a následuje delší pauza, než začne další cyklus.

**Příklad**: Nezjištěná paměť (2, 3). Kontrolka vypínače blikne 2krát oranžově, následuje pauza a poté blikne 3krát bíle. Před dalším opakováním cyklu kontrolka vypínače několik sekund nesvítí.

### Tabulka 17. Diagnostické kódy kontrolky

| Kódy diagnostických indikátorů | Popis problému                                                                                                    |
|--------------------------------|----------------------------------------------------------------------------------------------------|
| 1, 2                           | Neobnovitelná závada SPI flash                                                                                             |
| 2, 1                           | Selhání procesoru                                                                                                    |
| 2, 2                           | Selhání základní desky, narušený systém BIOS, chyba v paměti ROM                                                           |
| 2, 3                           | Nebyla zjištěna žádná paměť/RAM                                                                                            |
| 2, 4                           | Chyba paměti/RAM                                                                                                    |
| 2, 5                           | Nainstalovaná neplatná paměť                                                                                               |
| 2, 6                           | Chyba základní desky, chyba čipové sady, selhání hodin, selhání brány A20, selhání<br>Super I/O, selhání řadiče klávesnice |
| 3, 1                           | porucha baterie CMOS                                                                                                    |
| 3, 2                           | Chyba PCle nebo grafické karty / čipu                                                                                      |
| 3, 3                           | Bitová kopie pro obnovení systému nebyla nalezena.                                                                         |
| 3, 4                           | Bitová kopie pro obnovení systému byla nalezena, ale je neplatná.                                                          |
| 3, 5                           | Závada napájecí větve                                                                                                    |
| 3, 6                           | Chyba svazku Paid SPI                                                                                                    |
| 3, 7                           | Chyba Intel ME (Management Engine)                                                                                         |
| 4, 2                           | Problém s připojením napájecího kabelu procesoru                                                                           |

# Chybové zprávy diagnostiky

### Tabulka 18. Chybové zprávy diagnostiky

| Chybové zprávy                                                                           | Popis                                                                                                    |
|------------------------------------------------------------------------------------------|----------------------------------------------------------------------------------------------------|
| AUXILIARY DEVICE FAILURE                                                                 | Dotyková podložka nebo externí myš mohou být vadné. U externí<br>myši zkontrolujte, zda je kabel připojen. Povolte možnost <b>Pointing</b><br>Device (Polohovací zařízení) v programu nastavení systému.                                                                                                    |
| BAD COMMAND OR FILE NAME                                                                 | Ujistěte se, že jste příkaz zadali správně, že jste vložili mezery na<br>správná místa a že jste uvedli správnou cestu k souboru.                                                                                                    |
| CACHE DISABLED DUE TO FAILURE                                                            | Primární vyrovnávací paměť v mikroprocesoru selhala. Kontaktujte společnost Dell                                                                                                    |
| CD DRIVE CONTROLLER FAILURE                                                              | Optická jednotka nereaguje na příkazy z počítače.                                                                                                    |
| DATA ERROR                                                                               | Pevný disk nemůže číst data.                                                                                                    |
| DECREASING AVAILABLE MEMORY                                                              | Jeden nebo více paměťových modulů může být poškozeno<br>nebo nesprávně vloženo. Znovu nainstalujte paměťové moduly<br>a v případě potřeby je vyměňte.                                                                                                    |
| DISK C: FAILED INITIALIZATION                                                            | Inicializace pevného disku se nezdařila. Spusťte testy pevného<br>disku v nástroji <b>Dell Diagnostics (viz část )</b> .                                                                                                    |
| DRIVE NOT READY                                                                          | Aby mohla operace pokračovat, je třeba nainstalovat pevný disk.<br>Vložte pevný disk do diskové přihrádky.                                                                                                    |
| ERROR READING PCMCIA CARD                                                                | Počítač nemůže rozpoznat kartu ExpressCard. Vložte kartu znovu<br>nebo vyzkoušejte jinou kartu.                                                                                                    |
| EXTENDED MEMORY SIZE HAS CHANGED                                                         | Množství paměti zaznamenané ve stálé paměti NVRAM<br>neodpovídá paměti nainstalované v počítači. Restartujte počítač.<br>Objeví-li se chyba znovu, <b>kontaktujte společnost Dell</b> .                                                                                                    |
| THE FILE BEING COPIED IS TOO LARGE FOR THE DESTINATION DRIVE                             | Soubor, který se pokoušíte kopírovat, je příliš velký, aby se vešel na<br>disk, nebo je disk plný. Zkuste soubor zkopírovat na jiný disk, nebo<br>použít disk s větší kapacitou.                                                                                                    |
| A FILENAME CANNOT CONTAIN ANY OF THE FOLLOWING CHARACTERS: $\setminus$ / : * ? " < >   - | Nepoužívejte tyto znaky v názvech souboruc1ů.                                                                                                    |
| GATE A20 FAILURE                                                                         | Paměťový modul může být uvolněný. Znovu nainstalujte paměťové moduly a v případě potřeby je vyměňte.                                                                                                    |
| GENERAL FAILURE                                                                          | Operační systém nemůže provést příkaz. Za zprávou většinou<br>následují konkrétní informace – například Například Printer out<br>of paper. Take the appropriate action.                                                                                                    |
| HARD-DISK DRIVE CONFIGURATION ERROR                                                      | Poučítač nemůže rozpoznat typ disku. Vypněte počítač, vyjměte<br>pevný disk a zaveďte počítač z disku CD. Potom počítač vypněte,<br>znovu nainstalujte pevný disk a restartujte. Spusťte testy <b>Hard</b><br><b>Disk Drive (pevného disku)</b> v nástroji <b>Dell Diagnostics</b> .                                                             |
| HARD-DISK DRIVE CONTROLLER FAILURE 0                                                     | Pevný disk nereaguje na příkazy z počítače. Vypněte počítač,<br>vyjměte pevný disk a zaveďte počítač z disku CD. Potom<br>počítač vypněte, znovu nainstalujte pevný disk a restartujte. Pokud<br>problém přetrvává, zkuste použít jiný disk. Spusťte testy <b>Hard</b><br><b>Disk Drive (pevného disku)</b> v nástroji <b>Dell Diagnostics</b> . |
| HARD-DISK DRIVE FAILURE                                                                  | Pevný disk nereaguje na příkazy z počítače. Vypněte počítač,<br>vyjměte pevný disk a zaveďte počítač z disku CD. Potom<br>počítač vypněte, znovu nainstalujte pevný disk a restartujte. Pokud<br>problém přetrvává, zkuste použít jiný disk. Spusťte testy <b>Hard</b><br><b>Disk Drive (pevného disku)</b> v nástroji <b>Dell Diagnostics</b> . |
| HARD-DISK DRIVE READ FAILURE                                                             | Pevný disk muc1ůže být poškozený. Vypněte počítač, vyjměte<br>pevný disk a zaveďte počítač z disku CD. Potom počítač vypněte,                                                                                                    |

### Tabulka 18. Chybové zprávy diagnostiky (pokračování)

| Chybové zprávy                                                             | Popis                                                                                                    |
|----------------------------------------------------------------------------|----------------------------------------------------------------------------------------------------|
|                                                                            | znovu nainstalujte pevný disk a restartujte. Pokud problém<br>přetrvává, zkuste použít jiný disk. Spusťte testy <b>Hard Disk Drive</b><br>(pevného disku) v nástroji <b>Dell Diagnostics</b> .                                                                                                |
| INSERT BOOTABLE MEDIA                                                      | Operační systém se snaží spustit na nespustitelné médium, např.<br>optickou jednotku. Vložte spouštěcí médium. Vložte zaváděcí<br>médium.                                                                                                    |
| INVALID CONFIGURATION INFORMATION-PLEASE RUN<br>SYSTEM SETUP PROGRAM       | Informace o konfiguraci systému neodpovídají hardwarové<br>konfiguraci. Zpráva se pravděpodobně zobrazí po instalaci<br>paměťového modulu. Opravte odpovídající možnosti v programu<br>nastavení systému.                                                                                     |
| KEYBOARD CLOCK LINE FAILURE                                                | U externí klávesnice zkontrolujte, zda je kabel připojen. V programu <b>Dell Diagnostics</b> spusťte <b>Keyboard Controller (Test řadiče klávesnice)</b> .                                                                                                    |
| KEYBOARD CONTROLLER FAILURE                                                | U externí klávesnice zkontrolujte, zda je kabel připojen. Restartujte<br>poučítač a při zavádění se nedotýkejte klávesnice ani myši.<br>V programu <b>Dell Diagnostics</b> spusťte <b>Keyboard Controller</b><br><b>(Test řadiče klávesnice)</b> .                                            |
| KEYBOARD DATA LINE FAILURE                                                 | U externí klávesnice zkontrolujte, zda je kabel připojen. V programu <b>Dell Diagnostics</b> spusťte <b>Keyboard Controller (Test řadiče klávesnice)</b> .                                                                                                    |
| KEYBOARD STUCK KEY FAILURE                                                 | U externí klávesnice zkontrolujte, zda je kabel připojen. Restartujte<br>poučítač a při zavádění se nedotýkejte klávesnice ani myši.<br>V programu <b>Dell Diagnostics</b> spusťte <b>Keyboard Controller</b><br>(Test řadiče klávesnice).                                                    |
| LICENSED CONTENT IS NOT ACCESSIBLE IN<br>MEDIADIRECT                       | Aplikace Dell MediaDirect nemůže ověřit ochranu Digital Rights<br>Management (DRM) u souboru. Soubor nelze přehrát.                                                                                                    |
| MEMORY ADDRESS LINE FAILURE AT ADDRESS, READ<br>VALUE EXPECTING VALUE      | Paměťový modul může být poškozený nebo nesprávně vložený.<br>Znovu nainstalujte paměťové moduly a v případě potřeby je<br>vyměňte.                                                                                                    |
| MEMORY ALLOCATION ERROR                                                    | Software, který se pokoušíte spustit, je v konfliktu s operaučním<br>systémem, jiným programem nebo nástrojem. Vypněte počítač,<br>počkejte 30 sekund a poté jej znovu zapněte. Run the program<br>again. Pokud se chybová zpráva stále zobrazuje, podívejte se do<br>dokumentace k softwaru. |
| MEMORY DOUBLE WORD LOGIC FAILURE AT ADDRESS,<br>READ VALUE EXPECTING VALUE | Paměťový modul může být poškozený nebo nesprávně vložený.<br>Znovu nainstalujte paměťové moduly a v případě potřeby je<br>vyměňte.                                                                                                    |
| MEMORY ODD/EVEN LOGIC FAILURE AT ADDRESS, READ<br>VALUE EXPECTING VALUE    | Paměťový modul může být poškozený nebo nesprávně vložený.<br>Znovu nainstalujte paměťové moduly a v případě potřeby je<br>vyměňte.                                                                                                    |
| MEMORY WRITE/READ FAILURE AT ADDRESS, READ<br>VALUE EXPECTING VALUE        | Paměťový modul může být poškozený nebo nesprávně vložený.<br>Znovu nainstalujte paměťové moduly a v případě potřeby je<br>vyměňte.                                                                                                    |
| NO BOOT DEVICE AVAILABLE                                                   | Poučítač nemůže najít pevný disk. Pokud zavedení probíhá<br>z pevného disku, ujistěte se, že je nainstalovaný, správně vložený<br>a má zaváděcí oddíl.                                                                                                    |
| NO BOOT SECTOR ON HARD DRIVE                                               | Operační systém může být vadný, kontaktujte společnost Dell.                                                                                                    |
| NO TIMER TICK INTERRUPT                                                    | uc1u200 Eip na základní desce může být poškozený. Spusťte testy <b>System Set (pevného disku)</b> v nástroji <b>Dell Diagnostics</b> .                                                                                                    |
| NOT ENOUGH MEMORY OR RESOURCES. EXIT SOME PROGRAMS AND TRY AGAIN           | Je otevřeno příliš mnoho programů. Zavřete všechna okna<br>a otevřete program, který chcete použít.                                                                                                    |
#### Tabulka 18. Chybové zprávy diagnostiky (pokračování)

| Chybové zprávy                                             | Popis                                                                                                    |
|------------------------------------------------------------|----------------------------------------------------------------------------------------------------|
| OPERATING SYSTEM NOT FOUND                                 | Chcete-li přeinstalovat operační systém: Pokud problém potrvá, kontaktujte společnost Dell.                                                                                                    |
| OPTIONAL ROM BAD CHECKSUM                                  | Doplňková paměť ROM selhala. Kontaktujte společnost Dell.                                                                                                    |
| SECTOR NOT FOUND                                           | Operační systém nemůže najít sektor na pevném disku. Na pevném<br>disku může být poškozen buď samotný sektor nebo tabulka<br>FAT. Spusťte nástroj Windows pro kontrolu chyb a zkontrolujte<br>strukturu souborů na pevném disku. Instrukce najdete ve <b>Windows</b><br><b>Help and Support (Nápovědě a podpoře systému Windows)</b><br>(klepněte na tlačítko <b>Start &gt; Windows Help and Support</b><br><b>(Nápověda a podpora)</b> ). Je-li vadné velké množství sektorů,<br>proveďte zálohu dat (je-li to možné) a přeformátujte pevný disk. |
| SEEK ERROR                                                 | Operační systém nemůže najít konkrétní stopu na pevném disku.                                                                                                    |
| SHUTDOWN FAILURE                                           | uc1u200 Eip na základní desce může být poškozený. Spusťte testy<br>System Set (pevného disku) v nástroji Dell Diagnostics. Pokud<br>se zpráva opět zobrazí, kontaktujte společnost Dell.                                                                                                    |
| TIME-OF-DAY CLOCK LOST POWER                               | Nastavení konfigurace systému je poškozeno. Připojte počítač<br>k elektrické zásuvce a nabijte baterii. Pokud problém přetrvává,<br>zkuste data obnovit tak, že spustíte a vzápětí ukončíte program<br>nastavení systému. Pokud se zpráva opět zobrazí, <b>kontaktujte</b><br><b>společnost Dell</b> .                                                                                                    |
| TIME-OF-DAY CLOCK STOPPED                                  | Rezervní baterie, která napájí nastavení konfigurace systému,<br>možná potřebuje nabít. Připojte počítač k elektrické zásuvce<br>a nabijte baterii. Pokud problém potrvá, <b>kontaktujte společnost</b><br><b>Dell</b> .                                                                                                    |
| TIME-OF-DAY NOT SET-PLEASE RUN THE SYSTEM<br>SETUP PROGRAM | uc1u200 Eas nebo datum uložené v programu nastavení systému<br>neodpovídá systémovým hodinám. Opravte nastavení <b>data</b> a času.                                                                                                    |
| TIMER CHIP COUNTER 2 FAILED                                | uc1u200 Eip na základní desce může být poškozený. Spusťte testy <b>System Set (pevného disku)</b> v nástroji <b>Dell Diagnostics</b> .                                                                                                    |
| UNEXPECTED INTERRUPT IN PROTECTED MODE                     | Řadič klávesnice může být poškozený nebo může být uvolněný<br>paměťový modul. Spusťte testy <b>System Memory (systémová<br/>paměť)</b> a test <b>Keyboard Controller (řadič klávesnice)</b><br>v programu <b>Dell Diagnostics</b> nebo <b>kontaktujte společnost Dell</b> .                                                                                                    |
| X:\ IS NOT ACCESSIBLE. THE DEVICE IS NOT READY             | Vložte disk do mechaniky a akci zopakujte.                                                                                                    |

### Zprávy o chybách systému

#### Tabulka 19. Zprávy o chybách systému

| Systémové hlášení                                                                                                    | Popis                                                                                           |
|----------------------------------------------------------------------------------------------------|-------------------------------------------------------------------------------------------------|
| Alert! Previous attempts at booting this<br>system have failed at checkpoint [nnnn]. For<br>help in resolving this problem, please note<br>this checkpoint and contact Dell Technical<br>Support | Počítači se třikrát po sobě nepodařilo dokončit spouštěcí proceduru<br>v důsledku stejné chyby. |
| CMOS checksum error                                                                                                    | RTC je resetováno, byly načteny výchozí hodnoty <b>BIOS Setup</b><br>(Nastavení systému BIOS).  |
| CPU fan failure                                                                                                    | Došlo k poruše ventilátoru procesoru.                                                           |
| System fan failure                                                                                                    | Došlo k poruše systémového ventilátoru.                                                         |
| Hard-disk drive failure                                                                                                    | Pravděpodobně došlo k chybě pevného disku během testu POST.                                     |

#### Tabulka 19. Zprávy o chybách systému (pokračování)

| Systémové hlášení                                                                                                    | Popis                                                                                                    |
|----------------------------------------------------------------------------------------------------|----------------------------------------------------------------------------------------------------|
| Keyboard failure                                                                                                    | Závada klávesnice nebo uvolněný kabel. Pokud problém nevyřeší<br>odpojení a připojení kabelu, použijte jinou klávesnici.                                                                                                    |
| No boot device available                                                                                                    | <ul> <li>Na pevném disku není žádný zaváděcí oddíl, je uvolněn kabel pevného disku nebo není připojeno žádné zaváděcí zařízení.</li> <li>Pokud je spouštěcím zařízením pevný disk, zkontrolujte, zda jsou k němu řádně připojeny kabely a zda je pevný disk řádně nainstalován a nastaven jako spouštěcí zařízení.</li> <li>Otevřete systémové nastavení a ověřte správnost nastavení spouštěcí sekvence.</li> </ul> |
| No timer tick interrupt                                                                                                    | Čip na základní desce může být vadný nebo se jedná o poruchu<br>základní desky.                                                                                                    |
| NOTICE - Hard Drive SELF MONITORING SYSTEM has<br>reported that a parameter has exceeded its<br>normal operating range. Dell recommends that<br>you back up your data regularly. A parameter<br>out of range may or may not indicate<br>a potential hard drive problem | Došlo k chybě testu S.M.A.R.T a možná k poruše pevného disku.                                                                                                    |

### Obnovení operačního systému

Jestliže se počítač ani opakovaných pokusech nemůže spustit do operačního systému, automaticky se spustí nástroj Dell SupportAssist OS Recovery.

Dell SupportAssist OS Recovery je samostatný nástroj, který se do počítačů Dell instaluje společně s operačním systémem Windows. Obsahuje nástroje pro diagnostiku a odstraňování problémů, k nimž může dojít předtím, než se počítač spustí do operačního systému. Umožňuje zjistit problémy s hardwarem, opravit počítač, provést zálohování souborů nebo obnovit počítač do továrního nastavení.

Nástroj lze také stáhnout z webové stránky podpory Dell Support a vyřešit problémy s počítačem v případě, že se jej nepodaří spustit do primárního operačního systému kvůli problémům se softwarem nebo hardwarem.

Více informací o nástroji Dell SupportAssist OS Recovery naleznete v uživatelské příručce *Dell SupportAssist OS Recovery User's Guide* na stránkách www.dell.com/serviceabilitytools. Klikněte na možnost **SupportAssist** a poté na možnost **SupportAssist OS Recovery**.

# Aktualizace systému BIOS pomocí jednotky USB v prostředí systému Windows

#### Kroky

- 1. Postupujte podle kroků 1 až 6 v části Aktualizace systému BIOS v prostředí systému Windows a stáhněte si nejnovější aktualizační soubor pro systém BIOS.
- 2. Vytvořte spustitelnou jednotku USB. Další informace naleznete v článku znalostní báze 000145519 na adrese www.dell.com/support.
- 3. Zkopírujte aktualizační soubor systému BIOS na spustitelnou jednotku USB.
- 4. Připojte spustitelnou jednotku USB k počítači, který potřebuje aktualizaci systému BIOS.
- 5. Restartujte počítač a stiskněte klávesu F12.
- 6. Zvolte jednotku USB z Jednorázové nabídky spuštění.
- Zadejte název aktualizačního souboru systému BIOS a stiskněte klávesu Enter. Zobrazí se Nástroj pro aktualizaci systému BIOS.
- 8. Postupujte podle pokynů na obrazovce a dokončete aktualizaci systému BIOS.

## Aktualizace systému BIOS v prostředí systému Windows

#### Kroky

- 1. Přejděte na web www.dell.com/support.
- 2. Klikněte na možnost Podpora produktu. Do pole Vyhledat podporu, zadejte výrobní číslo počítače a klikněte na možnost Vyhledat.

**POZNÁMKA:** Pokud výrobní číslo nemáte k dispozici, použijte k automatickému rozpoznání počítače funkci nástroje SupportAssist. Můžete rovněž použít ID produktu nebo ručně vyhledat model počítače.

- 3. Klikněte na možnost Ovladače a soubory ke stažení. Rozbalte nabídku Najít ovladače.
- 4. Vyberte operační systém nainstalovaný v počítači.
- 5. V rozbalovací nabídce Kategorie vyberte možnost BIOS.
- 6. Vyberte nejnovější verzi systému BIOS a kliknutím na odkaz Stáhnout stáhněte soubor se systémem BIOS do počítače.
- 7. Po dokončení stahování přejděte do složky, kam jste soubor s aktualizací systému BIOS uložili.
- 8. Dvakrát klikněte na ikonu souboru s aktualizací systému BIOS a postupujte podle pokynů na obrazovce. Další informace najdete v článku 000124211 znalostní báze na adrese www.dell.com/support.

### Možnosti záložních médií a obnovy

Doporučuje se vytvořit jednotku pro obnovení, s níž lze vyřešit potíže a problémy, které se mohou v systému Windows objevit. Společnost Dell nabízí několik možností pro obnovení operačního systému Windows v počítači Dell. Chcete-li získat více informací, přejděte na stránku Média pro zálohování a možnosti společnosti Dell pro obnovení systému Windows.

## Restart napájení sítě Wi-Fi

#### O této úloze

Pokud počítač nemůže přistupovat k internetu kvůli problému s konektivitou Wi-Fi, můžete provést restart napájení sítě Wi-Fi. Následující postup obsahuje kroky potřebné k provedení restartu napájení sítě Wi-Fi.

(i) POZNÁMKA: Někteří poskytovatelé internetového připojení poskytují kombinované zařízení modem-směrovač.

#### Kroky

- 1. Vypněte počítač.
- 2. Vypněte modem.
- 3. Vypněte bezdrátový směrovač.
- 4. Počkejte 30 sekund.
- 5. Zapněte bezdrátový směrovač.
- 6. Zapněte modem.
- 7. Zapněte počítač.

### Odstranění zbytkové statické elektřiny (úplný reset)

#### O této úloze

Flea power je zbytková statická elektřina, která zůstává v počítači i po jeho vypnutí a vyjmutí baterie.

Z bezpečnostních důvodů a kvůli ochraně citlivých elektronických součástí počítače je třeba před demontáží nebo výměnou jakékoli součásti počítače odstranit statickou elektřinu.

Odstranění statické elektřiny, známé také jako "úplný reset", je rovněž běžný krok při odstraňování problémů, jestliže se počítač nezapíná nebo nespouští do operačního systému.

#### Postup odstranění zbytkové statické elektřiny (úplný reset)

#### Kroky

- 1. Vypněte počítač.
- 2. Odpojte napájecí adaptér od počítače.
- 3. Sejměte spodní kryt.
- 4. Vyjměte baterii.
- 5. Stisknutím a podržením vypínače po dobu 20 sekund vybijte statickou elektřinu.
- 6. Nainstalujte baterii.
- 7. Nasaďte spodní kryt..
- 8. Připojte napájecí adaptér do počítače.
- 9. Zapněte počítač.

(i) POZNÁMKA: Více informací o úplném resetování naleznete v článku 000130881 znalostní databáze na adrese www.dell.com/ support/home/cs-cz.

# Nápověda a kontakt na společnost Dell

### Zdroje pro vyhledání nápovědy

Informace a nápovědu k produktům a službám Dell můžete získat v těchto zdrojích samoobslužné pomoci.

#### Tabulka 20. Zdroje pro vyhledání nápovědy

| Zdroje pro vyhledání nápovědy                                                                                                    | Umístění zdrojů                                                                                                    |
|----------------------------------------------------------------------------------------------------|----------------------------------------------------------------------------------------------------|
| Informace o produktech a službách společnosti Dell                                                                                                    | www.dell.com                                                                                                    |
| Aplikace My Dell                                                                                                    | Deell                                                                                                    |
| Тіру                                                                                                    | ·•                                                                                                    |
| Kontaktujte oddělení podpory                                                                                                    | V hledání Windows zadejte text Contact Support a poté<br>stiskněte klávesu Enter.                                                                                                    |
| Nápověda k operačnímu systému online                                                                                                    | www.dell.com/support/windows                                                                                                    |
| Přistupujte ke špičkovým řešením, diagnostice, ovladačům<br>a souborům ke stažení a získejte více informací o počítači<br>prostřednictvím videí, návodů a dokumentů. | Počítač Dell má jedinečný identifikátor v podobě výrobního čísla<br>nebo kódu Express Service Code. Chcete-li zobrazit relevantní<br>podpůrné zdroje k počítači Dell, zadejte výrobní číslo nebo kód<br>Express Service Code na stránce www.dell.com/support.<br>Další informace o umístění výrobního čísla u vašeho počítače<br>naleznete v části Vyhledání výrobního čísla u vašeho počítače. |
| Články ze znalostní báze Dell ohledně různých problémů<br>s počítačem.                                                                                               | <ol> <li>Přejděte na web www.dell.com/support.</li> <li>V liště nabídky na horní straně stránky vyberte možnost<br/>Podpora &gt; Znalostní báze.</li> <li>Do vyhledávacího pole na stránce Znalostní báze vložte klíčové<br/>slovo, téma nebo modelové číslo. Po kliknutí nebo ťuknutí na<br/>ikonu vyhledávání se zobrazí odpovídající články.</li> </ol>                                      |

### Kontaktování společnosti Dell

Informace o kontaktování společnosti Dell ohledně prodeje, technické podpory a záležitostí týkajících se zákaznického servisu naleznete na webu www.dell.com/contactdell.

(i) POZNÁMKA: Dostupnost se liší v závislosti na zemi/oblasti a produktu a některé služby nemusí být ve vaší zemi/oblasti k dispozici.

POZNÁMKA: Pokud nemáte aktivní internetové připojení, můžete najít kontaktní informace na nákupní faktuře, balicím seznamu, účtence nebo v katalogu produktů společnosti Dell.